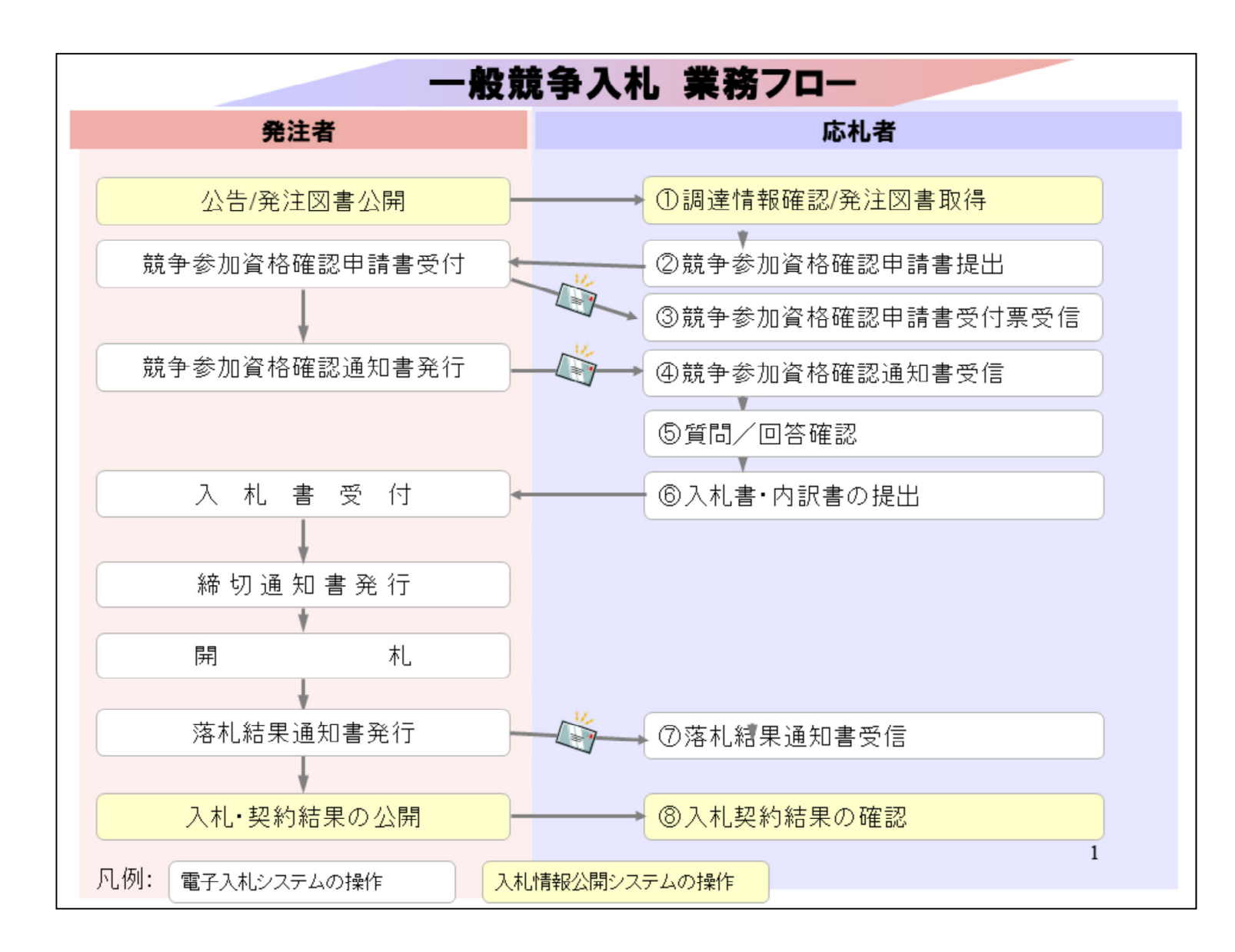

続いて、一般競争入札の操作イメージとして業務の案件を例にフローに沿ってご紹介します。

1

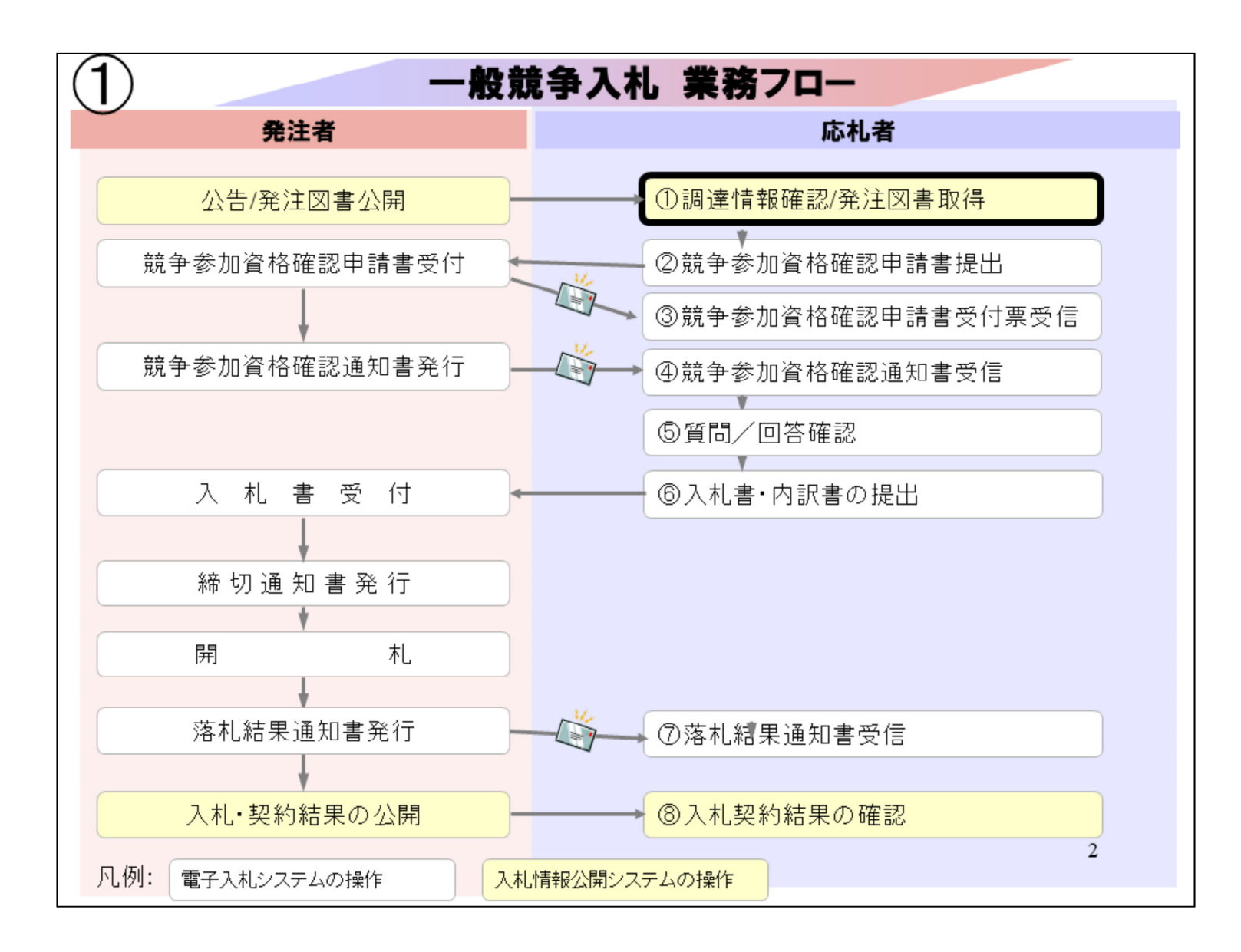

①調達情報確認/発注図書取得は

| PUBLIC WORKS RESEARCH                                                                                                    |                                                                                  |                                                                                        | BY Google                                                       | C ENG |
|----------------------------------------------------------------------------------------------------|----------------------------------------------------------------------------------|----------------------------------------------------------------------------------------|-----------------------------------------------------------------|-------|
| ⊙ 土木研究所を知る                                                                                                    | ③ 研究・活動                                                                          | ⑦ 研究成果·技術情報                                                                            | ⊙ 採用·受入                                                         | 、情報   |
| 調達情報                                                                                                    |                                                                                  |                                                                                        |                                                                 | -     |
|                                                                                                    |                                                                                  |                                                                                        |                                                                 |       |
| HOME 〉 罰達侑報                                                                                                    |                                                                                  |                                                                                        | 調達情報                                                            |       |
| HOME ) 調達情報<br>【電子入札導入のお知らせ】                                                                                                    |                                                                                  |                                                                                        | 調達情報<br>発注者網紀保持                                                 | >     |
| HOME ) 調達情報<br>【電子入札導入のお知らせ】<br>土木研究所の入札におきまして、会社<br>りました。 <u>電子入札の対象範囲は「</u>                                                                       | <u>04年度より「電子入札システム」</u><br>予定価格100万円以上の工事・1                                      | <u>による入札を開始</u> することとな<br>業務及び物品・役務の一般競争入                                              | 調達情報<br>発注者綱紀保持<br>競争参加資格                                       | >     |
| HOME ) 調達情報<br>【電子入札導入のお知らせ】<br>土木研究所の入札におきまして、会話<br>りました。 <u>電子入札の対象範囲は「</u><br><u>札、随意契約」</u> となっております。<br>今後のスケジュール、電子入札に参加<br>ださい。              | <u>04年度より「電子入札システム」<br/>予定価格100万円以上の工事・1</u><br>0するために必要となる準備等につ                 | <u>による入札を開始</u> することとな<br>業務 <u>及び物品・役務の一般競争入</u><br>ついては下記のファイルをご覧く                   | 調達情報         発注者綱紀保持         競争参加資格         入札公示情報              | >     |
| HOME 割違信報<br>【電子入札導入のお知らせ】<br>土木研究所の入札におきまして、会社<br>りました。 <u>電子入札の対象範囲は「<br/>札、随意契約」</u> となっております。<br>今後のスケジュール、電子入札に参加<br>ださい。<br>また、電子入札システム導入に先立す | 04年度より「電子入札システム」<br>予定価格100万円以上の工事・<br>1<br>ロするために必要となる準備等に1<br>5まして、入札参加業者様向け電子 | <u>による入札を開始</u> することとな<br><u>業務及び物品・役務の一般競争入</u><br>Dいては下記のファイルをご覧く<br>そ入札説明会の開催を令和4年2 | 調達情報         発注者綱紀保持         競争参加資格         入札公示情報         入札結果 | >     |

土木研究所の調達情報ホームページ にある電子入札システムより電子入札 ポータルサイトへ進んでください。

|                                                                                                    |                                                                                                    | 14.                                |              |
|----------------------------------------------------------------------------------------------------|----------------------------------------------------------------------------------------------------|------------------------------------|--------------|
| 国立研究開発法人士                                                                                                    | L木研究所 電子入札システム                                                                                                    | 調達情報                               |              |
|                                                                                                    |                                                                                                    | 発生者詞紀保持                            | >            |
| 5.4.7 G 100                                                                                                    |                                                                                                    | 競争参加資格                             | >            |
| 電子入札システム                                                                                                    | 入札情報公開システム                                                                                                    | 入札公示情報                             | >            |
| 電子入札の利用者登録、及び実際の電子入札を行い<br>ます。                                                                                                    | 入札公告・入札契約結果等が検索参照できます。<br>発生回書類の電子データのダウンロードも可能で                                                                                                  | 入机结果                               | >            |
| ○電子入札システム運用時間9:00 ~ 17:00<br>土・日・祝日(感冒休日をむ)・年末年始<br>(12/2~13)を除く                                                                                               | र.                                                                                                    | 契約の週正化                             | >            |
| (14/47~1/072/0)                                                                                                    |                                                                                                    | 公的研究費の不正防止の                        | ° >          |
| 電子入札に参加するには                                                                                                    | ヘルプデスク                                                                                                    | MATES                              |              |
| ■ご利用までの添れ」は<br>■利用までのPC構造設合                                                                                                    | ■よくある質問と回答と<br>■ 聞きせ先:電子入札続きヘルプデスク<br>TEL: 0570-021-777 (平日 9:00-12:00 13:00-                                                                     | グリーン購入法に基づく<br>公表                  | < >          |
| マニュアルなど                                                                                                    | 17:30)<br>Email: Sys-e-cydeenasphelp.nx@ml.hitachi-                                                                                               | 環境配慮契約法に基づく                        | <            |
| ■操作マニュアルと                                                                                                    | systems.com                                                                                                    | 公表                                 | <i></i>      |
| ■週用現約(必ずお読み下さい。) 🛃                                                                                                    | ※お聞合せ前には、必ず「よくある質問と回答」を<br>お読み下さい。                                                                                                    | 障害者優先調達推進法(<br>届づく小事               | 2,           |
| 発注見込み                                                                                                    | ※入札案件及びCカードの内容については下記まで<br>大限い会わせださい。                                                                                                    |                                    |              |
| ● 令和3 年展実授等発注見込み(令和3年月現在)<br>○無務pd(形式(80KB)                                                                                                    |                                                                                                    | 競争の導入による公共<br>サービスの改革に関す           | 5 >          |
| ○物品・役務pd用(約(101KB)<br>● 令和 4年度業務等発注見込み(令和4年1月現在)                                                                                                    | 〇国立研究開発法人土木研究所<br>総務部会計課調宣担当                                                                                                    | 法律に基づく公表                           |              |
| ○無務pd研究(78KB)▲<br>○物品・役務pd研究(110KB)▲                                                                                                    | TEL:029-879-6703<br>〇園立研究開発送人土木研究所等均土木研究所<br>管理即译理時代的担当<br>TEI:011-841-1629                                                                       | 官公憲法に基づく中小<br>業者に関する国等の契約<br>の基本方針 | 2<br>0 >     |
| Auto -                                                                                                    | õtt                                                                                                    | 入札情報配信メール                          | >            |
| [2022000]<br>年10年0月日(2013年7月)<br>本10年0月日(2013年7月)<br>本10年0月日(2013年7月)<br>本10年0月日(2013年7月)<br>本10年0月日(2013年7月)<br>本10年0月日(2013年7月)<br>本11月1日日子会会の知<br>「2022000] | Windows11の対応によって<br>潮し、Windows 05Windows11の正式定荷が開始され<br>以てWindows 1111におけておりません。<br>第におっては、単位アップグレードの案件が表示されまして<br>たない。<br>均応につきましては、改めてご知らいたします。 | 調査会<br>生研ジョーの                      | 0<br>-7      |
| (2002/00/00) <u>(東京和市地市地市地市地市地市地市地市地市地市地市地市地市地市地市地市地市地市地市地</u>                                                                                                 | <u>セキュリティ領化への対応について</u> 通<br>ちのみが対象です。<br>lows 0.1」をご利用で、                                                                                         |                                    |              |
| 更新プログラム[KB 2913355]を追用まの3<br>[2022.01.00] 電子入札システムボータルサイトを公開し3                                                                                                 | 方には影響はごさいません。<br>ました。                                                                                                    | 災害支援                               | e            |
| 運用動はは中104年2月1日は最の公告案<br>工事は2,500年刊以上、物品は,600年刊<br>入日安省(                                                                                                    | 8件から。<br>以上、役務は1,000千円以上の                                                                                                    | 最新の情報をお届け                          | <del>,</del> |
| へいみやく一般 100 ことの対象をなります<br>対象案件の変更は、当サイトにて第次対応                                                                                                    | らせします。                                                                                                    | WEBマガジン<br>メールマガジン                 | 2            |
|                                                                                                    |                                                                                                    | Constant and                       | 0            |
|                                                                                                    |                                                                                                    | パンフレット                             | 8            |

こちらがポータルサイト画面となっています。

「入札情報公開システム」をクリックし ます。

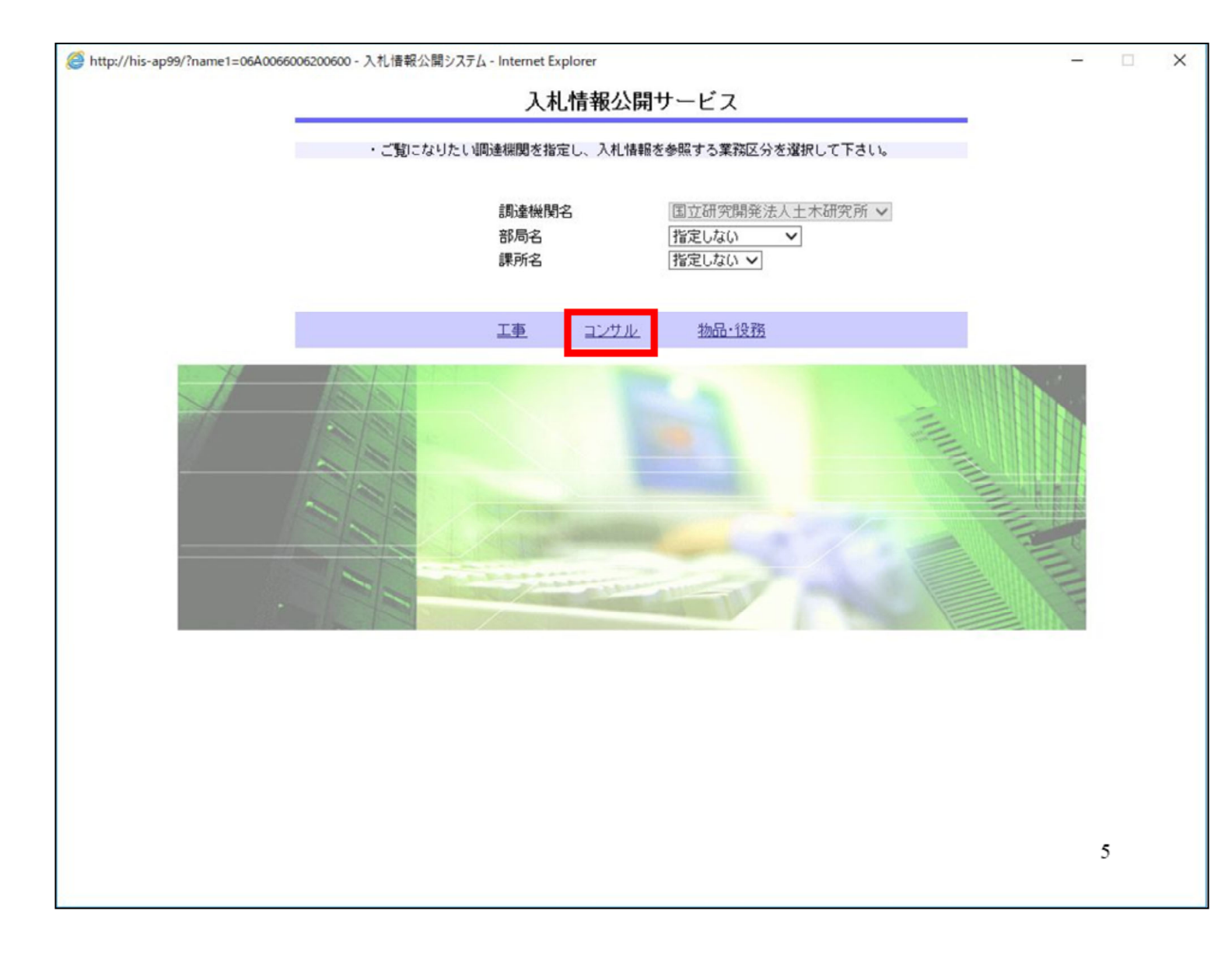

入札情報公開サービストップペー ジが表示されますので「コンサル」を 選択します。

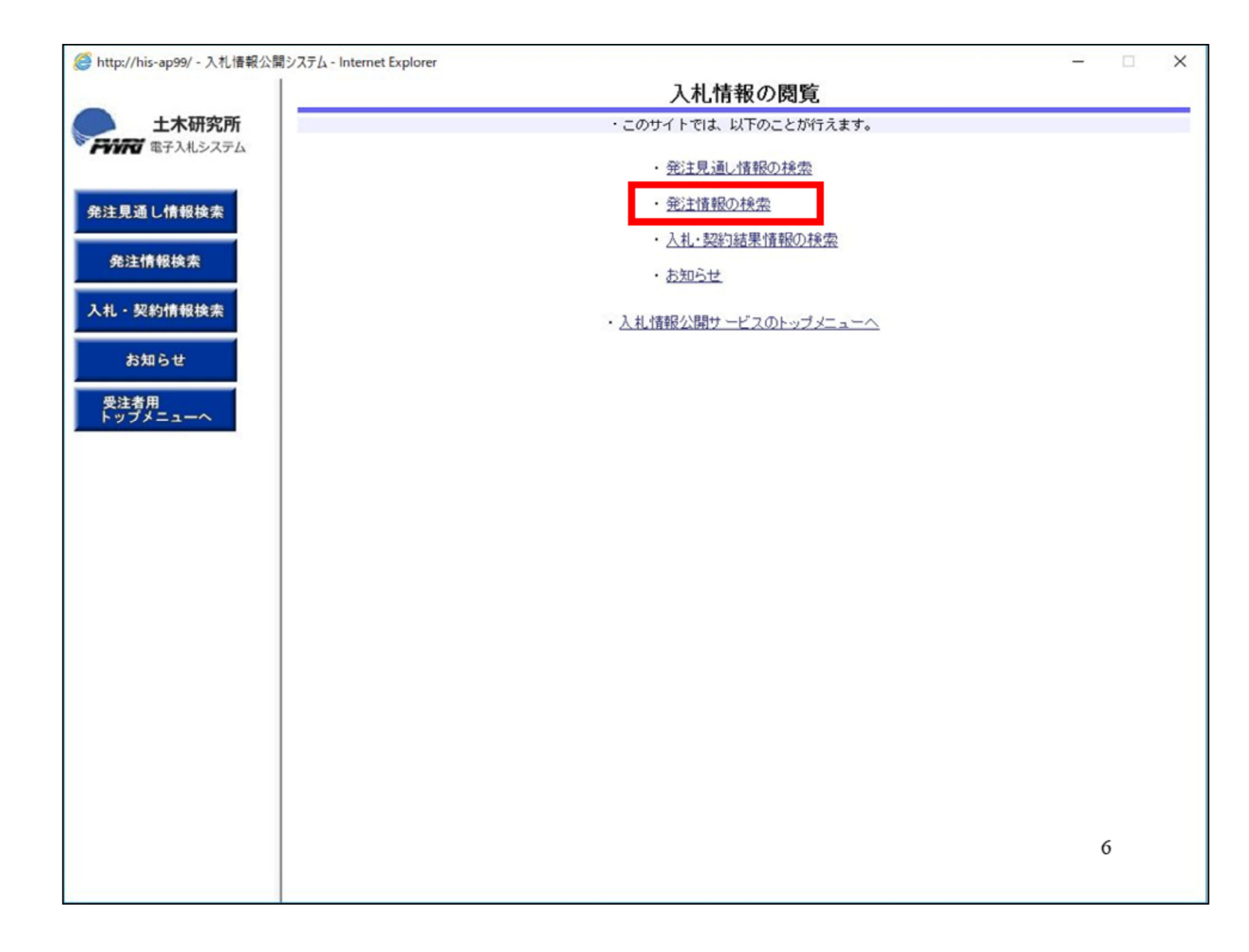

画面が切り替わりましたら、発注情報 の検索をクリックします。

| 札情報公開システム - Internet Exp<br> | plorer         | 発注者          | 青報検索                                                                   |                          | _    | . ,           |
|------------------------------|----------------|--------------|------------------------------------------------------------------------|--------------------------|------|---------------|
| 所 <mark>同盟国</mark>           |                |              |                                                                        |                          | 检索   | クリマ           |
| テム<br>年度                     | 指定しない、マ        |              | パフワード虹眼                                                                | 指定しない V                  | 1K/R | 111           |
| 入札方式                         | 指定しない          | ~            | 案件区分                                                                   | 指定しない、                   |      |               |
| 業種                           | 指定しない          | ~            |                                                                        |                          |      |               |
| 業務名                          |                |              |                                                                        | を含む                      |      |               |
| 契約管理番号                       |                | を含む          | 業務場所                                                                   |                          |      | を含む           |
| 条件1                          | 指定しない 🗸        |              |                                                                        |                          |      |               |
| 日付                           | 更新日 🗸          | 2~           | 2                                                                      |                          |      |               |
| 期間                           | 参加受付期間 🗸       |              | 2                                                                      |                          |      |               |
| 表示順                          | ■新日 ▼の         |              | 表示件教                                                                   | 10 又 任 ン                 |      |               |
| · 公告情報を                      | 金照するには、業務名をク   | リックします。      | 20141.84                                                               | iv - nee                 |      |               |
|                              |                |              |                                                                        |                          | 1    |               |
|                              |                | ¥1164-144-19 |                                                                        |                          |      |               |
| 公開日                          | 業務名            | 契約管理 入札方     | 蜂業 左                                                                   | 業務場所                     | 開札日  | 課所名           |
|                              | 業務名            | 契約管理 入札方     | 武    業種                                                                | 業務場所                     | 開札日  | 課所名           |
| ▲<br>れる件数が<br>い。             | <sup>業務後</sup> | 翠鸛理入机方       | 「「「「「「「「「」」」。<br>「「」」「「」」。<br>「」」、「」、「」、「」、「」、「」、「」、「」、「」、「」、「」、「」、「」、 | <sup>業務場所</sup><br>)条件を指 | 聞他日  | 課所名<br>て<br>7 |

画面が切り替わりましたら、検索したい情報を入力して、画面右上の検索 ボタンをクリックします。

| 研究     検索 クリ       年度     指定しない ∨     パスワード部限     指定しない ∨       入れ方式     指定しない ∨     案件区分     指定しない ∨       業務名     ど含む     変効増用     ど含む       変防管理番号     202202     を含む     変効場所     を       案件1     指定しない ∨       ど合む       期間     参加受付期間 ∨     ご         表示調     更新日 ∨     留一     20202       表示調     更新日 ∨     第     (全10       表示調     更新日 ∨     第     (金10       表示調     更新日 ∨     第     (金10       支え示調     更新日 ∨     第     (金10       支ごねい ∨     第     第     10     中ごと       ・     公告情報を参照するには、業務名をクリックします。     (金10       検索結果一覧:11年のうち1−11件を表示     (金11       び22/02/14     一般競争入礼案件     2022021500     二一般競争入       1     1     1     2022/02/15       第     1     1     2022/02/15     7       第     1     1     1     1       1     1     1     1     2022/02/15       1     1     1     1     2022/02/15       第     1     1     1     2022/02/15       第     1     1 <th1< th=""> <t< th=""><th>使衆     クロ       年度     指定しない ∨     パスワード制限     指定しない ∨       入札方式     指定しない ∨     案件区分     指定しない ∨       実務名     次含む     次含む       契約管理番号     202202     た含む     案務場所       単間     更新日 ∨     202     た含む       期間     参加受付期間 ∨     202       支給1     指定しない ∨       目付     更新日 ∨     202       た含む     実務場所     たさ       第間     愛加受付期間 ∨     202       こ     公害情報を参照するには、業務名をクリックします。     表示件数     10 ∨ 件ごと       ・     公害情報を参照するには、業務名をクリックします。     表示件数     10 ∨ 件ごと       ・     公害情報を参照するには、業務名をクリックします。     表示件数     10 ∨ 件ごと       ・     公害情報を会別するには、業務名をクリックします。     (全1へ)       2022/02/12     一般競争入北案件     2022021500     二一般競争入北案件     2022/02/15       2022/02/12     一般競争入北案件     2022/02/15     評評</th><th></th><th></th><th></th><th></th><th>発注情</th><th>報検索</th><th></th><th></th><th></th></t<></th1<> | 使衆     クロ       年度     指定しない ∨     パスワード制限     指定しない ∨       入札方式     指定しない ∨     案件区分     指定しない ∨       実務名     次含む     次含む       契約管理番号     202202     た含む     案務場所       単間     更新日 ∨     202     た含む       期間     参加受付期間 ∨     202       支給1     指定しない ∨       目付     更新日 ∨     202       た含む     実務場所     たさ       第間     愛加受付期間 ∨     202       こ     公害情報を参照するには、業務名をクリックします。     表示件数     10 ∨ 件ごと       ・     公害情報を参照するには、業務名をクリックします。     表示件数     10 ∨ 件ごと       ・     公害情報を参照するには、業務名をクリックします。     表示件数     10 ∨ 件ごと       ・     公害情報を会別するには、業務名をクリックします。     (全1へ)       2022/02/12     一般競争入北案件     2022021500     二一般競争入北案件     2022/02/15       2022/02/12     一般競争入北案件     2022/02/15     評評                                                                                                    |                            |            |                        |                 | 発注情               | 報検索                                                                 |                      |            |                                  |
|----------------------------------------------------------------------------------------------------|----------------------------------------------------------------------------------------------------|----------------------------|------------|------------------------|-----------------|-------------------|---------------------------------------------------------------------|----------------------|------------|----------------------------------|
| 午館     指定しない ▼     パスワーF地駅     指定しない ▼       年館     指定しない ▼     案件区分     指定しない ▼       菜種     指定しない ▼     案件区分     指定しない ▼       薬粉名     ●     ●       双約管理番号     202202     を含む     薬部場所       薬粉名     ●     ●     ●       製問     ●     ●     ●       調問     ●     ●     ●       要新日     ▼     ●     ●       ●     ●     ●     ●       ●     ●     ●     ●       ●     ●     ●     ●       ●     ●     ●     ●       ●     ●     ●     ●       ●     ●     ●     ●       ●     ●     ●     ●       ●     ●     ●     ●       ●     ●     ●     ●       ●     ●     ●     ●       ●     ●     ●     ●       ●     ●     ●     ●       ●     ●     ●     ●       ●     ●     ●     ●       ●     ●     ●     ●       ●     ●     ●     ●       ●     ●     ●        ●     ●                                                                                                    | 年度       指定しない ▼       バスワード制限       指定しない ▼         X札方式       指定しない ▼       案件区分       指定しない ▼         葉枝       指定しない ▼       案件区分       指定しない ▼         葉枝       指定しない ▼       案件区分       指定しない ▼         薬務名       を含む       薬粉場所       た         薬務名       ど含む       薬粉場所       ※         単間       更新日 ▼       202202       を含む       薬物場所         第間       愛加受付期間 ▼       2020       きるむ       薬師場所         第間       愛加受付期間 ▼       200       200       200       200         素示師       更新日 ▼       の 陸順 ▼       表示件数       10 ▼       件ごと         ・       公告情報を参照するには、薬務名をクリックします。       (全1へ)       (全1へ)       (全1へ)         公告情報を参照するには、薬務名をクリックします。       (金2へ)       (金2へ)       (金2へ)       (金2へ)         2022/02/14       一般競争入礼.案件       2022021500       ■ 一般競争入       連続時紙コンサ       2022/02/15       第防部会計課         2022/02/14       一般競争入礼.案件       2022/02/15       第防部会計課                                                                                                    |                            |            |                        |                 |                   |                                                                     |                      | 検索         | クリ                               |
| 入札方式     指定しない     ×     案件区分     指定しない ∨       業務名     佐含む       緊診管理番号     202202     佐含む       緊診管理番号     202202     佐含む       緊診管理番号     202202     佐含む       緊防管理番号     202202     佐含む       緊防管理番号     202202     佐含む       緊防管理番号     202202     佐含む       緊防管理番号     202202     佐含む       緊防     佐含む       調問     愛加受付期間 ∨     202       医新日 ∨     200     200       調問     愛加受付期間 ∨     200       裏示師題     更新日 ∨     0 降順 ∨     表示件数       10 ∨ 件ごと     く告は報告を照するには、業務名をクリックします。       検索結果一覧:1(件のうち1-1(件を表示     (全1^       (全1^     2022/02/15     2022021500       1     一般競争入北案件     2022/02/15     党務音       1     2022/02/15     見一般競争入     建築関係コンサ     2022/02/15       防部台     1     日     2022/02/15     営務部       1     1     日     2022/02/15     営務部       1     1     1     1     2022/02/15     営務部       1     1     1     1     1     1                                                                                                    | 入札方式       指定しない       ×       採H区分       指定しない ×         業務名       を含む       次防管理番号       202202       を含む       業務場所       を含む         実務名       空口の       逆合む       業務場所       たさい       とさい         期間       登加受付期間 ×       ご       ご       ご       ご         時間       更新日 ×       ご       ご       送信          第間       受加受付期間 ×       ご       こ       ご       ご         表示師       更新日 ×       ご       ご       表示件数       10 ×       件ごと          公告情報を参照するには、業務名をクリックします。       表示件数       10 ×       件ごと          ・       公告情報を参照するには、業務名をクリックします。       検索結果一覧:1(中のうち1-1(件を表示       (全1へ)         公開日       業務名       契約管理       入札方式       業種       業務場所       開札日       課所         2022/02/18       二       一般競争入札案件       2022/02/1500       二       一般競争入       建築開係コンサ       2022/02/15       第務部         2022/02/18       二       1       1       1       ジェンサ       2022/02/15       第務部                                                                                                    | 年度                         |            | 指定しない 🗸                |                 |                   | パスワード制限                                                             | 指定しない 🗸              |            |                                  |
| 業種       指定しない          業務名            実務名                                                                                                    | 実験       指定しない       ▼         実験名       次会む       次合む         実験名       20202       次合む       変動場所       次         条件1       指定しない ▼       ど       ど       ど         日付       更新日 ▼       2000       読む       2000       ど         東新日       ▼       2000       読む       2000       ど       ど         実成の空付期間 ▼       2000       2000       表示件数       10 ▼       イ       ど         支示源       更新日       ▼       の (路順 ▼)       表示件数       10 ▼       4.10          表示源       更新日       ▼       の (路順 ▼)       表示件数       10 ▼       4.10          検索結果一覧:1(件のうち1−1(件を表示       (全1へ       (全1へ       (全1へ       (全1へ       (全1へ       (全1へ         2022/02/12       上       2022021500       日 一般競争入       実験関係コンサ       2022/02/15       (空前)         2022/02/12       上       1       1       1       1       1       1       1       1       1       1       1       1       1       1       1       1       1       1       1       1       1       1       1       1       1       1       1                                                                                                    | 入札方式                       |            | 指定しない                  | ~               |                   | 案件区分                                                                | 指定しない ∨              |            |                                  |
| 業務名       次含む       液含む         契約倍理番号       202202       液含む       業務場所       た         条件 1       指定しない マ <th< td=""><td>実務名       次合む       次合む       次合む       次合む       次合む       次合む       次合む       次合む       次合む       次合む       次合む       次合む       次合む       次合む       次合む       次合む       次合む       次合む       次合む       次合む       次合む       次合む       次合む       次合む       次合       次合む       次合む       江 (1)       2022/02/15       次行前       2022/02/15       次行前       2022/02/15       次行前       2022/02/15       次行前       2022/02/15       次前       2022/02/15       次前       2022/02/15       次前       2022/02/15       次前       2022/02/15       次前       20       20/02/15       次前       20       20/02/15       20       20/02/15       20       20       20/02/15       20</td><td>業種</td><td></td><td>指定しない</td><td>~</td><td></td><td></td><td></td><td></td><td></td></th<>                                                                                                    | 実務名       次合む       次合む       次合む       次合む       次合む       次合む       次合む       次合む       次合む       次合む       次合む       次合む       次合む       次合む       次合む       次合む       次合む       次合む       次合む       次合む       次合む       次合む       次合む       次合む       次合       次合む       次合む       江 (1)       2022/02/15       次行前       2022/02/15       次行前       2022/02/15       次行前       2022/02/15       次行前       2022/02/15       次前       2022/02/15       次前       2022/02/15       次前       2022/02/15       次前       2022/02/15       次前       20       20/02/15       次前       20       20/02/15       20       20/02/15       20       20       20/02/15       20                                                                                                    | 業種                         |            | 指定しない                  | ~               |                   |                                                                     |                      |            |                                  |
| 契約倍理番号       202202       を含む       緊防場所       を         条件1       指定しない ∨         目付       更新日 ∨       200200       200200       200200       200200       200200       200200       200200       200200       200200       200200       200200       200200       200200       200200       200200       200200       200200       200200       200200       200200       200200       200200       200200       200200       200200       200200       200200       200200       200200       200200       200200       200200       1       1       1       1       1       1       1       1       1       1       1       1       1       1       1       1       1       1       1       1       1       1       1       1       1       1       1       1       1       1       1       1       1       1       1       1       1       1       1       1       1       1       1       1       1       1       1       1       1       1       1       1       1       1       1       1       1       1       1       1       1 <th1< th="">       1       <th1< th="">       1<!--</td--><td>契約管理番号       202202       次含む       異務場所       一       ※         条件 1       指定しない ▼</td><td>業務名</td><td></td><td></td><td></td><td></td><td></td><td>を含む</td><td></td><td></td></th1<></th1<>                                                                                                    | 契約管理番号       202202       次含む       異務場所       一       ※         条件 1       指定しない ▼                                                                                                    | 業務名                        |            |                        |                 |                   |                                                                     | を含む                  |            |                                  |
| 条件1       指定しない ▼         日付       更新日 ▼       2000000000000000000000000000000000000                                                                                                    | 条件1       指定しない ▼         日付       更新日 ▼       200         期間       参加受付期間 ▼       200         表示順       更新日 ▼       原価 ▼       表示件数       10 ▼       件ごと         表示順       更新日 ▼       原価 ▼       表示件数       10 ▼       件ごと         支示順       更新日 ▼       の 降順 ▼       表示件数       10 ▼       件ごと         ・       公告情報を参照するには、業務名をクリックします。       検索結果一覧:1(件のうち1−1(件を表示       (全1へ         公開日       業務名       契約管理<br>番号       入札方式       業種       業務場所       間札日       課所         1       2022/02/14       一般競争入札案件       2022/02/15       二       1       生木研<br>沢所 :<br>1       2022/02/15       第前:<br>沢所 :<br>1       1       2022/02/15       第前:<br>沢所 :<br>1       1       2022/02/15       第前:<br>沢所 :<br>1       1       2022/02/15       第前:<br>沢所 :<br>1       1       2022/02/15       第前:<br>2022/02/15       1       2022/02/15       1       1       1       1       1       1       1       1       1       1       1       1       1       1       1       1       1       1       1       1       1       1       1       1       1       1       1       1       1 <th1< th="">       1       1       <th< td=""><td>契約管理番号</td><td>号</td><td>202202</td><td></td><td>を含む</td><td>業務場所</td><td></td><td></td><td>を含む</td></th<></th1<> | 契約管理番号                     | 号          | 202202                 |                 | を含む               | 業務場所                                                                |                      |            | を含む                              |
| Bft       更新日 ▼       2022/02/14       2022/02/14       2022/02/15       2022/02/15       2022/02/15       2022/02/15       2022/02/15       2022/02/15       2022/02/15       2022/02/15       2022/02/15       2022/02/15       2022/02/15       2022/02/15       2022/02/15       2022/02/15       2022/02/15       2022/02/15       2022/02/15       2022/02/15       2022/02/15       2022/02/15       2022/02/15       2022/02/15       2022/02/15       2022/02/15       2022/02/15       2022/02/15       2022/02/15       2022/02/15       2022/02/15       2022/02/15       2022/02/15       2022/02/15       2022/02/15       2022/02/15       2022/02/15       2022/02/15       2022/02/15       2022/02/15       2022/02/15       2022/02/15       2022/02/15       2022/02/15       2022/02/15       2022/02/15       2022/02/15       2022/02/15       2022/02/15       2022/02/15       2022/02/15       2022/02/15       2022/02/15       2022/02/15       2022/02/15       2022/02/15       2022/02/15       2022/02/15       2022/02/15       2022/02/15       2022/02/15       2022/02/15       2022/02/15       2022/02/15       2022/02/15       2022/02/15       2022/02/15       2022/02/15       2022/02/15       2022/02/15       2022/02/15       2022/02/15       2022/02/15       2022/02/15       202/02/15       202/02/15 <t< td=""><td>Bft       更新日 ▼       2000000000000000000000000000000000000</td><td>条件1</td><td></td><td>指定しない 🗸</td><td></td><td></td><td></td><td></td><td></td><td></td></t<>                                                                                                    | Bft       更新日 ▼       2000000000000000000000000000000000000                                                                                                    | 条件1                        |            | 指定しない 🗸                |                 |                   |                                                                     |                      |            |                                  |
| 期間     参加受付期間 ∨     ●       表示!!!!!!!!!!!!!!!!!!!!!!!!!!!!!!!!!!!!                                                                                                    | 期間       参加受付期間 ∨       ●       ●       ●         表示機       更新日       ◇ の 降順 ∨       表示件数       10 ∨ 件ごと         · 公告情報を参照するには、業務名をクリックします。       検索結果一覧:1件のうち1−1件を表示       (全1へ         父間日       業務名       契約管理<br>番号       入札方式       業種       業務場所       間札日       課所         ①2022/02/14       一般競争入札案件       2022021500<br>1       □ 一般競争入       建築関係コンサ<br>ルタント       2022/02/15       荒芥研<br>究所 言<br>許課                                                                                                    | 日付                         |            | 更新日 >                  | ~               |                   | 0                                                                   |                      |            |                                  |
| 表示順     更新日     ✓の降順     表示件数     10     件ごと       ・ 公告情報を参照するには、業務名をクリックします。<br>検索結果一覧:1件のうち1-1件を表示     ・     (全1へ       公開日     業務名     契約管理<br>番号     入札方式     業種     業務場所     開札日     課所:<br>2022/02/14       ・     一般競争入札案件     2022021500<br>1     □     一般競争入札案件     2022/02/14     2022/02/15     立の方所<br>務部会                                                                                                    | 表示順       更新日       ○の 降順 ∨       表示件数       10 ∨ 件ごと         ・ 公告情報を参照するには、業務名をクリックします。<br>検索結果一覧:1件のうち1−1件を表示       (全1へ         公開日       業務名       契約管理<br>番号       入札方式       業種       業務場所       開札日       課所は         2022/02/14       一般競争入札案件       2022021500       □       一般競争入札案件       2022/02/15       空気所<br>所務部会<br>計課                                                                                                    | 期間                         |            | 参加受付期間~                | 2               | ~                 | 9                                                                   |                      |            |                                  |
| 文告情報を参照するには、業務名をクリックします。<br>検索結果一覧:1件のうち1-1件を表示     文化方式     業種     業務場所     開札日     課所:<br>生木石<br>究所<br>務部会       2022/02/14     一般競争入扎案件     2022021500<br>1     二一般競争入     2022021500<br>1     二一般競争入     2022/02/14     2022/02/15     注木石<br>究所                                                                                                    | Contact     Contact     Contact     Contact     Contact       · 公告情報を参照するには、業務名をクリックします。<br>検索結果一覧:1件のうち1-1件を表示     (全1へ       CCBH     業務名     契約管理<br>番号     入札方式     業種     業務場所     開札日     課所は       [10]     一般競争入札案件     2022021500     日一般競争入     建築関係コンサ<br>ルタント     2022/02/15     第7所<br>務部会<br>計課                                                                                                    | 表示順                        |            | ■新日 ✔0                 |                 |                   | 表示件教                                                                | 10 × 件 ~ と           |            |                                  |
| 2022/02/12 1 1 札 ルタント 2022/02/15 務部会                                                                                                    | 2022/02/14 1000 1000 1000 1000 1000 1000 1000 1                                                                                                    | 公開日                        |            | 業務名                    | 番号              | 入机方               | 八 未僅                                                                | 未形場川                 | INITLO     | BR//1-1                          |
| 1     1     1     1     1     1     1     1     1     1     1     1     1     1     1     1     1     1     1     1     1     1     1     1     1     1     1     1     1     1     1     1     1     1     1     1     1     1     1     1     1     1     1     1     1     1     1     1     1     1     1     1     1     1     1     1     1     1     1     1     1     1     1     1     1     1     1     1     1     1     1     1     1     1     1     1     1     1     1     1     1     1     1     1     1     1     1     1     1     1     1     1     1     1     1     1     1     1     1     1     1 <th1< th="">     1     1     1     1     1     1     1     1     1     1     1     1     1     1     1     1     1     1     1     1     1     1     1     1     1     1     1     1     1     <th1< th=""> <th1< th="">     1     1     1<th>1<br/>2022/02/12 □ 一般競争入札案件 2022021500 1 □ 一般競争入 建築関係コンサ ルタント 2022/02/15 アグ所 予研 許部会 計課</th><th>公開日</th><th></th><th>至於久</th><th>大的巨生</th><th>A # 5</th><th></th><th>TO DE PIL</th><th></th><th></th></th1<></th1<></th1<>                                                                                                    | 1<br>2022/02/12 □ 一般競争入札案件 2022021500 1 □ 一般競争入 建築関係コンサ ルタント 2022/02/15 アグ所 予研 許部会 計課                                                                                                    | 公開日                        |            | 至於久                    | 大的巨生            | A # 5             |                                                                     | TO DE PIL            |            |                                  |
|                                                                                                    |                                                                                                    | 公開日                        |            | 業務名                    | 番号              | 入机方               | い 未住                                                                | 未扮場川                 | I#I1LCI    | ++7                              |
|                                                                                                    |                                                                                                    |                            | 一般競        | <b>莱務名</b><br>(争入札案件   | 2022021500      | 一般競               | <ul> <li>本住</li> <li>争入 建築関係コン</li> </ul>                           | <u>未155時71</u><br>ウ  | 2022/02/15 | 土木研 究所 総                         |
|                                                                                                    |                                                                                                    | 公開日<br>11日<br>2022/02/14   | 一般競        | <b>業務名</b><br>注争入礼案件   | 2022021500<br>1 | ▲ 一般競<br>札        | 本価           争入         建築関係コン           ルタント                       | <u>未扱</u> る加<br>ウ    | 2022/02/15 | 土木研<br>究所<br>務部会                 |
|                                                                                                    |                                                                                                    | 公開日<br>11世<br>2022/02/14   | 一般競        | <b>業務名</b><br>○ 争入札案件_ | 2022021500<br>1 | ▲ 一般競札            | A 建築関係コン<br>ルタント                                                    | <u>未務場所</u><br>サ     | 2022/02/15 | 土木研<br>究所 終<br>務部会<br>計課         |
|                                                                                                    |                                                                                                    | 公開日<br>1111<br>2022/02/14  | 一般發展       | <b>業務名</b><br>注争入札案件   | 2022021500<br>1 | 一般競札              | 本位   争入 建築関係コン   ルタント                                               | <u>未35%5/11</u>      | 2022/02/15 | 土木研<br>究所 総<br>務部会<br>計課         |
|                                                                                                    |                                                                                                    | 公開日<br>[[1]]<br>2022/02/14 | 一般競        | <b>業務名</b><br>(争入礼案件   | 2022021500<br>1 | □一般競札             | 本 2 2 2 2 2 2 2 2 2 2 2 2 2 2 2 2 2 2 2                             | <u>未33%5/71</u><br>ウ | 2022/02/15 | 土木研<br>究所 約<br>務部会<br>計課         |
|                                                                                                    |                                                                                                    | 公開日<br>[13]<br>2022/02/14  | 一般競        | <b>業務名</b><br>注争入札案件   | 2022021500<br>1 | <b>▲</b> 一般競<br>札 | 本  建築関係コン ルタント                                                      | *33%5/M              | 2022/02/15 | 土木研<br>究所 統<br>務部会<br>計課         |
|                                                                                                    |                                                                                                    | 公開日<br>[1]<br>2022/02/14   | 一般競        | <b>業務名</b><br>(金入礼案件   | 2022021500<br>1 | 一般競礼              | 本                                                                   | <u>未初考加</u><br>ウ     | 2022/02/15 | 土木研系務部計課                         |
|                                                                                                    |                                                                                                    | 公開日<br>[1]<br>2022/02/14   | 一般競        | <b>業務名</b><br>1.争入札案件  | 2022021500<br>1 | ▲ 一般競<br>礼        | 本  建築関係コン ルタント                                                      | *33%m                | 2022/02/15 | 土木研<br>究所 新会<br>計課               |
|                                                                                                    |                                                                                                    | 公開日<br>[1]<br>2022/02/14   | 一般競        | <b>業務名</b><br>2. 争入礼案件 | 2022021500<br>1 | 一般競               | 本位           争入         建築関係コン           ルタント                       | *33%m                | 2022/02/15 | 土木研 "<br>究所部会<br>計課              |
|                                                                                                    |                                                                                                    | 公開日<br>[1]<br>2022/02/14   | <u>一般競</u> | <b>業務名</b><br>2.争入札案件  | 2022021500<br>1 | 一般競               | 本社                                                                  | *33%m                | 2022/02/15 | 土木所 <sup>2</sup> 余<br>穷所部会<br>計課 |
|                                                                                                    |                                                                                                    | 公開日<br>1111<br>2022/02/14  | <u>一般競</u> | <b>業務名</b><br>出争入札案件   | 2022021500<br>1 | 一般競               | 本位                                                                  | *33%m                | 2022/02/15 | 土木研業                             |
|                                                                                                    |                                                                                                    | 公開日<br>1111<br>2022/02/14  | <u>一般競</u> | <b>業務名</b><br>2.争入札案件  | 2022021500<br>1 | ▲ 一般競<br>礼        | 本位           争入         建築関係コン           ルタント                       | *33%m                | 2022/02/15 | 土亦所部会                            |
|                                                                                                    |                                                                                                    | 公開日<br>1111<br>2022/02/14  | <u>一般競</u> | <b>業務名</b><br>2.争入札案件  | 2022021500<br>1 | ▲ 一般競             | 本位           争入         建築関係コン           ルタント         シート           | *33%m                | 2022/02/15 | 土木所総会                            |
|                                                                                                    |                                                                                                    | 公開日<br>1111<br>2022/02/14  | 一般競        | <b>業務名</b><br>2. 争入礼案件 | 2022021500<br>1 | ▲ 一般競             | 文         米位           争入         建築関係コン           ルタント         シート | **73%*//I            | 2022/02/15 | 土亦所部会                            |

現在公告中の案件が表示されますの で、入札参加を希望する案件をクリッ クします。

|                                           | 発注情報閲覧                                  |         |
|-------------------------------------------|-----------------------------------------|---------|
| <b> </b>                                  |                                         | 戻る      |
| 更新日:2022/02/15                            |                                         |         |
| 年度                                        | 2021年度                                  |         |
| 業務名                                       | 一般競争入札案件                                |         |
| 契約管理番号                                    | 20220215001                             |         |
| 入札方式                                      | 一般競争入札                                  |         |
| 業種                                        | 建築関係コンサルタント                             |         |
| 業務場所                                      |                                         |         |
| 業務内容                                      |                                         |         |
| 公開日                                       | 2022/02/14                              |         |
| 参加受付借除                                    | 2022/02/15 09:00                        |         |
| 参加受付期限                                    | 2022/02/15 12:00                        |         |
| 入礼締切日時                                    | 2022/02/15 14:00                        |         |
| 間期日                                       | 2022/02/15                              |         |
| 予定価格(授抜)                                  |                                         |         |
| 冬件1                                       | 指定しない                                   |         |
| 条件2                                       | 18.20 001                               |         |
| 備准                                        |                                         |         |
| 運所名                                       | 十大研究所 经路部全計課                            |         |
| 入れ公生業フライル1                                | 上小90/20// 100/20072481 br               |         |
| 入札公告等ファイルク                                |                                         |         |
| 入れ公生美ファイル3                                |                                         |         |
|                                           |                                         |         |
| 903461. <b>3</b> .                        |                                         |         |
| 発注図書ファイル1                                 | 発注図書 doc                                |         |
| ※本家件は電子入札対象案<br>電子入札システムで本案件<br>電子入札システムへ | 件です。<br>*を操作する場合は「電子入札システムへ」ボタンを押してログイン | してください。 |
|                                           |                                         | 9       |

公告案件の概要が表示されます。 公告資料、発注図書を確認する場 合はファイル名をクリックして

|                   |                                                                   |                                     | 発注情報閲覧                      |           |     |    |
|-------------------|-------------------------------------------------------------------|-------------------------------------|-----------------------------|-----------|-----|----|
| 土木研究所<br>電子入札システム |                                                                   |                                     |                             |           |     | 戻る |
|                   | 更新日:2022/02/15                                                    |                                     |                             |           |     |    |
|                   | 年度                                                                | 2021年度                              |                             |           |     |    |
| 見通し情報検索           | 業務名                                                               | 一般競争入礼                              | 案件                          |           |     |    |
|                   | 契約管理番号                                                            | 20220215001                         |                             |           |     |    |
| (1)注:(書:48:1合:市)  | 入札方式                                                              | 一般競争入礼                              |                             |           |     |    |
| GAT IN HOUSE      | 業種                                                                | 建築関係コン                              | サルタント                       |           |     |    |
|                   | 業務場所                                                              |                                     |                             |           |     |    |
| ·契約情報検索           | 業務内容                                                              |                                     |                             |           |     |    |
|                   | 公開日                                                               | 2022/02/14                          |                             |           |     |    |
| 45.60 2 44        | 参加受付開始                                                            | 2022/02/15 0                        | 9:00                        |           |     |    |
| おれらせ              | 参加受付期限                                                            | 2022/02/15 1                        | 2:00                        |           |     |    |
|                   | 入札締切日時                                                            | 2022/02/15 1                        | 4:00                        |           |     |    |
| 諸用                | 間利日                                                               | 2022/02/15                          |                             |           |     |    |
|                   | 予定価格(税抜)                                                          |                                     |                             |           |     |    |
|                   | 冬件1                                                               | 指定しない                               |                             |           |     |    |
|                   | 条件2                                                               | 18720 017                           |                             |           |     |    |
|                   | 備者                                                                |                                     |                             |           |     |    |
|                   | 理所名                                                               | 土木研究所                               | 総務部会計課                      |           |     |    |
|                   | 入札公告等ファイル1                                                        | 入れ公告ファ                              | ( ll doc                    |           |     |    |
|                   | 入札公告等ファイルク                                                        | A104027                             | 177.000                     |           |     |    |
|                   | 入札公告等ファイル3                                                        |                                     |                             |           |     |    |
|                   | 集团共築                                                              |                                     |                             |           |     |    |
|                   | 発注図まファイル1                                                         | 举注図書 doc                            |                             |           |     |    |
|                   | ※活行コーノルは立ず[伊方」を選                                                  |                                     | は一眼いててたい                    |           |     |    |
|                   | ※添付ファイルは必ず「保存」を通<br>※本案件は電子入札対象案件で<br>電子入札システムで本案件を操<br>電子入札システムへ | 詳沢し、ダウンロードした:<br>す。<br>!作する場合は「電子入‡ | 後に開いて下さい。<br>しシステムヘリボタンを押して | 「ロヴィンしてくだ | ວ່າ |    |
|                   |                                                                   |                                     |                             |           |     |    |
|                   |                                                                   |                                     |                             |           |     |    |
|                   | 1                                                                 |                                     |                             |           | _   | 10 |

ファイルをダウンロードします。 なお、発注図書ファイルをダウンロー ドする場合には、パスワードが必要と なる場合がありますのでご注意ください。

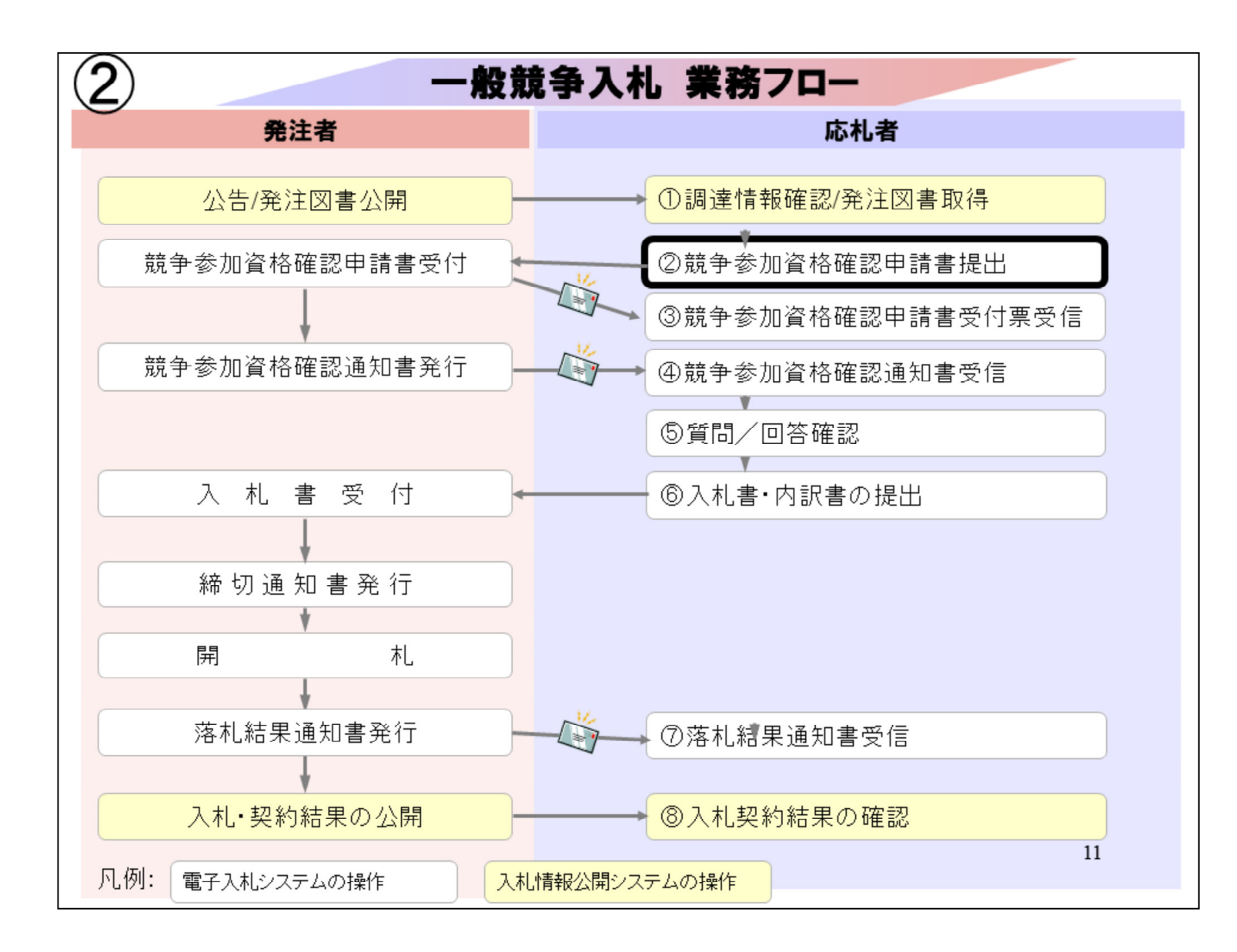

②競争参加資格確認申請書提出は 公告資料、発注図書を確認し、入札 に参加する場合に、電子入札システ ムから競争参加資格確認申請書を提 出します。

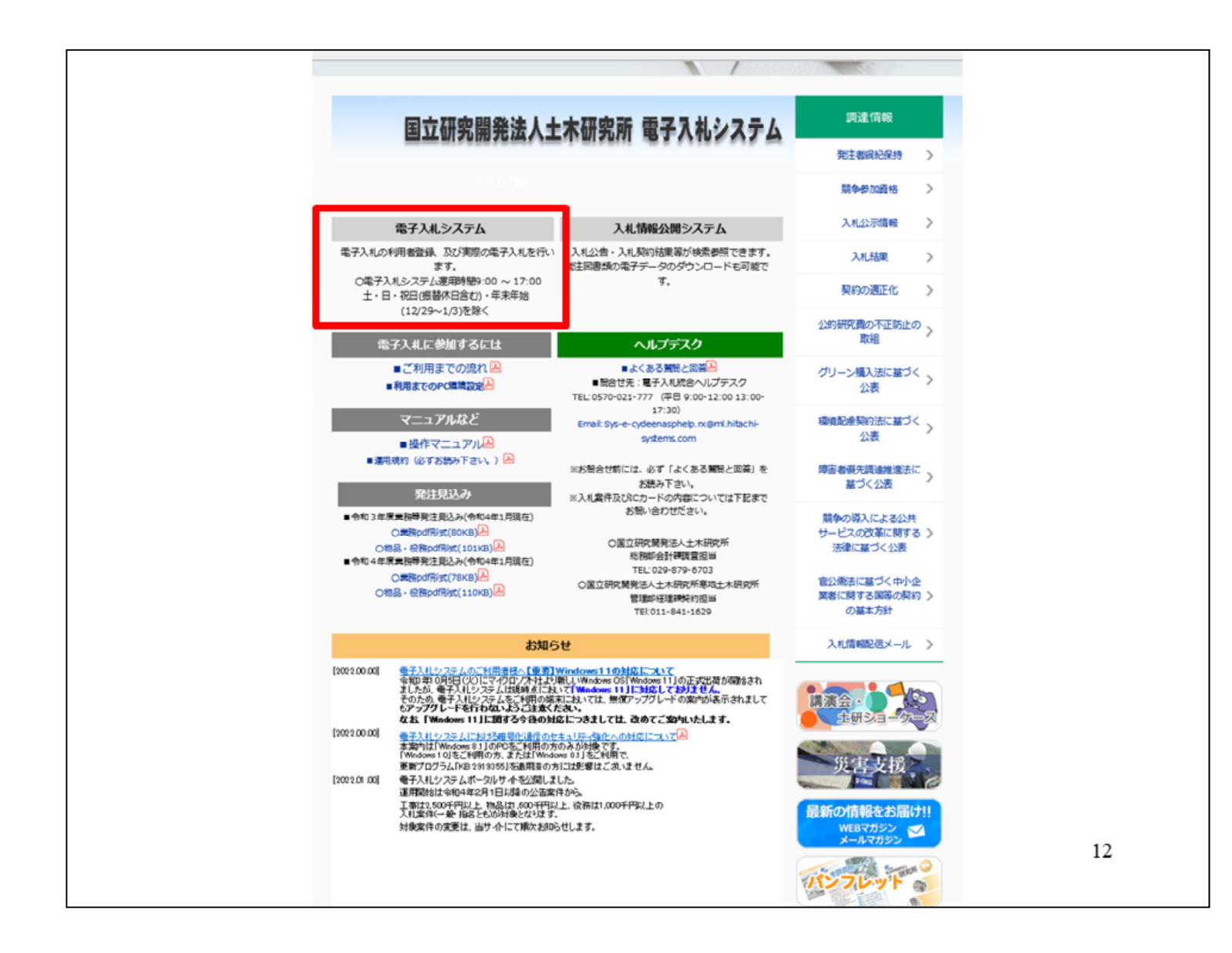

土木研究所の電子入札システムホー ムページの「電子入札システム」をクリ ックします。

| 「日本子人北システム                         |                                                                                    |                     |
|------------------------------------|------------------------------------------------------------------------------------|---------------------|
| 「調達機関・コ                            | □事、コンサル/物品、役務/少額物品」選択画                                                             | 画面(受注者用)            |
|                                    | 調達機関: 国立研究開発法人土木研究所                                                                |                     |
|                                    | <ul> <li>◎工事、コンサル</li> <li>◎物品、役務</li> </ul>                                       |                     |
|                                    | ◎少額物品、少額役務                                                                         |                     |
|                                    |                                                                                    |                     |
| <注意事項>                             |                                                                                    |                     |
| <注意事項><br>本画面は電子入札シ<br>ご利用の認証局や発送  | ステム新方式(脱Java方式)の画面となり、新方式に対応したPOの設定が必要となり<br>注機関のホームページをご確認のうえ、新方式に対応した設定を行ってください。 | ます。                 |
| <注意事項><br>本画面は電子入札シ:<br>ご利用の認証局や発注 | ステム新方式(脱Java方式)の画面となり、新方式に対応したPOの設定が必要となり<br>注機関のホームページをご確認のうえ、新方式に対応した設定を行ってください。 | はす。                 |
| <注意事項><br>本画面は電子入札シ<br>ご利用の認証局や発   | ステム新方式(脱Java方式)の画面となり、新方式に対応したPCの設定が必要となり<br>注機関のホームページをご確認のうえ、新方式に対応した設定を行ってください。 | はす。                 |
| <注意事項><br>本画面は電子入礼シ<br>ご利用の認証局や発送  | ステム新方式(脱Java方式)の画面となり、新方式に対応したPOの設定が必要となり<br>注機関のホームページをご確認のうえ、新方式に対応した設定を行ってください。 | たす。                 |
| <注意事項><br>本画面は電子入札シ<br>ご利用の認証局や発   | ステム新方式(脱Java方式)の画面となり、新方式に対応したPOの設定が必要となり<br>注機関のホームページをご確認のうえ、新方式に対応した設定を行ってください。 | <i>l</i> हरू.       |
| <注意事項><br>本画面は電子入札シ<br>ご利用の認証局や発   | ステム新方式(脱Java方式)の画面となり、新方式に対応したPOの設定が必要となり<br>注機関のホームページをご確認のうえ、新方式に対応した設定を行ってください。 | <i>l</i> ह <b>र</b> |
| <注意事項><br>本画面は電子入札シ<br>ご利用の認証局や発   | ステム斯方式(脱Java方式)の画面となり、新方式に対応したPOの設定が必要となり<br>注機関のホームページをご確認のうえ、新方式に対応した設定を行ってください。 | <b>法す。</b>          |

工事・コンサルをクリックします。

|                                                                           |    | × |
|---------------------------------------------------------------------------|----|---|
|                                                                           |    |   |
| 「利用者登録/電子入札」選択画面(受注者用)                                                    |    |   |
| <u>利用者登録</u><br><u>電子入札システム</u>                                           |    |   |
| 業務実行中は、この画面を閉じないで下さい。<br>業務画面よりも先にこの画面を閉じると、<br>アプリケーションが正常に終了しない場合があります。 |    |   |
|                                                                           |    |   |
|                                                                           |    |   |
|                                                                           | 14 |   |

## 電子入札システムをクリックします。

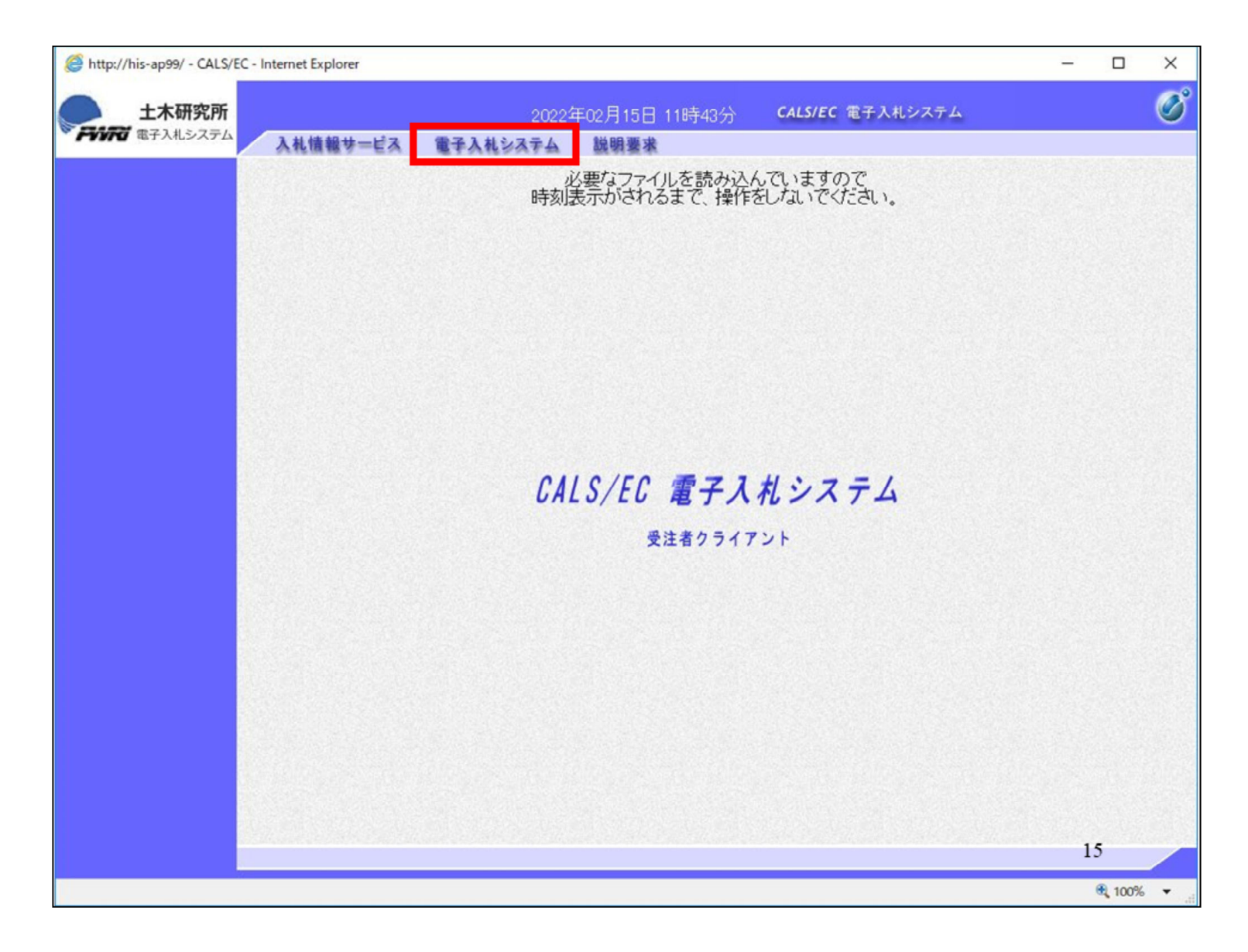

日時が表示されたことを確認してから 、電子入札システムをクリックします。

| http://his-ap99/ - CALS/EC - Internet Explorer |                                                                     | -        |            | × |
|------------------------------------------------|---------------------------------------------------------------------|----------|------------|---|
| 土木研究所     電子入北システム     入札情報サービ                 | 2022年02月15日 11時43分 <b>CALS/EC</b> 電子入札システム<br>電子入札システム 説明要求         |          |            | Ø |
|                                                | 必要なファイルを読み込んでいますので<br>時刻表示がされるまで、操作をしないでください。                       |          |            |   |
|                                                | Pin番号入力ダイアログ     ー     ロ     X       PIN番号入力ダイアログ     ー     ロ     X |          |            |   |
|                                                | PIN番号を入力して/2800。<br>PIN番号:                                          |          |            |   |
|                                                | OK キャンセル                                                            |          |            |   |
| PIN番号を各民間<br>カードがロックさ                          | 認証局の規定回数を間違って入力する<br>れますのでご注意ください。                                  | っと、<br>1 | <b>I</b> ( | ; |

民間認証局から提供されたICカード のPIN番号を入力して、OKをクリック します。

PIN番号を各民間認証局の規定回数 を間違って入力すると、ICカードがロ ックされますのでご注意ください。

| 土木研究所                   |                                                  | 2022年02月15日 11時40分 (                                                                 | CALS/EC 電子入札システム                                                                                                    |     |
|-------------------------|--------------------------------------------------|--------------------------------------------------------------------------------------|----------------------------------------------------------------------------------------------------|-----|
| 市 電子入札システム              | 札情報サービス 電子入札 3                                   | ステム 説明要求                                                                             |                                                                                                    |     |
| 易案件検索                   |                                                  | 調達案件検索                                                                               |                                                                                                    |     |
| 達案件検索                   | 部局                                               | 土木研究所                                                                                | ~                                                                                                    |     |
| 達案件一覧<br>札状況一覧<br>建録者情報 | 課所                                               | ▼全て)<br>総務部会計課                                                                       |                                                                                                    |     |
| 存データ表示                  |                                                  | I                                                                                    | コンサル                                                                                                    |     |
|                         | 入札方式                                             | <ul> <li>▼全て</li> <li>□一般競争入札</li> <li>□ 随意契約</li> </ul>                             | <ul> <li>         ・一般競争入札         <ul> <li>             ・一般競争入札             </li> <li>             ・通常型指名競争入札             ・             ・</li></ul></li></ul> |     |
|                         | 工事種別/<br>コンサル種別                                  | <ul> <li>▼全て</li> <li>一般土木工事</li> <li>アスファルト舗装工事<br/>調橋上部工事</li> <li>造園工事</li> </ul> | プ全て     測量     建築関係コンサルタント     土木関係コンサルタント     地質調査                                                                                                    |     |
|                         | 案件状態                                             | <ul> <li>全て</li> <li>□ 結果登録済の案件を表示しない場合は</li> </ul>                                  | ✓<br>↓<br>チェックしてください                                                                                                    |     |
|                         | 検索日付                                             | 指定しない V か を た の の の の の の の の の の の の の の の の の の                                    | ۶<br>ج                                                                                                    |     |
|                         | <ul> <li>契約管理番号 ※完全一致検索</li> <li>案件番号</li> </ul> | □ 契約管理番号ま                                                                            | たは案件番号のみの場合はチェックしてください                                                                                                    |     |
|                         | 案件名称                                             |                                                                                      |                                                                                                    |     |
|                         | 表示件数                                             | 10 ~ 件                                                                               | 17                                                                                                    | 110 |

調達案件検索画面が表示されました ら、左のボタンから調達案件一覧をク リックします。

| limited for the second second | C - Internet Explorer                                  |                          |               |                |                |          |     |           |             |      |       |       | _    |                 | ×            |
|----------------------------------------------------------------------------------------------------|--------------------------------------------------------|--------------------------|---------------|----------------|----------------|----------|-----|-----------|-------------|------|-------|-------|------|-----------------|--------------|
| <b>上</b> 木研究所                                                                                                    |                                                        |                          | 20            | 22年02          | 月15日           | 11時4     | 1分  | CALS      | /EC @       | 子入札シ | ステム   |       |      |                 | Ø            |
| ● アンアロ 電子人札システム                                                                                                    | 入礼情報サービス                                               | 3 電子入札                   | システィ          | 4 8            | 明要求            |          |     |           |             |      |       |       |      |                 |              |
| <ul> <li>○ 簡易案件検索</li> <li>○ 調達案件検索</li> </ul>                                                                                                    | 部局 土木研究所                                               |                          |               |                | i              | 調達紊      | 《件一 | 覧         |             |      |       |       |      |                 |              |
| <ul> <li>         · 調達案件一覧         ·         ·         ·</li></ul>                                                                                                    | 企業₪<br>業者番号                                            | 53100000000<br>990000001 | 000004        |                |                |          |     |           |             |      |       |       |      | 表示案(<br>全案件翻    | 牛 1-1<br>汷 1 |
| <ul> <li>         ・         ・         ・</li></ul>                                                                                                    | 企業住所<br>企業名称                                           | 0000市:<br>株式会社テス         | ××町ム<br>スト工務M | 丁目1-<br>宮01    | 1-1            |          |     |           |             |      |       |       |      | ٩               | 1 🕑          |
|                                                                                                    | 氏名<br>案件表示順序 案件著                                       | テスト 1太郎<br>番号            | \$<br>V       | 〇月<br>●降       | JU慎<br>EU頂     |          |     |           |             |      | 最新    | 更新日B  | 寺 2  | 最新表<br>022.02.1 | 示<br>5 11:41 |
|                                                                                                    | 訓述案件情報                                                 |                          | <b>t</b>      | (争参加资<br>参加表明者 | 格確認申言<br>/技術资料 | #/<br>\$ |     | 受領<br>提出素 | 確認/<br>思確認者 |      | 1     | 支術提案書 | /技術资 | 4               | 企業           |
|                                                                                                    | 業件名枠           号         第注者アナウン           ス         ス | 入札方式                     | 提出.           | 再想出            | 受付票            | 通知書      | 通知書 | 提出        | 再提出         | 受付票  | 播出    | 再想出   | 受付票  | 通知書             | ブロパ<br>ティ    |
|                                                                                                    | 1 <u>一般競争入</u><br>1 <u>扎案件</u>                         | 一般競争入札                   | 提出            |                |                |          |     |           |             |      |       |       |      |                 |              |
|                                                                                                    |                                                        |                          |               |                |                |          |     |           |             |      |       |       |      | 表示案<br>全案件      | 件 1-1<br>数 1 |
|                                                                                                    |                                                        |                          |               |                |                |          |     |           |             |      |       |       |      | ٩               | 1 🕑          |
|                                                                                                    |                                                        |                          |               |                |                |          |     |           |             |      |       |       |      |                 |              |
|                                                                                                    |                                                        |                          | 127633        |                |                |          |     |           | al de la    |      | 1942. |       |      | 18              |              |
|                                                                                                    |                                                        |                          |               |                |                |          |     |           |             |      |       |       |      | <b>a</b> 10     | 0% 🕶 .       |

参加する案件の提出ボタンをクリック します。

| http://his-ap99/ - CALS/EC | - Internet Explorer |               |                  |                    | -                     |               | × |
|----------------------------|---------------------|---------------|------------------|--------------------|-----------------------|---------------|---|
| ● +大研究所                    |                     |               |                  | CALSIEC 電子入力システム   |                       |               | C |
| デジアで 電子入札システム              | 3 #4#### ビマ         | 2022          | (年02月15日 11時41分) | CALS/EC 电子入机/入/A   |                       |               | U |
|                            | ANIM                | 电子人化岁久于台      | 說明愛來             |                    |                       |               |   |
| · 簡易案件検索                   |                     |               |                  |                    | 2022年02月15日           |               | ^ |
| ○ 調達案件検索                   |                     |               | 競争参加資格確認         | 双申請書               |                       |               |   |
| の 調達案件 一覧                  |                     |               |                  |                    |                       |               |   |
| 0.入井护河—啦                   | 国立研究開発法理事長          | 人土木研究所        |                  |                    |                       |               |   |
|                            | 西川 和唐 梯             |               |                  |                    |                       |               |   |
| 2 金鲸省情報                    |                     |               |                  |                    |                       |               |   |
| ○ 保存データ表示                  |                     | 下記の調達案件に関わ    | る競争参加資格について確     | 認されたく、書類を添えて申請します。 | ,                     |               |   |
|                            |                     |               | 51               |                    |                       |               |   |
|                            | 1.案件番号              | 531001010     | 020210027        |                    |                       |               |   |
|                            | 2. 案件名称             | 一般競争)         | \札案件             |                    |                       |               |   |
|                            | 3. 履行期限             |               |                  |                    |                       |               |   |
|                            | (提出者)               |               |                  |                    |                       |               |   |
|                            | (ALB) BY            |               |                  |                    |                       |               |   |
|                            |                     | JV参加 □<br>企業D | 53100000000004   |                    |                       |               |   |
|                            |                     | 企業名称          | 株式会社テスト工務店01     |                    |                       |               |   |
|                            |                     | 企業体名称         |                  |                    |                       |               |   |
|                            |                     |               | JV参加チェックの場合のみ    | 有効                 | Server and the server |               |   |
|                            |                     | 企業郵便番号        | 123-4567         |                    |                       |               |   |
|                            |                     | 企業住所          | 0000市××町△丁目1     | 1-1-1              |                       |               |   |
|                            |                     | 役職名           | 代表取締役社長          |                    |                       |               |   |
|                            |                     | 氏名            | テスト 1太郎          |                    |                       |               |   |
|                            |                     | 代表電話番号        | 08-3333-0001     |                    |                       |               |   |
|                            |                     | 代表FAX番号       | 03-3333-0002     |                    |                       |               |   |
|                            |                     | 部著名           | 契約課              |                    | 10                    |               | ~ |
|                            |                     |               |                  |                    | 19                    |               |   |
|                            |                     |               |                  |                    | 9                     | <b>Q</b> 100% | • |

競争参加資格確認申請書が表示され ますので、

| http://his-ap99/ - CALS/EC - Internet Explorer                                             |                                                           |                                                                                  |                             | -       |      | × |
|--------------------------------------------------------------------------------------------|-----------------------------------------------------------|----------------------------------------------------------------------------------|-----------------------------|---------|------|---|
| 土木研究所                                                                                      | 2022                                                      | 年02月15日 11時41分                                                                   | CALS/EC 電子入札システム            |         |      | Ø |
| <ul> <li>● 簡易案件検索</li> </ul>                                                               | <ul> <li>電子入札システム</li> <li>企業名称</li> <li>企業体名称</li> </ul> | 説明要求<br>株式会社テスト工務店01                                                             |                             |         |      | ^ |
| <ul> <li>回達案件検索</li> <li>回達案件一覧</li> <li>入札状況一覧</li> <li>登録者情報</li> <li>保存データ表示</li> </ul> | 企業郵便番号<br>企業住所<br>役職名<br>氏名<br>代表電話番号                     | JV参加チェックの場合のみ<br>123-4567<br>○○○○市××町△丁目1・<br>代表取締役社長<br>テスト 1太郎<br>03-3333-0001 | 有效<br>1-1                   |         |      |   |
|                                                                                            | 代表FAX番号<br>部署名<br>商号(連絡先名称)<br>連絡先氏名                      | 03-3333-0002<br>契約課<br>連絡先名称(部署名等)<br>連絡先氏名                                      |                             |         |      |   |
|                                                                                            | 連絡先住所                                                     | 連絡先住所                                                                            |                             |         |      |   |
|                                                                                            | 連絡先電話番号<br>連絡先E-Mail                                      | 03-0000-0003                                                                     |                             | _       |      |   |
|                                                                                            | 添付資料                                                      | 添付資料追加創除                                                                         | 参照。                         |         |      |   |
|                                                                                            | ※ 添付資料の送付可(<br>ファイルの選択は17<br>尚、添付ファイルは、                   | 能サイズは 3MB以内です。<br>行毎に行って下さい。<br>、ウィルスチェックを最新版のう                                  | ቻェックデ <i>ー ቁሮ</i> ዥっ ፖ 下さい。 |         |      |   |
|                                                                                            | 提                                                         | 出內容確認                                                                            | <b>反</b> る                  | 20      |      | ~ |
|                                                                                            |                                                           |                                                                                  |                             | 20<br>@ | 100% | • |

申請書を添付します。 まずは、参照ボタンをクリックすると

| 🎯 http://his-ap99/ - C | CALS/EC - Internet Explorer |                                                           |                     |                                       |               |     | -    |             | × |
|------------------------|-----------------------------|-----------------------------------------------------------|---------------------|---------------------------------------|---------------|-----|------|-------------|---|
| 土木研究                   | 化所                          | 2022                                                      | 年02月15日 11時41分      | CALS/EC                               | 子入札システム       |     |      |             | Ø |
| · 簡易案件検索               | ステム 入札情報サービス                | <ul> <li>電子入札システム</li> <li>企業名称</li> <li>企業体名称</li> </ul> | 説明要求<br>株式会社テスト工務店の | 51                                    |               |     |      | 1           | ^ |
| • 調達案件検索               | <i> ア</i> ップロードするファイルの選     | 沢                                                         |                     |                                       |               | ×   |      | ]           |   |
| • 調達案件一覧               | ← → • ↑ <b>[</b>            | •                                                         |                     | ✓ ご 添付資料                              | の検索           | Q   |      |             |   |
| • 人札状況一覧               | 整理 ▼ 新しいフォルダー               |                                                           |                     |                                       | = •           | 0   |      |             |   |
| •保存データ表示               | PC ^                        | 名前                                                        | `                   | 更新日時                                  | 種類            | サイン |      |             |   |
|                        | 3D オブジェクト                   | 副 添付資料 (1) .pdf                                           |                     | 2008/01/09 10:37                      | PDF ファイル      |     |      |             |   |
|                        | ↓ ダウンロード                    |                                                           |                     |                                       |               |     |      | 1           |   |
|                        |                             |                                                           |                     |                                       |               | =   |      | ]           |   |
|                        | ■ ピクチャ                      |                                                           |                     |                                       |               | =   |      | ]           |   |
|                        | 📑 ビデオ                       |                                                           |                     |                                       |               | =   |      | ]           |   |
|                        | ♪ ミュージック<br>■ Windows (C)   |                                                           |                     |                                       |               | =   |      |             |   |
|                        | Recovery Image              |                                                           |                     |                                       |               | 5   | 9552 | J           |   |
|                        | ■ ポリューム (E:)                |                                                           |                     |                                       | _             |     |      |             |   |
|                        | אקר<br>אקר                  | (N) 沃什语料 (1) nd                                           | E:                  | → <b>オ</b> バアの                        | 774 II. (* *) |     |      |             |   |
|                        |                             |                                                           |                     | 日 日 日 日 日 日 日 日 日 日 日 日 日 日 日 日 日 日 日 | (O) +++>++    |     |      |             |   |
|                        |                             |                                                           |                     | 172 4                                 |               |     |      |             |   |
|                        |                             |                                                           |                     |                                       |               |     |      |             |   |
|                        |                             | 提                                                         | 出内容確認               | 戻る                                    |               |     |      |             | ~ |
|                        |                             |                                                           |                     |                                       |               |     | 21   |             |   |
|                        |                             |                                                           |                     |                                       |               |     | (    | <b>100%</b> | - |

添付ファイルを指定するウィンドウ画 面が表示されますので、添付ファイル を保存しているフォルダを選び、ファ イルを指定します。

| Matthe Mathematical Action (1999) - CALS/EC - Internet Explorer           |                                         |                                                                  |                       | - 0        | X C            |
|---------------------------------------------------------------------------|-----------------------------------------|------------------------------------------------------------------|-----------------------|------------|----------------|
| ● 土木研究所                                                                   | 2022                                    | 年02月15日 11時41分                                                   | CALS/EC 電子入札システム      |            | Ø              |
| <ul> <li>         ・ 節易案件検索         <ul> <li></li></ul></li></ul>          | ビス 電子入札システム<br>企業名称<br>企業体名称            | 説明要求<br>株式会社テスト工務店01                                             |                       |            | ^              |
| <ul> <li>調達案件検索</li> <li>調達案件一覧</li> <li>入札状況一覧</li> <li>登録者情報</li> </ul> | 企業郵便番号<br>企業住所<br>役職名<br>氏名             | い参加チェックの場合のみず<br>123-4567<br>〇〇〇〇市××町△丁目1・<br>代表取締役社長<br>テスト 1太郎 | 有效)<br>— 1 — 1        |            |                |
| ○ 保存データ表示                                                                 | 代表電話番号<br>代表FAX番号<br>部署名<br>商号(連絡先名称)   | 03-3333-0001<br>03-3333-0002<br>契約課<br>連絡先名称(部署名等)               |                       |            |                |
|                                                                           | 連絡先氏名<br>連絡先住所                          | 連絡先氏名<br>連絡先住所                                                   |                       |            |                |
|                                                                           | 連絡先電話番号<br>連絡先E-Mail                    | 03-0000-0003<br>accepter 1@hisasp.com                            |                       |            |                |
|                                                                           | 添付資料                                    | 添付資料追加<br>削除                                                     | iDesk 参照              |            |                |
|                                                                           | ※ 添付資料の送付可能<br>ファイルの選択は11<br>尚、添付ファイルは、 | 能サイズは 3MB以内です。<br>行毎に行って下さい。<br>・ウィルスチェックを最新版のう                  | <del>፻</del> ፻ሳም ካር የ |            |                |
|                                                                           | 提出                                      | 出內容確認                                                            | <b>ह</b> ठ            | 22         | v              |
|                                                                           |                                         |                                                                  |                       | <b>E</b> 1 | <b>00% -</b> i |

指定が終わりましたら、添付資料追加 ボタンをクリックして

| Attp://his-ap99/ - CALS/EC                                                                                                   | - Internet Explorer |                                                                                                    |                                                                                                    |                                                                              | -                                                            |                                  | ×            |
|----------------------------------------------------------------------------------------------------|---------------------|----------------------------------------------------------------------------------------------------|----------------------------------------------------------------------------------------------------|------------------------------------------------------------------------------|--------------------------------------------------------------|----------------------------------|--------------|
| <b>土木研究所</b>                                                                                                    |                     | 2022年0                                                                                                    | 2月15日 11時41分                                                                                                    | <b>CALS/EC</b> 電子入札システム                                                      |                                                              | 1                                | Ø            |
| <ul> <li>電子入札システム</li> <li>簡易案件検索</li> <li>調達案件検索</li> <li>調達案件一覧</li> <li>入札状況一覧</li> <li>登録者情報</li> <li>保存データ表示</li> </ul> | 入札情報サービス            | <ul> <li>         金子入札システム         企業名称         企業名称         企業体名称         企業体名称         企業単一番号         企業単一番号         企業主要         代表電話番号         代表FAX番号         部署名         商号(連絡先名称)         連絡先氏名         連絡先年一時         連絡先電話番号         連絡先電話番号         連絡先電話番号         連絡先電話番号         連絡先電話番号         連絡先電話番号         連絡先電話番号         連絡先電話番号         連絡先電話番号         連絡先電話番号         連絡先電話番号         世話番号         世話番号         (世話番号         )         (重給先電話番号         )         (重給先電話番号         )         (重給先電話番号         )         (重給先生)         (         )         (</li></ul> | 説明要求<br>株式会社テストエ<br>JV参加チェックの<br>123-4567<br>〇〇〇〇市××<br>代表取締役社長<br>テスト 1太郎<br>03-3333-0001<br>03-3333-0002<br>契約課<br>連絡先名称(部題<br>連絡先氏名<br>連絡先氏名<br>連絡先住所<br>03-0000-0003 | 務店01 3場合のみ有効 町△丁目1−1−1 雪名等)                                                  |                                                              |                                  |              |
|                                                                                                    | 添付資料                |                                                                                                    | ※ 조付資料の減<br>ファイルの選<br>尚、 조付ファ                                                                                                    | 03 添付用<br>送付可能サイズは 3MB 以内です。<br>説は 1行毎こ行って下さい。<br>イルは、ウィルスチェックを最新版<br>提出内容確認 | サンプルファイル¥添ሶ<br>ወቻ <b>ェックデータで</b> 1<br><u></u> <b>፪፩</b><br>2 | †資料¥済<br>行って下<br><br>3<br>巻 100% | ສາງ;<br>ສາງ; |

添付資料欄にファイル名称が表示さ れたことを確認します。

確認できましたら、提出内容確認ボタ ンをクリックします。

| <i> http://his-ap99/ - CALS/</i> | EC - Internet Explorer |                    |                |                  | _                  |               | ×   |
|----------------------------------|------------------------|--------------------|----------------|------------------|--------------------|---------------|-----|
| ● 十木研究所                          |                        | 0000 <b>/</b> 4    | E00日15日 11時40公 | CALS/EC 電子入札システム |                    |               | Ø   |
| FVIR 電子入札システム                    | 入札情報サービス               | 電子入札システム           | 説明要求           |                  |                    |               |     |
|                                  |                        | a i Marrina        | NULL I         |                  |                    |               | S   |
| ○ 簡易案件検索                         |                        |                    |                |                  |                    |               | 202 |
| ○ 調達案件検索                         |                        |                    | 競争参加資          | 格確認申請書           |                    |               |     |
| <ul> <li>調達案件一覧</li> </ul>       | 国立研究開発法人士木研            | Ŧ穷所                |                |                  |                    |               |     |
| • 入札状況一覧                         | 理事長                    |                    |                |                  |                    |               |     |
| · 登録者情報                          | 西川 和廣 様                |                    |                |                  |                    |               |     |
| 0 保存データ表示                        | 517                    | の調達案件に関わる競争        | 参加資格について確認され   | たく、書類を添えて申請します。  |                    |               |     |
|                                  |                        |                    |                | 51               |                    |               |     |
|                                  | 1.案件番号                 | 531001010020210027 |                |                  |                    |               |     |
|                                  | 2. 案件名称                | 一般競争入札案件           |                |                  |                    |               |     |
|                                  | 3. 履行期限                |                    |                |                  |                    |               |     |
|                                  |                        |                    |                |                  |                    |               |     |
|                                  | (提出者)                  | A                  |                |                  |                    |               |     |
|                                  |                        | 企業D                | 5310000000000  | 04               |                    |               |     |
|                                  |                        | 企業名称               | 株式会社テストム       | _務店01            |                    |               |     |
|                                  |                        | 企業動理番方             | 123-4567       | BATR:            |                    |               |     |
|                                  |                        | 近耒11月77            | (小主取後40社E      | 回口]目1-1-1        |                    |               |     |
|                                  |                        | 反聯合                | 一て夜秋神 反社会      |                  |                    |               |     |
|                                  |                        | 代表電話錄号             | 03-3333-0001   |                  |                    |               |     |
|                                  |                        | 代表FAX番号            | 03-3333-0002   |                  |                    |               |     |
|                                  |                        | 部署名                | 契約課            |                  |                    |               |     |
|                                  |                        | 商号(連絡先名称)          | 連絡先名称(部署       | <b>習名等</b> )     |                    |               |     |
|                                  |                        | 連絡先氏名              | 連絡先氏名          |                  |                    |               |     |
|                                  |                        | 連絡先住所              | 連絡先住所          |                  |                    |               | ~   |
|                                  | <                      | 4700 4772 4        |                |                  | 17.17.17.17.17.16. | Non No C      | >   |
|                                  |                        |                    |                |                  | 2                  | 4             |     |
|                                  |                        |                    |                |                  |                    | <b>a</b> 100% | •   |

提出内容を確認してください。

| limit http://his-ap99/ - CALS/E                                            | C - Internet Explorer               |                                |                    |                |                | - 0     | ×   |
|----------------------------------------------------------------------------|-------------------------------------|--------------------------------|--------------------|----------------|----------------|---------|-----|
| 土木研究所                                                                      |                                     | 2022年                          | 02月15日 11時42分      | CALS/EC 電子入札シス | . <del>.</del> |         | Ø   |
| ● FVIRO 電子入札システム                                                           | 入札情報サービス                            | 電子入札システム                       | 説明要求               |                |                |         |     |
| <ul> <li>簡易案件検索</li> <li>調達案件検索</li> <li>調達案件一覧</li> <li>入札状況一覧</li> </ul> | 1.案件番号<br>2.案件名称<br>3.履行期限<br>(提出类) | 531001010020210027<br>一般競争入札案件 |                    | 5              |                |         | ^   |
| · 登録者情報                                                                    |                                     | 企業D                            | 5310000000000      | 04             |                |         |     |
| ○ 保存データ表示                                                                  |                                     | 企業名称                           | 株式会社テストコ           | 路店01           |                |         | 55  |
|                                                                            |                                     | 企業郵便番号                         | 123-4567           |                |                |         |     |
|                                                                            |                                     | 企業住所<br>役職名                    | 〇〇〇〇市××<br>代表取締役社長 | 町△丁目1-1-1      |                |         |     |
|                                                                            |                                     | 氏名                             | テスト 1太郎            |                |                |         |     |
|                                                                            |                                     | 代表電話番号                         | 03-3333-0001       |                |                |         |     |
|                                                                            |                                     | 代表FAX番号                        | 03-3333-0002       |                |                |         |     |
|                                                                            |                                     | 部署名                            | 契約課                |                |                |         |     |
|                                                                            |                                     | 商号(連絡先名称)                      | 連絡先名称(部署           | <b>習名等)</b>    |                |         |     |
|                                                                            |                                     | 連絡先氏名                          | 連絡先氏名              |                |                |         |     |
|                                                                            |                                     | 連絡先住所                          | 連絡先住所              |                |                |         |     |
|                                                                            |                                     | 連絡先電話番号                        | 03-0000-0003       |                |                |         |     |
|                                                                            |                                     | 連絡先E-Mail                      |                    |                |                |         |     |
|                                                                            | 添付資料                                |                                |                    | (B)            | 6付用サンプルファイル    | ¥添付資料¥注 | 忝付資 |
|                                                                            |                                     |                                |                    |                |                |         |     |
|                                                                            | <                                   | EDA                            |                    | <b>提出</b>      | <b>戻る</b>      | 25      | ~   |
|                                                                            |                                     |                                |                    |                |                | 1009    | × - |
|                                                                            |                                     |                                |                    |                |                | a 1007  |     |

確認のため、印刷ボタンをクリックして

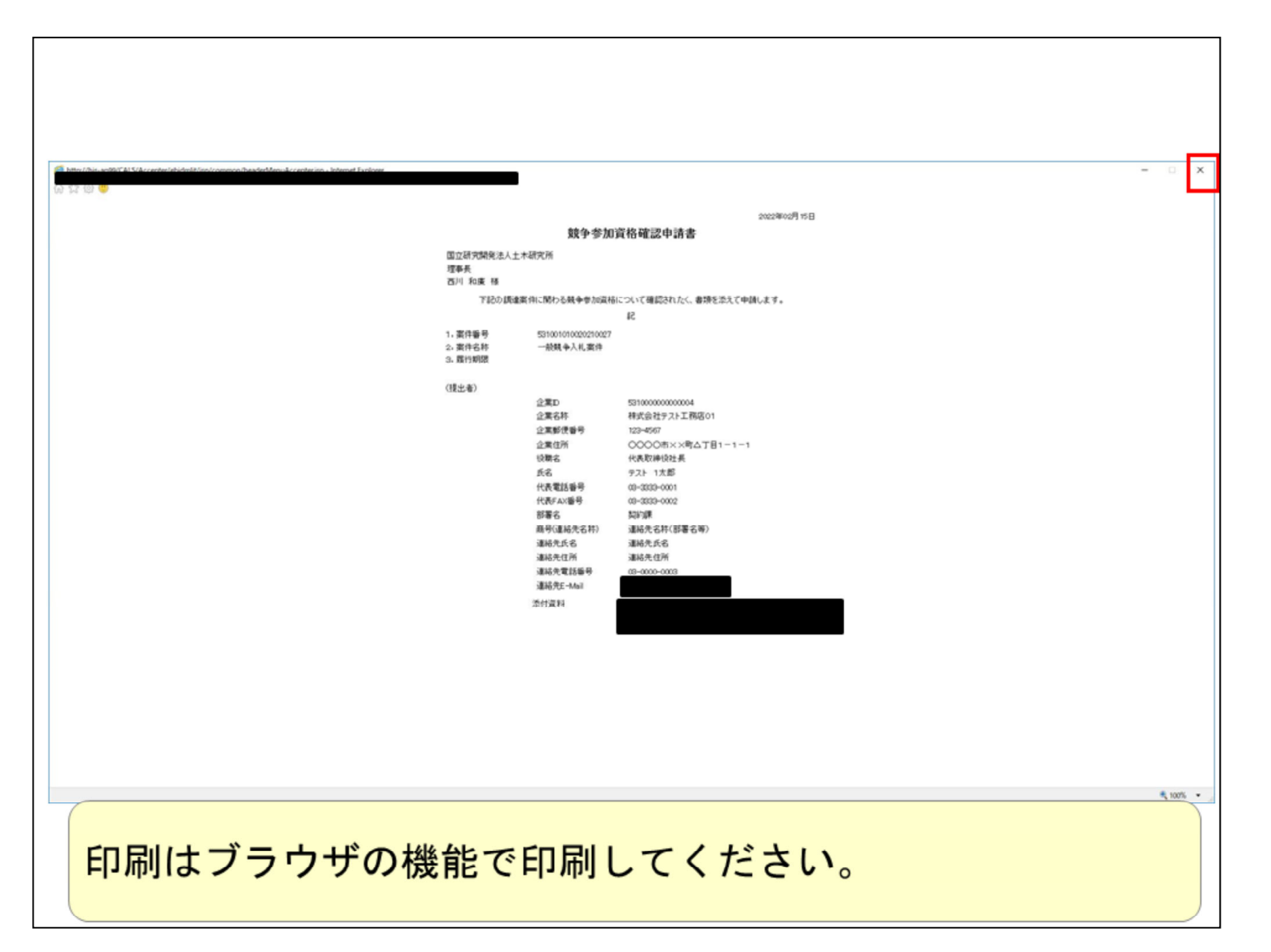

内容を確認してください。 印刷はブラウザの機能で印刷してくだ さい。

| 🎯 http://his-ap99/ - CALS/E                                                        | C - Internet Explorer               |                                |                         |                  | -               |                 | ×      |
|------------------------------------------------------------------------------------|-------------------------------------|--------------------------------|-------------------------|------------------|-----------------|-----------------|--------|
| 土木研究所                                                                              |                                     | 2022年(                         | 02月15日 11時42分           | CALS/EC 電子入札システム |                 |                 | Ø      |
| <b>アルドロ</b> 電子入札システム                                                               | 入札情報サービス                            | 電子入札システム                       | 説明要求                    |                  |                 |                 |        |
| <ul> <li>・ 簡易案件検索</li> <li>・ 調達案件検索</li> <li>・ 調達案件一覧</li> <li>・ 入札状況一覧</li> </ul> | 1.案件番号<br>2.案件名称<br>3.履行期限<br>(提出者) | 531001010020210027<br>一般競争入札案件 |                         | 82               |                 |                 | ^      |
| · 登録者情報                                                                            |                                     | 企業D                            | 5310000000000           | 04               |                 |                 |        |
| ○ 保存データ表示                                                                          |                                     | 企業名称                           | 株式会社テストコ                | _務店01            |                 |                 |        |
|                                                                                    |                                     | 企業郵便番号                         | 123-4567                |                  |                 |                 |        |
|                                                                                    |                                     | 企業住所                           | 0000 h××                | 町ム丁目1-1-1        |                 |                 | 833    |
|                                                                                    |                                     | 役職名                            | 代表取締役社長                 |                  |                 |                 |        |
|                                                                                    |                                     | 氏名                             | テスト 1太郎                 |                  |                 |                 |        |
|                                                                                    |                                     | 代表電話番号                         | 03-3333-0001            |                  |                 |                 |        |
|                                                                                    |                                     | 1代表FAX番号<br>如果々                | 03-3333-0002<br>\$2355# |                  |                 |                 |        |
|                                                                                    |                                     | 即有右                            | 关制床<br>油約生やサイ如5         | 周々な)             |                 |                 |        |
|                                                                                    |                                     | 间与(里柏元石朴)<br>這                 | 連約元石村(市)。<br>這級失氏之      | 16年/             |                 |                 |        |
|                                                                                    |                                     | 連絡先住所                          | 連絡先住所                   |                  |                 |                 |        |
|                                                                                    |                                     | 連絡先電話番号                        | 03-0000-0003            |                  |                 |                 |        |
|                                                                                    |                                     | 連絡先E-Mail                      |                         |                  |                 |                 |        |
|                                                                                    | 添付資料                                |                                |                         | (08 添付用)         | ヤプルファイル産添付      | 咨判¥?            | 研習     |
|                                                                                    | Alw 1 1 Juli 1 41                   |                                |                         |                  | 557057170+74413 | <b>周1117</b> /0 | -11,00 |
|                                                                                    | <                                   | ED R                           | N                       | 提出 戻る            | 2               | 7               | `<br>` |
|                                                                                    |                                     |                                |                         |                  |                 | <b>a</b> 100%   | •      |

確認が終わりましたら、提出ボタンをク リックします。

| http://his-ap99/ - CALS/E                                                                                              | - Internet Explorer                      |                                                               |                                                                     |                                                                                   | -  |               | × |
|----------------------------------------------------------------------------------------------------|------------------------------------------|---------------------------------------------------------------|---------------------------------------------------------------------|-----------------------------------------------------------------------------------|----|---------------|---|
| 土木研究所                                                                                                    |                                          | 2022年02月15日 1                                                 | 1時42分                                                               | CALS/EC 電子入札システム                                                                  |    |               | Ø |
| FIND &TALSATA                                                                                                    | 入札情報サービス 電子入札                            | システム 説明要求                                                     |                                                                     |                                                                                   |    |               |   |
| <ul> <li>・ 簡易案件検索</li> <li>・ 調達案件検索</li> <li>・ 調達案件一覧</li> <li>・ 入札状況一覧</li> <li>・ 登録者情報</li> <li>・ 保存データ表示</li> </ul> | 株式会社テスト工務店<br>01<br>代表取締役社長<br>テスト 1太郎 様 | 競争参加資格確認申請書<br>競争参加資格確認申請書<br>案件番号<br>案件名称<br>申請日時 印刷を行ってから、調 | <b>崔認申請</b><br>は下記の内容<br>53100101<br>一般競争<br>令和04年<br><b>達案件一覧ボ</b> | 書受信確認通知<br>Pで正常に送信されました。<br>10020210027<br>ゆ入札案件<br>E02月15日11時42分<br>Sタンを押下してください |    |               |   |
|                                                                                                    |                                          |                                                               |                                                                     |                                                                                   |    |               |   |
|                                                                                                    |                                          |                                                               |                                                                     |                                                                                   |    |               |   |
|                                                                                                    |                                          |                                                               |                                                                     |                                                                                   |    |               |   |
|                                                                                                    |                                          |                                                               |                                                                     |                                                                                   | 28 | 8             |   |
|                                                                                                    |                                          |                                                               |                                                                     |                                                                                   |    | <b>a</b> 100% | • |

正常に送信が完了すると、受信確認 通知画面が表示されますので、印刷 して

| 🚳 bites //bits.andb/f/11/02.co.antes/abided215.co.foremann fluxable/Leo.doc.antesianbitesat Evalueur |          |                                  |    | 0 X       |
|----------------------------------------------------------------------------------------------------|----------|----------------------------------|----|-----------|
| on undor/uni-appendence/energing/common/nessenvenue/ceptergip - internet supporer                    |          |                                  |    | - ^       |
| 神武会社テスト工務店<br>01<br>代表取締役社長<br>テスト 1大郎 種                                                             |          |                                  |    |           |
| \$\$<br>\$                                                                                           | 参加資格確認   | <b>8申請書受信確認通知</b>                |    |           |
| 競争會加減                                                                                                | 格確認中読書は「 | 「記の内容で正案に通信されました。                |    |           |
| 累件4                                                                                                  | 新号<br>名称 | \$31001010000210027<br>— 他晚专人礼家件 |    |           |
| Ф.6.                                                                                                 | 日時       | 金和04年00月15日 11時42分               |    |           |
|                                                                                                    |          |                                  |    |           |
|                                                                                                    |          |                                  |    |           |
|                                                                                                    |          |                                  |    |           |
|                                                                                                    |          |                                  |    |           |
|                                                                                                    |          |                                  |    |           |
|                                                                                                    |          |                                  |    |           |
|                                                                                                    |          |                                  |    |           |
|                                                                                                    |          |                                  |    |           |
|                                                                                                    |          |                                  |    |           |
|                                                                                                    |          |                                  |    |           |
|                                                                                                    |          |                                  |    |           |
|                                                                                                    |          |                                  |    | 4, 100% · |
|                                                                                                    |          |                                  |    |           |
|                                                                                                    |          |                                  | 20 |           |
|                                                                                                    |          |                                  | 29 |           |
|                                                                                                    |          |                                  |    |           |

Г

## 保管してください。

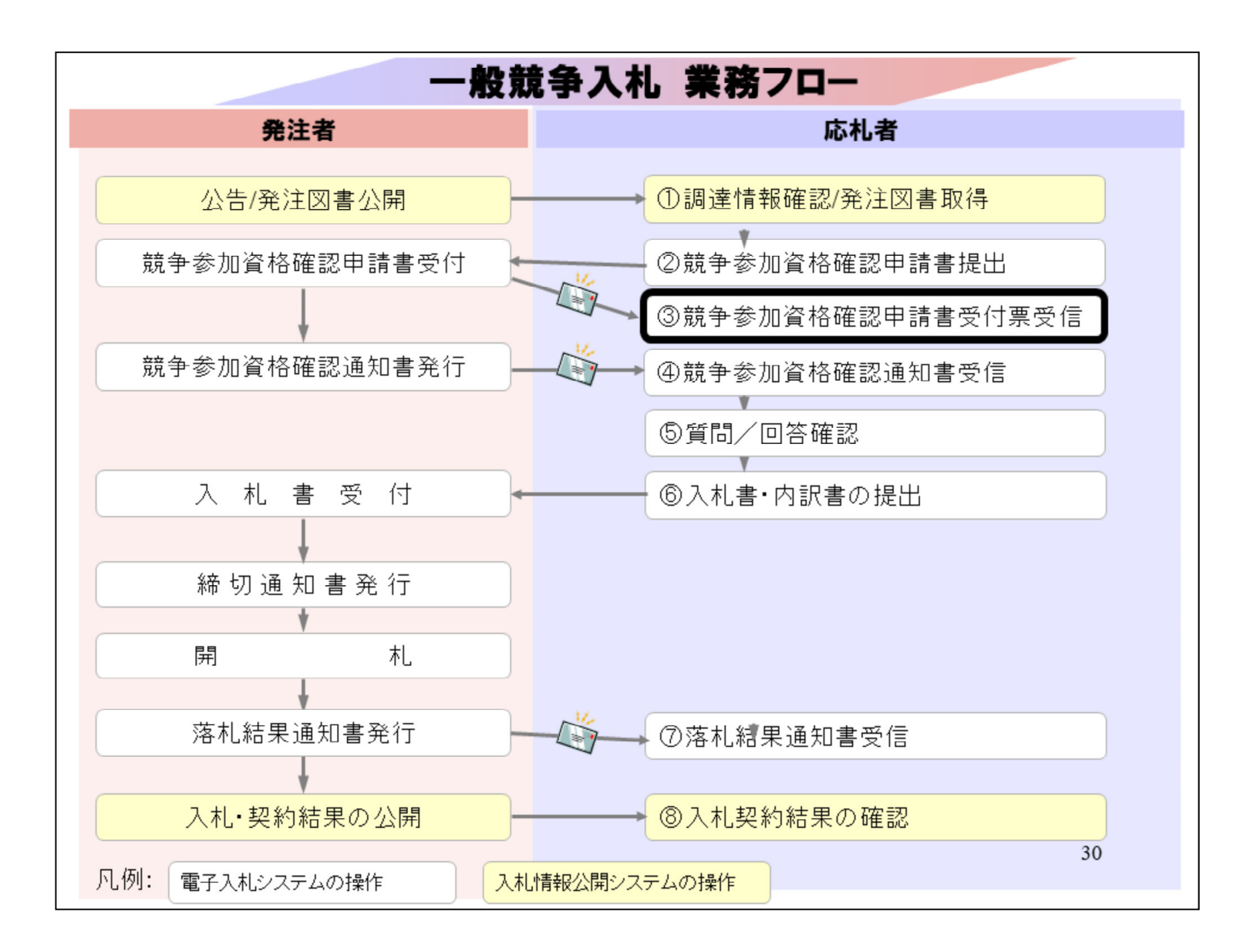

③競争参加資格確認申請書受付票 受信は競争参加資格確認申請書提 出の受付が完了すると、通知受領の お知らせメールが発行されます。

| http://his-ap99/ - CALS/EC - Ir                                 | nternet Explorer                                 |                                                                           |                                                                                                    | -   |               | × |
|-----------------------------------------------------------------|--------------------------------------------------|---------------------------------------------------------------------------|----------------------------------------------------------------------------------------------------|-----|---------------|---|
| ● 土木研究所                                                         |                                                  | 2022年02月15日 11時42分                                                        | CALS/EC 電子入札システム                                                                                                    |     |               | Ø |
| ● FYFE 電子入札システム                                                 | 入札情報サービス 電子入札:                                   | メステム 説明要求                                                                 |                                                                                                    |     |               |   |
| > 簡易案件検索                                                        |                                                  | 調達案件検索                                                                    |                                                                                                    |     |               | ^ |
| ○ 調達案件検索                                                        | 部局                                               | 土木研究所                                                                     | ✓                                                                                                    |     |               |   |
| <ul> <li>○ 調達案件一覧</li> <li>○ 入札状況一覧</li> <li>○ 登録者情報</li> </ul> | 課所                                               | ▼全て)<br>総務部会計課                                                            |                                                                                                    |     |               |   |
| ○ 保存データ表示                                                       |                                                  | 工事                                                                        | コンサル                                                                                                    |     |               |   |
|                                                                 | 入札方式                                             | <ul> <li>▼全て</li> <li>□一般競争入札</li> <li>□随意契約</li> </ul>                   | <ul> <li>         ・ 使競争入札     </li> <li>         通常型指名競争入札     </li> <li>         簡易公募型ブロポーザル方式     </li> <li>         随意契約     </li> </ul> |     |               |   |
|                                                                 | 工事種別/<br>コンサル種別                                  | ▼全て           一般土木工事           アスファル/請装工事           鋼橋上部工事           遠園工事 | ▼全て<br>測量<br>建築関係コンサルタント<br>土木関係コンサルタント<br>地質調査                                                                                             | \$  |               |   |
|                                                                 | 案件状態                                             | <ul> <li>全て</li> <li>□ 結果登録済の案件を表示しない場合</li> </ul>                        | ▼<br>はチェックしてください                                                                                                    | ]   |               |   |
|                                                                 | 検索日付                                             | 指定しない<br>か た ま ま ま を た ま ま ま ま ま ま ま ま ま ま ま ま ま ま                        | <b>ら</b><br>で                                                                                                    |     |               |   |
|                                                                 | <ul> <li>契約管理番号 ※完全一致検索</li> <li>案件番号</li> </ul> | □ 契約管理番号 a                                                                | または案件番号のみの場合はチェックしてく                                                                                                    | ださい |               |   |
|                                                                 | 案件名称                                             |                                                                           |                                                                                                    |     |               |   |
|                                                                 | 夷示件数                                             | 10 2 件                                                                    |                                                                                                    | 2   | 1             |   |
|                                                                 |                                                  |                                                                           |                                                                                                    | 3   | 1             |   |
|                                                                 |                                                  |                                                                           |                                                                                                    |     | <b>a</b> 100% | • |

## 調達案件一覧から

| limited for the second second | C - Internet Explorer                                             |                                                      |                              |              |                |      |          |                  |        |      |     |            | _   |              | ×                   |
|----------------------------------------------------------------------------------------------------|-------------------------------------------------------------------|------------------------------------------------------|------------------------------|--------------|----------------|------|----------|------------------|--------|------|-----|------------|-----|--------------|---------------------|
| ● 土木研究所                                                                                                    |                                                                   |                                                      | 20                           | 22年02        | 月15日           | 11時4 | 4分       | CALS             | /EC 電· | 子入札シ | ステム |            |     |              | Ø                   |
| ▶ ▶ ▶ ▶ ▶ ● ● ● ● ● ● ● ● ● ● ● ● ● ● ●                                                                                                    | 入札情報サービス                                                          | 3、 電子入札                                              | システィ                         | 4 15         | 明要求            |      |          |                  |        |      |     |            |     |              |                     |
| <ul> <li>・ 簡易案件検索</li> <li>・ 調達案件検索</li> <li>・ 調達案件一覧</li> <li>・ 入札状況一覧</li> <li>・ 登録者情報</li> <li>・ 保存データ表示</li> </ul>                                                                                                    | 部局 土木研究所<br>企業D<br>業者番号<br>企業住所<br>企業名称<br>氏名                     | 5310000000<br>99000001<br>〇〇〇〇市<br>株式会社テス<br>テスト 1太郎 | 000004<br>××町ム<br>ミト工務病<br>B | 、丁目1-<br>吉01 | i<br>-1 -1     | 周達紊  | €件一:     | 覧                |        |      |     |            |     | 表示案(<br>全案件) | 件 1-1<br>纹 1<br>1 ) |
|                                                                                                    | 案件表示順序 案件者                                                        | 番号                                                   | ~                            | ○月<br>●降     | LJUŲĘ<br>EJUŲĘ |      |          |                  |        |      | 最新  | 更新日日       | 寺 2 | 022.02.1     | 5 11:44             |
|                                                                                                    | 調速案件情報                                                            |                                                      | 黄争参加资格確認申話/<br>参加表明書/技術资料    |              |                |      |          | 受領確認/<br>提出太思確認者 |        |      |     | 技術提案書/技術资料 |     |              | 企業                  |
|                                                                                                    | 審査         案件名称           号         死注者アナウン           ス         ス | 入礼方式                                                 | 鐵出                           | 再提出          | 受付票            | 通知書  | ið torða | 扫出               | 再提出    | 受付票  | 提出  | 再提出        | 受付票 | 通知書          | プロパ<br>テイ           |
|                                                                                                    | <u>一般競争入</u><br>1 <u>扎案件</u>                                      | 一般競争入札                                               | 表示                           |              | 表示             |      |          |                  |        |      |     |            |     |              | 変更                  |
|                                                                                                    |                                                                   |                                                      |                              |              |                |      |          |                  |        |      |     |            |     | 表示案<br>全案件   | 件 1-1<br>数 1        |
|                                                                                                    |                                                                   |                                                      |                              |              |                |      |          |                  |        |      |     |            |     | ٩            | 1 🕑                 |
|                                                                                                    |                                                                   |                                                      |                              |              |                |      |          |                  |        |      |     |            |     |              |                     |
|                                                                                                    |                                                                   |                                                      | 328                          |              |                |      |          |                  |        |      |     |            |     | 32           |                     |
|                                                                                                    |                                                                   |                                                      |                              |              |                |      |          |                  |        |      |     |            |     | <b>a</b> 10  | 0% -                |

該当案件の受付票の表示ボタンをクリックして

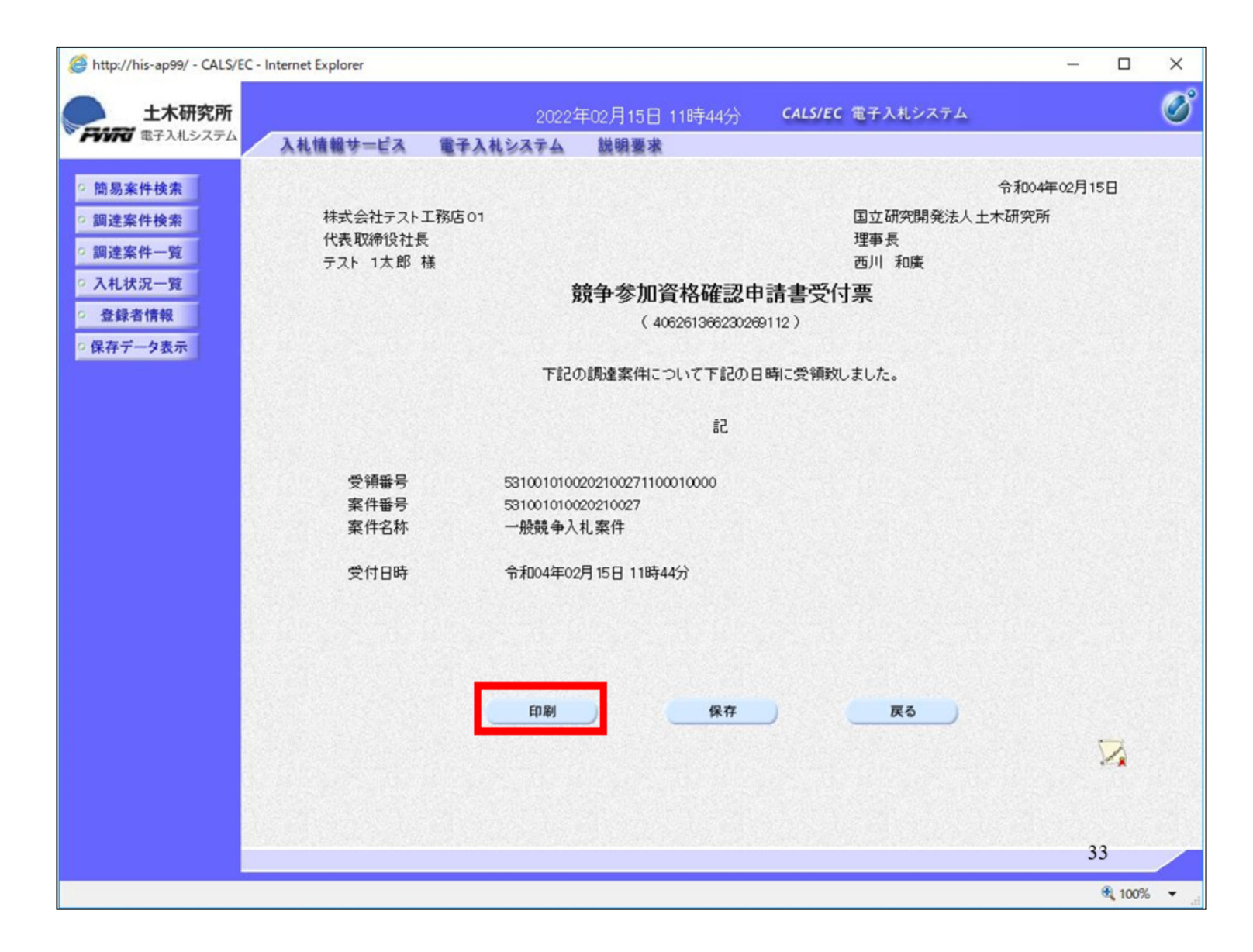

競争参加資格確認申請受付票を印 刷して

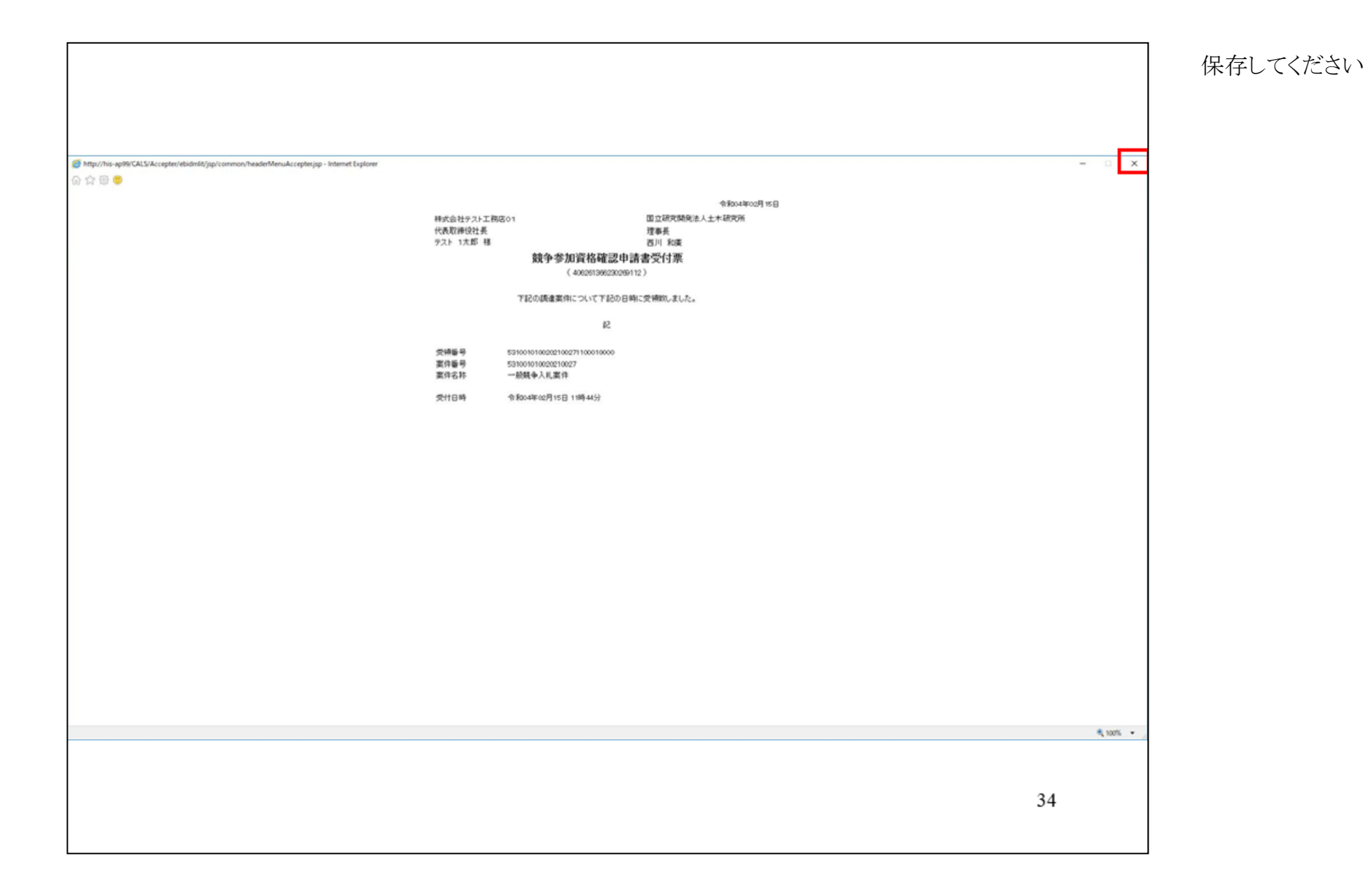

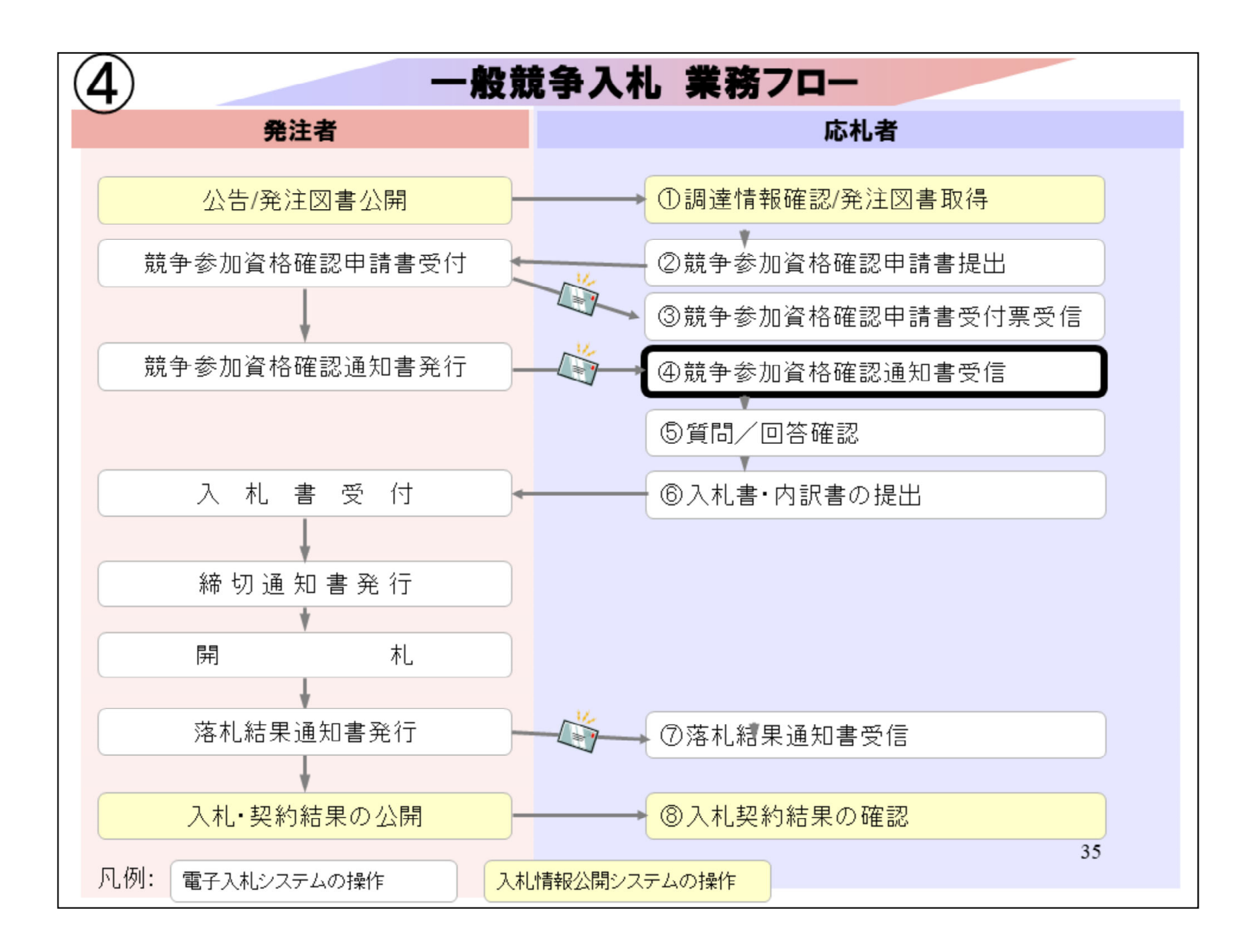

④競争参加資格確認通知書受信により、土木研究所からの審査結果を確認します。

| limited for the second second | C - Internet Explorer                                                          |                                                       |                                      |                      |                       |                |      |           |              |      |     |       | _              |              | ×                              |  |
|----------------------------------------------------------------------------------------------------|--------------------------------------------------------------------------------|-------------------------------------------------------|--------------------------------------|----------------------|-----------------------|----------------|------|-----------|--------------|------|-----|-------|----------------|--------------|--------------------------------|--|
| 土木研究所                                                                                                    |                                                                                |                                                       | 20                                   | 22年02                | 月15日                  | 11時4           | 6分   | CALS      | /EC 電        | 子入札シ | ステム |       |                |              | Ø                              |  |
| <ul> <li>・ 簡易案件検索</li> <li>・ 調達案件検索</li> <li>・ 調達案件一覧</li> <li>・ 入札状況一覧</li> <li>・ 登録者情報</li> <li>・ 保存データ表示</li> </ul>                                                                                                    | 入札情報サービ<br>部局 土木研究所<br>企業D<br>業者番号<br>企業住所<br>企業名称<br>氏名<br>案件表示順序 <u>案件</u> 書 | 5310000000<br>99000001<br>〇〇〇〇市:<br>林式会社テフ<br>テスト 1太郎 | システム<br>000004<br>××町ム<br>スト工務G<br>B | 、丁目1-<br>古o1         | ·明要求<br>-1-1          | 調達紊            | ₹件一. | 覧         |              |      | 最新  | 更新日B  | <del>7</del> 7 | 表示案(<br>全案件) | 牛 1−1<br>段 1<br>1 )<br>5 11:45 |  |
|                                                                                                    | 調速案件情報                                                                         |                                                       | 11                                   | ●阿<br>(争参加资<br>参加表明: | 制度<br>格確認中i<br>1/技術资( | <b>法/</b><br>科 |      | 受領<br>提出素 | ·確認/<br>思確認者 |      |     | 快術提案名 | 小技術資料          | 技術资料         |                                |  |
|                                                                                                    | 案件名称           番           売           死注者アナウン           ス                     | 入礼方式                                                  | 提出                                   | 再组出                  | 受付票                   | 通知書            | 通知書  | 绿出        | 再提出          | 受付票  | 播出  | 再编出   | 受付票            | 通知書          | ブロパ<br>ティ                      |  |
|                                                                                                    | 1 <u>一般競争入</u><br>1 <u>扎案件</u>                                                 | 一般競争入札                                                | 表示                                   |                      | 表示                    | 表示             |      |           |              |      |     |       |                |              | 変更                             |  |
|                                                                                                    |                                                                                |                                                       |                                      |                      |                       |                |      |           |              |      |     |       |                | 表示案<br>全案件   | 件 1-1<br>数 1                   |  |
|                                                                                                    |                                                                                |                                                       |                                      |                      |                       |                |      |           |              |      |     |       |                | ۲            | 1 🕟                            |  |
|                                                                                                    |                                                                                |                                                       |                                      |                      |                       |                |      |           |              |      |     |       |                |              |                                |  |
|                                                                                                    |                                                                                |                                                       |                                      |                      |                       |                |      |           |              |      |     |       |                | 36           |                                |  |
|                                                                                                    |                                                                                |                                                       |                                      |                      |                       |                |      |           |              |      |     |       |                | <b>a</b> 10  | 0% 👻                           |  |

該当案件の通知書の表示ボタンをクリ ックして
| http://his-ap99/ - CALS/EC - In | nternet Explorer |                |                |               |         |             |        | -     |               | × |
|---------------------------------|------------------|----------------|----------------|---------------|---------|-------------|--------|-------|---------------|---|
| 土木研究所                           |                  | 20             | 022年02月15日     | 11時46分        | CALS/EC | 電子入札システム    |        |       |               | Ø |
| PYVIC TYALSAFA                  | 入札情報サービス 電       | 子入札システ         | ム 説明要求         |               |         |             |        |       |               |   |
| ◎ 簡易案件検索                        |                  |                |                |               |         |             | 令和04年( | 02月15 | 58            |   |
| <ul> <li>調達案件検索</li> </ul>      |                  |                | 競争参            | 加資格確認         | 認通知書    |             |        |       |               |   |
| <ul> <li>調達案件一覧</li> </ul>      |                  |                | ( 11:          | 3476136463406 | 59141)  |             |        |       |               |   |
| 0 入札状況一覧                        | 株式会社テスト工務の       | Ę              |                |               |         |             |        |       |               |   |
|                                 | 01               |                |                |               |         | 国立研究開発法人主   | 木研究所   |       |               |   |
| 2 金嫁有1算報                        | 代表取締役社長          |                |                |               |         | 西川 和唐       |        |       |               |   |
| ○ 保存データ表示                       | テスト 1太郎 様        |                |                |               |         |             |        |       |               |   |
|                                 | 先に申請のる           | あった下記の創        | 間達案件に係わる       | 競争参加資格に       | ついて、下記  | の通り確認したので、通 | 通知します。 |       |               |   |
|                                 |                  |                |                | 51            |         |             |        |       |               |   |
|                                 | 通知書番号            |                | 53100101002021 | 002720000100  | 00      |             |        |       |               |   |
|                                 | 公告日              |                | 令和04年02月14     | 8             |         |             |        |       |               |   |
|                                 | 案件名称             |                | 一般競争入札案        | 件             |         |             |        |       |               |   |
|                                 | 入札開始日間           | 時              | 令和04年02月15     | 日 13時00分      |         |             |        |       |               |   |
|                                 | 入札書提出約           | 禘切日時           | 令和04年02月15     | 日 14時00分      |         |             |        |       |               |   |
|                                 | 内訳書開封            | 予定日時           | 令和04年02月15     | 日 14時01分      |         |             |        | 148   |               |   |
|                                 | 開札予定日間           | 時              | 令和04年02月15     | 日 14時01分      |         |             |        |       |               |   |
|                                 | 譜 备去tn 逻辑        | 这个方册           | 有              |               |         |             |        |       |               |   |
|                                 | 就于200月4          | H H M          | 理田または条件        |               |         |             |        |       |               |   |
|                                 |                  |                |                |               |         |             |        |       |               |   |
|                                 |                  |                |                |               |         |             |        |       |               |   |
|                                 |                  | ED #           | BI I           | 保存            |         | 戻る          |        |       |               |   |
|                                 |                  | and the second | and the second |               |         |             |        | 1     | 2             |   |
|                                 |                  |                |                |               |         |             |        |       | × *           |   |
|                                 |                  |                |                |               |         |             |        |       |               |   |
|                                 |                  |                |                |               |         |             |        | 3     | 7             |   |
|                                 |                  |                |                |               |         |             |        | 5     |               |   |
|                                 |                  |                |                |               |         |             |        |       | <b>a</b> 100% | • |

審査結果を確認します。

資格ありと判断された場合は、入札書 の提出が可能となります。

| 5 http://his-ap99/CALS/Accepter/ebidmit/jsp/common/headerMenuAccepterisp - Internet Explorer |                            |                                            |       | -  | ×        |
|----------------------------------------------------------------------------------------------|----------------------------|--------------------------------------------|-------|----|----------|
|                                                                                              |                            |                                            |       |    | - A      |
| M 14 M •                                                                                     |                            |                                            |       |    |          |
|                                                                                              |                            | 令和004年02月                                  | 月 15日 |    |          |
|                                                                                              |                            | 競争参加資格確認通知書                                |       |    |          |
|                                                                                              |                            | (1134761364634069141)                      |       |    |          |
|                                                                                              | 株式会社テスト工務店                 | 国立研究開發法人十木研究所                              |       |    |          |
|                                                                                              | 01<br>(HIN \$258(0)) #     | 理事長                                        |       |    |          |
|                                                                                              | テスト 1大郎 様                  | 西川 和康                                      |       |    |          |
|                                                                                              | 先に申請のあった下記の                | 関連案件に係わる競争参加資格について、下記の通り確認したので、通知し         | 27.   |    |          |
|                                                                                              | Part of Barry of a 1 Barry | 12                                         |       |    |          |
|                                                                                              | 12 hrub 16 43              | 5310010100002300023000010000               |       |    |          |
|                                                                                              | 公告日                        | 令和04年02月14日                                |       |    |          |
|                                                                                              | 案件名称                       | 一般競争入机案件                                   |       |    |          |
|                                                                                              | 入礼開始日時                     | 令和04年02月15日 13時00分                         |       |    |          |
|                                                                                              | 入礼書提出締切日時                  | 令和04年02月15日 14時00分                         |       |    |          |
|                                                                                              | 内訳書開封予定日時                  | 令派004年02月15日 14時01分<br>会話の4年02月 15日 14時01分 |       |    |          |
|                                                                                              | MINUTAL DIM                | 有                                          |       |    |          |
|                                                                                              | 競争参加資格の有無                  | 理由また                                       |       |    |          |
|                                                                                              |                            | は条件                                        |       |    |          |
|                                                                                              |                            |                                            |       |    |          |
|                                                                                              |                            |                                            |       |    |          |
|                                                                                              |                            |                                            |       |    |          |
|                                                                                              |                            |                                            |       |    |          |
|                                                                                              |                            |                                            |       |    |          |
|                                                                                              |                            |                                            |       |    |          |
|                                                                                              |                            |                                            |       |    |          |
|                                                                                              |                            |                                            |       |    |          |
|                                                                                              |                            |                                            |       |    |          |
|                                                                                              |                            |                                            |       |    |          |
|                                                                                              |                            |                                            |       |    |          |
|                                                                                              |                            |                                            |       |    |          |
|                                                                                              |                            |                                            |       |    |          |
|                                                                                              |                            |                                            |       |    |          |
|                                                                                              |                            |                                            |       |    |          |
|                                                                                              |                            |                                            |       |    |          |
|                                                                                              |                            |                                            |       |    |          |
|                                                                                              |                            |                                            |       |    |          |
|                                                                                              |                            |                                            |       |    |          |
|                                                                                              |                            |                                            |       |    |          |
|                                                                                              |                            |                                            |       |    | ₹ 100% · |
|                                                                                              |                            |                                            |       |    |          |
|                                                                                              |                            |                                            |       |    |          |
|                                                                                              |                            |                                            |       |    |          |
|                                                                                              |                            |                                            |       | 38 |          |
|                                                                                              |                            |                                            |       | 50 |          |
|                                                                                              |                            |                                            |       |    |          |
|                                                                                              |                            |                                            |       |    |          |
|                                                                                              |                            |                                            |       |    |          |

Г

## 印刷して保存してください。

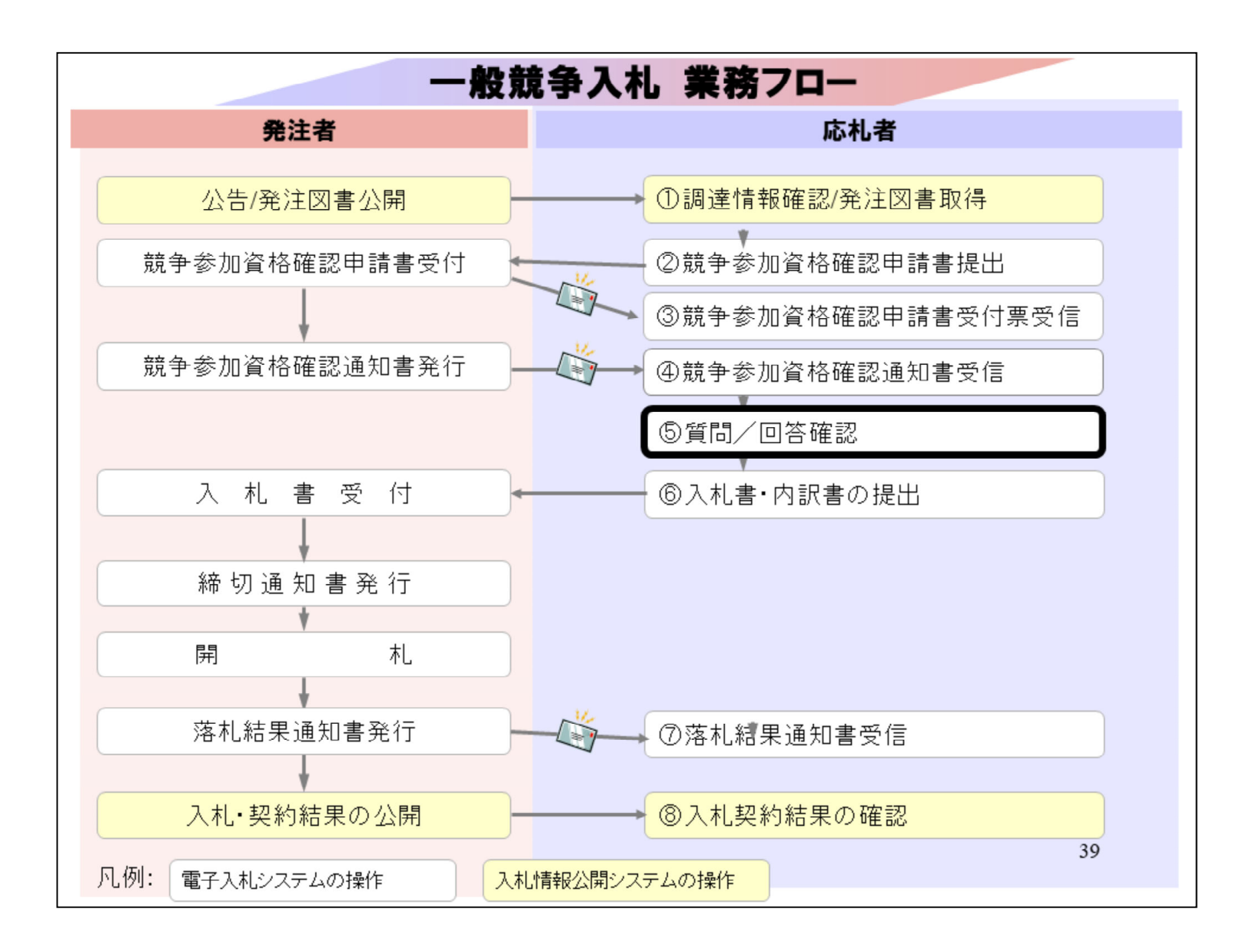

⑤質問/回答確認は公告資料、発注 図書に質問がある場合に使用します。

| 「調達機関                        | ・工事、コンサル/物品、役務/少額物品」選                                                              | 択画面(受注者用)    |
|------------------------------|------------------------------------------------------------------------------------|--------------|
|                              | 調達機関: 国立研究開発法人土木研究所                                                                |              |
|                              | <u>◎工事、コンサル</u>                                                                    |              |
|                              | <u>③物品、食精</u><br>⑥小植物品 小植得路                                                        |              |
| <注意事項><br>本画面は電子入<br>ご利用の認証局 | 札システム新方式(脱Java方式)の画面となり、新方式に対応したPOの設定が必要<br>や発注機関のホームページをご確認のうえ、新方式に対応した設定を行ってください | となります。<br>い。 |
| <注意事項><br>本画面は電子入<br>ご利用の認証局 | 札システム新方式(脱Java方式)の画面となり、新方式に対応したPCの設定が必要<br>や発注機関のホームページをご確認のうえ、新方式に対応した設定を行ってください | となります。<br>い  |
| <注意事項><br>本画面は電子入<br>ご利用の認証局 | 札システム斯方式(脱Jawa方式)の画面となり、新方式に対応したPCの設定が必要<br>や発注機関のホームページをご確認のうえ、新方式に対応した設定を行ってください | となります。<br>。  |
| <注意事項><br>本画面は電子入<br>ご利用の認証局 | 札システム新方式(脱Java方式)の画面となり、新方式に対応したPCの設定が必要<br>や発注機関のホームページをご確認のうえ、新方式に対応した設定を行ってください | となります。<br>、  |
| <注意事項><br>本画面は電子入<br>ご利用の認証局 | 札システム斯方式(脱Java方式)の画面となり、新方式に対応したPCの設定が必要<br>や発注機関のホームページをご確認のうえ、新方式に対応した設定を行ってください | となります。<br>。  |

工事・コンサルをクリックします。

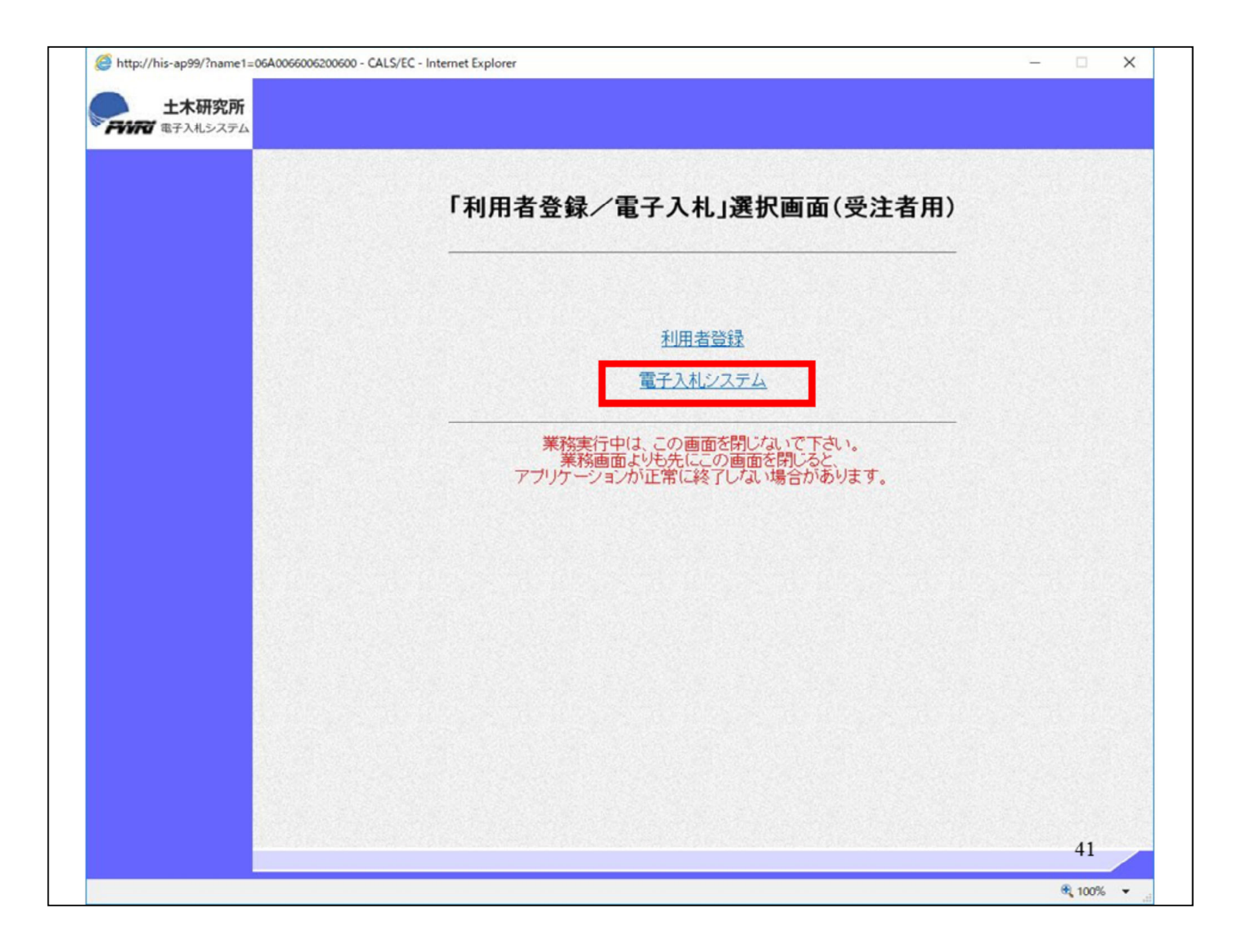

電子入札システムをクリックします

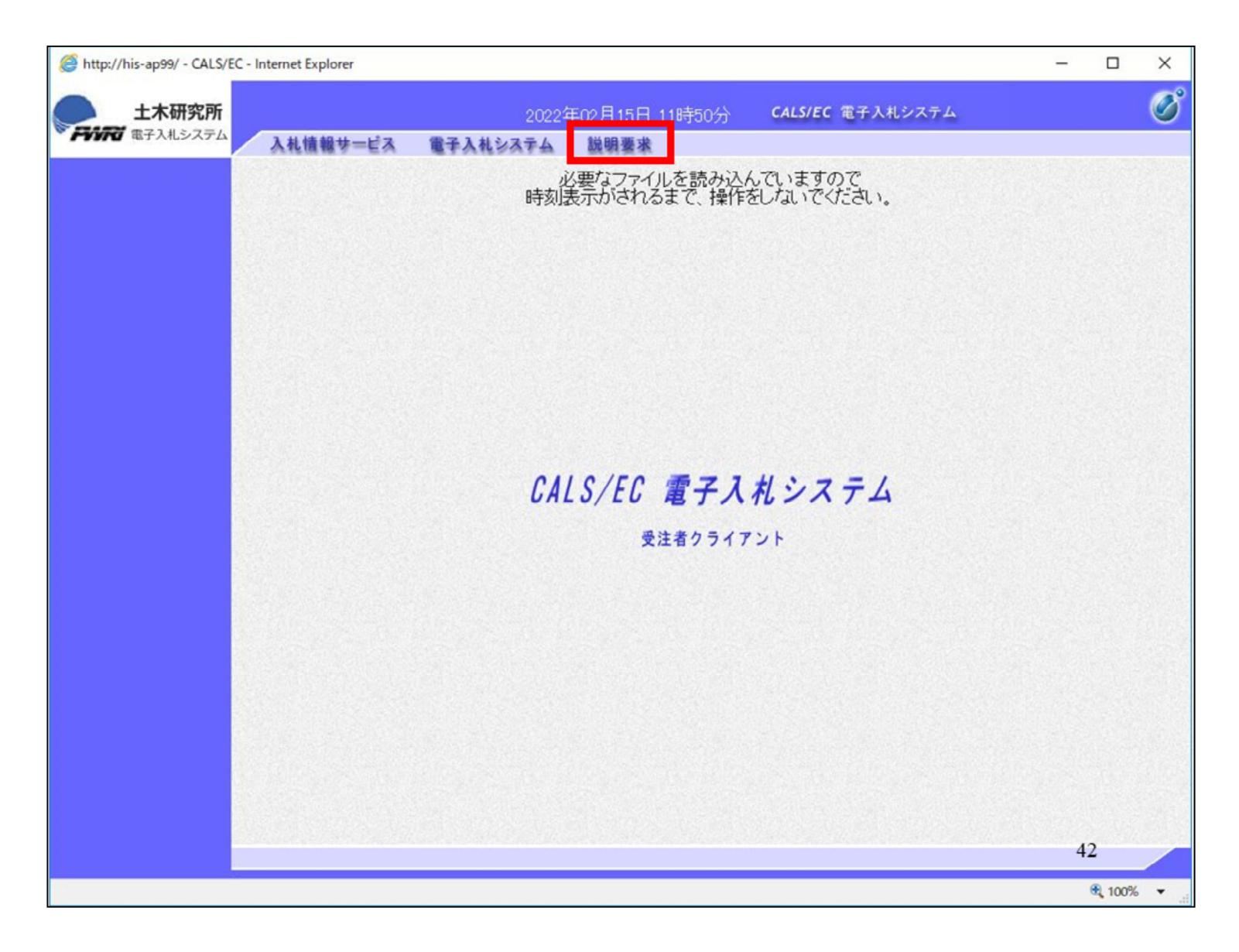

説明要求をクリックします。

| http://his-ap99/ - CALS/EC - Internet Explorer |                                                                    | _           |               |
|------------------------------------------------|--------------------------------------------------------------------|-------------|---------------|
| 土木研究所                                          | 2022年02月15日 11時50分 CALS/EC 電子入札システム                                | 4           | Ø             |
| 入礼情報サ                                          | -ビス 電子入札システム 説明要求<br>必要なファイルを読み込んでいますので<br>時刻表示がされるまで、操作をしないでください。 |             |               |
|                                                | PIN番号入力ダイアログ ×                                                     |             |               |
|                                                | PIN番号を入力してください。                                                    |             |               |
|                                                | PIN番号: ************************************                        |             |               |
|                                                | OK         キャンセル                                                   |             |               |
|                                                |                                                                    |             |               |
| PIN番号を各民間<br>カードがロック                           | 『認証局の規定回数を間違って入力<br>されますのでご注意ください。                                 | 1すると、<br>43 | IC            |
|                                                |                                                                    | 6           | <b>100%</b> - |

民間認証局から提供されたICカード のPIN番号を入力して、OKをクリック します。

PIN番号を各民間認証局の規定回数を間違って入力すると、ICカードが ロックされますのでご注意ください。

| http://his-ap99/?KikanNo=531                                                     | 0&HachuType=0 - CAL | S/EC - Internet Explorer                 |                                                                    | -                                                                 | . 🗆           | ×   |  |  |
|----------------------------------------------------------------------------------|---------------------|------------------------------------------|--------------------------------------------------------------------|-------------------------------------------------------------------|---------------|-----|--|--|
| 土木研究所                                                                            |                     |                                          | 2022年02月15日 11時48分                                                 | CALS/EC 電子入札シス・                                                   | ታፊ            | Ø   |  |  |
| TYNIG EFALSAFA                                                                   | 入札情報サービス            |                                          |                                                                    |                                                                   |               |     |  |  |
| <ul> <li>○ 入札説明書</li> <li>・案件内容</li> <li>「参加資格なし/</li> <li>○ 非指名/非選定/</li> </ul> |                     |                                          | 調達案件検索                                                             |                                                                   |               |     |  |  |
| 非特定」<br>の理由請求<br>「非茲4考/事後                                                        | 調達機関                | 国立研究開発法人土木                               | ▽研究所 ∨                                                             |                                                                   |               |     |  |  |
| <ul> <li>第項代目/学校</li> <li>審査資格なし」</li> <li>の理由請求</li> </ul>                      | 部局                  | [土木研究所 マ]                                |                                                                    |                                                                   |               |     |  |  |
| 07理由請求                                                                           | 課所                  | <ul> <li>▼全て)</li> <li>総務部会計課</li> </ul> |                                                                    |                                                                   |               |     |  |  |
|                                                                                  | 入札方式                | 工事<br>▼全て<br>□一般競争入札<br>□随意契約            | コンサル<br>▼全て<br>一一般競争入札<br>□ 通常型指名競争入札<br>□ 簡易公募型ブロボーザル方式<br>□ 随意契約 | 物品<br>▼全て<br>一般競争・最低価格<br>一般競争・総合評価<br>一般競争・最高価格<br>■ 随意契約方式・最低価格 |               | -   |  |  |
|                                                                                  | 検索年月                | 2022 文年 1 文月                             | ~ 2022 ~ 年 2 ~ 月                                                   |                                                                   |               | -   |  |  |
|                                                                                  | 表示件数                | 10 ✔ 件                                   |                                                                    |                                                                   | and the       |     |  |  |
|                                                                                  |                     |                                          |                                                                    |                                                                   | 44            |     |  |  |
|                                                                                  |                     |                                          |                                                                    |                                                                   | <b>a</b> 1009 | 6 🗸 |  |  |

調達案件検索が表示されますので、 左の入札説明書・案件内容ボタンをク リックします。

| http://his-ap99/?KikanNo | o=5310&HachuType=0 - CALS/EC - Internet Explorer | -                                 |          | × |
|--------------------------|--------------------------------------------------|-----------------------------------|----------|---|
| <b>土木研究所</b><br>電子入札システム | 2022年02月15日 11時56分 <b>CALS/</b>                  | EC 電子入札システム                       | . (      | Ï |
| · 調達案件検索                 | 入札説明書·案件内容調達案件一覧                                 |                                   |          |   |
|                          |                                                  | 表示案件 1-1<br>全案件数 1<br>④ ●<br>最新表示 |          |   |
|                          |                                                  | 公開日 説明書                           |          |   |
|                          | 1         一般競争入礼案件         一般競争入礼         202    | 2/02/14 選択)                       |          |   |
|                          |                                                  |                                   |          |   |
|                          |                                                  |                                   |          |   |
|                          |                                                  |                                   |          |   |
|                          |                                                  |                                   |          |   |
|                          |                                                  |                                   |          |   |
|                          |                                                  |                                   |          |   |
|                          |                                                  |                                   |          |   |
|                          |                                                  | 4                                 | 15       |   |
|                          |                                                  |                                   | € 100% · |   |

該当案件の選択ボタンをクリックして

| http://his-ap99/?KikanNo | =5310&HachuType=0 - CALS/EC - Inte | met Explorer                                  |             |        |             | - C        | X C   |
|--------------------------|------------------------------------|-----------------------------------------------|-------------|--------|-------------|------------|-------|
| 土木研究所                    |                                    |                                               | 2022年02月15日 | 11時56分 | CALS/EC 電子入 | 札システム      | Ø     |
| * FYVPG 電子入札システム         | 入札情報サービス                           |                                               |             |        |             |            |       |
| ○ 調達案件検索                 |                                    | 入札説明書                                         | ・案件内容質問題    | および回答- | 一覧          |            |       |
|                          | 案件名称<br>入札方式<br>契約担当官等             | 一般競争入札案件<br>一般競争入札<br>土木研究所<br>総務部会計課<br>契約担当 |             |        |             |            |       |
|                          | 表示续                                | e件 投稿日時 2022 、                                | 年 1 1月 以降   | 最新表示   | 質問入力        |            |       |
|                          | 踊名                                 | 管理番号                                          | 投稿日時        |        | 回答日時        | 投稿/回       | ä     |
|                          |                                    |                                               |             |        |             |            |       |
|                          |                                    |                                               |             |        |             |            |       |
|                          |                                    |                                               |             |        |             |            |       |
|                          |                                    |                                               |             |        |             |            |       |
|                          |                                    |                                               |             |        |             |            |       |
|                          |                                    |                                               |             |        |             |            |       |
|                          |                                    |                                               |             |        |             |            |       |
|                          |                                    |                                               |             |        |             |            |       |
|                          |                                    |                                               |             |        |             |            |       |
|                          |                                    |                                               |             |        |             |            |       |
|                          |                                    |                                               |             |        |             |            |       |
|                          |                                    |                                               |             |        |             | 46         |       |
|                          |                                    |                                               |             |        |             | <b>A</b> 1 | 00% 🔻 |

## 質問入力をクリックします。

| http://his-ap99/?KikanNo=5: | 310&HachuType=0 - CALS/EC - | Internet Explorer                                 |               | _   |      | × |
|-----------------------------|-----------------------------|---------------------------------------------------|---------------|-----|------|---|
| 土木研究所                       |                             | 2022年02月15日 11時56分                                | CALS/EC 電子入札シ | ステム |      | Ø |
| THIRD BYALVATA              | 入札情報サービス                    |                                                   |               |     |      |   |
| ○ 調達案件検索                    |                             | 入札説明書・案件内容に対する質問内容                                |               |     |      | î |
|                             | 案件番号<br>案件名称<br>入礼方式        | 531001010020210027<br>一般競争入札案件<br>一般競争入札          |               |     |      |   |
|                             | 差出人<br>宛先                   | 株式会社テスト工務店01 テスト 1太郎<br>土木研究所<br>総務部会計課<br>契約担当 様 |               |     |      |   |
|                             | 題名                          |                                                   | ]             |     |      |   |
|                             |                             |                                                   |               | ^   |      |   |
|                             |                             |                                                   |               |     |      |   |
|                             |                             |                                                   |               |     |      | ~ |
|                             |                             |                                                   |               | 47  |      |   |
|                             |                             |                                                   |               |     | 100% | • |

入札書・案件内容に対する質問内容 画面に、題名と質問を入力します。

| http://his-ap99/?KikanNo=5310 | 0&HachuType=0 - CALS/EC - | Internet Explorer              |                                                                                                    | -                |               | × |
|-------------------------------|---------------------------|--------------------------------|----------------------------------------------------------------------------------------------------|------------------|---------------|---|
| 土木研究所                         |                           | 20                             | 22年02月15日 11時57分                                                                                                    | CALS/EC 電子入札システム | . (           | Ø |
| THIRD EFALSAFA                | 入札情報サービス                  |                                |                                                                                                    |                  |               |   |
| ○ 調達案件検索                      |                           | 入札説明書·筹                        | 8件内容に対する質問内                                                                                                    | 容                |               | î |
|                               | 案件 <del>番号</del><br>案件名称  | 531001010020210027<br>一般競争入札案件 |                                                                                                    |                  |               |   |
| 題名にし                          | + 件名の                     | みを入力しま                         | <b>t</b>                                                                                                    |                  |               |   |
| 題名にて                          | の、二日のグ                    |                                | ッ。<br>サタナスカリナ                                                                                                    | こいズノギナい          |               |   |
| 退石火(                          | い記明詞が                     | 内谷には未                          | 自石を八刀しる                                                                                                    | 10001200         | 0             |   |
|                               |                           | 契約担当 様                         |                                                                                                    |                  |               |   |
|                               |                           |                                |                                                                                                    |                  |               |   |
|                               | 題名 テストの                   | 質問です。                          |                                                                                                    |                  |               |   |
|                               | 説明要求内容<br>発注図書のXペー        | -ジのム項目については 日の解释               | Rでよいでしょうか.                                                                                                    |                  |               |   |
|                               | DOTENE ON I               |                                | Accession of the second second s | ^                |               |   |
|                               |                           |                                |                                                                                                    |                  |               |   |
|                               |                           |                                |                                                                                                    |                  |               |   |
|                               |                           |                                |                                                                                                    |                  |               |   |
|                               |                           |                                |                                                                                                    |                  |               |   |
|                               |                           |                                |                                                                                                    |                  |               |   |
|                               |                           |                                |                                                                                                    |                  |               | ~ |
|                               |                           |                                |                                                                                                    | 4                | 8             |   |
|                               |                           |                                |                                                                                                    |                  | <b>a</b> 100% | • |

質問内容で記載した内容は、回答時 に電子入札システム利用者すべてに 公開されますので、業者名等、質問 者がわかる内容は入力しないでください。

| http://his-ap99/?KikanNo=5310&Hac | chuType=0 -        | CALS/EC - Internet Explorer         |             |           |               | -   |      | × |
|-----------------------------------|--------------------|-------------------------------------|-------------|-----------|---------------|-----|------|---|
| 土木研究所                             |                    |                                     | 2022年02月1   | 5日 11時57分 | CALS/EC 電子入札シ | ステム |      | Ø |
| ・ アインアロ 電子入礼システム 入礼               | 情報サービ              | 3                                   |             |           |               |     |      |   |
| ○ 調達案件検索                          | 題名                 | テストの質問です。                           |             |           | ]             |     |      | ^ |
|                                   | 說明 <u>要</u><br>発注図 | <sup>:xK内容</sup><br>書のXページのA項目については | t、Bの解釈でよいでし | ょうか。      |               |     |      |   |
|                                   |                    |                                     |             |           |               |     |      |   |
|                                   |                    |                                     |             |           |               |     |      |   |
|                                   |                    |                                     |             |           |               |     |      |   |
|                                   |                    |                                     |             |           |               |     |      |   |
|                                   |                    |                                     |             |           |               |     |      |   |
|                                   |                    |                                     |             |           |               |     |      |   |
|                                   |                    |                                     |             |           |               |     |      |   |
|                                   |                    |                                     |             |           |               |     |      |   |
|                                   |                    |                                     |             |           |               |     |      |   |
|                                   |                    |                                     |             |           |               |     |      |   |
|                                   |                    |                                     |             |           |               |     |      |   |
|                                   |                    |                                     |             |           |               | ~   |      |   |
|                                   |                    | ***                                 | 付資料追加       | ¥Desk 泰昭  |               |     |      |   |
|                                   |                    |                                     | 削除          | FOON BANK | -             |     | 100  |   |
|                                   |                    |                                     | 入力内容確認      | 戻る        |               |     |      | ~ |
|                                   |                    |                                     |             |           |               | 49  | ,    |   |
|                                   |                    |                                     |             |           |               | 0   | 100% | • |

質問の資料を添付する場合は参照ボ タンから、ファイルを添付してください

0

| http://his-ap99/?KikanNo | p=5310&HachuType=0 - CALS/EC - Internet | Explorer                                          | - c                  | X C                   |
|--------------------------|-----------------------------------------|---------------------------------------------------|----------------------|-----------------------|
| <b>土木研究所</b>             |                                         | 2022年02月15日 11時57分                                | CALS/EC 電子入札システム     | Ø                     |
| * FVVFの 電子入札システム         | 入札情報サービス                                |                                                   |                      |                       |
| ○ 調達案件検索                 |                                         | 入札説明書・案件内容に対する質問                                  | 内容                   |                       |
|                          | 案件番号<br>案件名称<br>入札方式                    | 531001010020210027<br>一般競争入札案件<br>一般競争入札          |                      |                       |
|                          | 差出人<br>宛先                               | 株式会社テスト工務店01 テスト 1太郎<br>土木研究所<br>総務部会計課<br>契約担当 様 |                      |                       |
|                          | 題名                                      | テストの質問です。                                         |                      |                       |
|                          | 質問内容                                    |                                                   |                      |                       |
|                          | 発注図書のXページのA                             | 項目については、Bの解釈でよいでしょうか。                             |                      |                       |
|                          |                                         |                                                   |                      | m de si d'a si a si a |
|                          |                                         | (B)                                               | 奈何用サンフルファイルギ漆何資料ギ漆何貨 | (科(1).pdf             |
|                          |                                         | 登録 戻る                                             |                      |                       |
|                          |                                         |                                                   |                      |                       |
|                          | <                                       |                                                   |                      | >                     |
|                          |                                         |                                                   | 50                   |                       |
|                          |                                         |                                                   | € 1                  | <b>00% -</b> t        |

質問内容を確認して登録ボタンをクリ ックします。

| http://his-ap99/?KikanNo=5310&HachuType=0 - CALS/EC - Internet Explorer |                          |               | - (  |         |
|-------------------------------------------------------------------------|--------------------------|---------------|------|---------|
| 土木研究所                                                                   | 2022年02月15日 11時57分       | CALS/EC 電子入札》 | ノステム | Ø       |
| 入札情報サービス                                                                |                          |               |      |         |
| ○ 調達案件検索                                                                | 管理番号000001で質問内容が登録されました。 |               |      |         |
|                                                                         |                          |               |      |         |
|                                                                         |                          |               |      |         |
|                                                                         |                          |               |      |         |
|                                                                         | 質問/回答一覧                  |               |      |         |
|                                                                         |                          |               |      |         |
|                                                                         |                          |               |      |         |
|                                                                         |                          |               |      |         |
|                                                                         |                          |               |      |         |
|                                                                         |                          |               |      |         |
|                                                                         |                          |               |      |         |
|                                                                         |                          |               |      |         |
|                                                                         |                          |               |      |         |
|                                                                         |                          |               |      |         |
|                                                                         |                          |               |      |         |
|                                                                         |                          |               | 51   |         |
|                                                                         |                          |               | 51   | 1009/ - |
|                                                                         |                          |               | al   | 100%    |

# 質問一覧に戻って

| http://his-ap99/?KikanNo=5 | 310&HachuType=0 - CALS/EC - Interr | net Explorer                                  |                     |        |               | - 0          | ×   |
|----------------------------|------------------------------------|-----------------------------------------------|---------------------|--------|---------------|--------------|-----|
| 土木研究所                      |                                    |                                               | 2022年02月15日 11      | 1時57分  | CALS/EC 電子入札シ | マテム          | Ø   |
| * FYYFG 電子入札システム           | 入札情報サービス                           |                                               |                     |        |               |              |     |
| 2 調達案件検索                   |                                    | 入札説明書                                         | ・案件内容質問お            | よび回答一覧 | ī             |              |     |
|                            | 案件名称<br>入札方式<br>契約担当官等             | 一般競争入札案件<br>一般競争入札<br>土木研究所<br>総務部会計課<br>契約担当 |                     |        |               |              |     |
|                            | 表示条                                | 件 投稿日時 2022 🗸                                 | 库 1 ▼月 以降           | 最新表示   | 質問入力          |              |     |
|                            | 頭名                                 | 検理番号                                          | <b>检验日</b> 時        |        | 同答日時          | 校總/同答        |     |
|                            | テストの質問です。                          | 000001                                        | 2022/02/15 11:57:48 |        |               | 表示           |     |
|                            |                                    |                                               |                     |        |               |              |     |
|                            |                                    |                                               |                     |        |               | 52           |     |
|                            |                                    |                                               |                     |        |               | <b>a</b> 100 | % • |

質問が登録されたことを確認します。

| 2021年度<br>一般競争入札案件<br>20220215001                                                                                                    | 戻る                                                                                                    |
|----------------------------------------------------------------------------------------------------|----------------------------------------------------------------------------------------------------|
| 2021年度<br>一般競争入札案件<br>20220215001                                                                                                    |                                                                                                    |
| 2021年度<br>一般競争入札案件<br>20220215001                                                                                                    |                                                                                                    |
| 一般競争入札案件<br>20220215001                                                                                                    |                                                                                                    |
| 20220215001                                                                                                    |                                                                                                    |
|                                                                                                    |                                                                                                    |
| 一般競争入礼                                                                                                    |                                                                                                    |
| 建築関係コンサルタント                                                                                                    |                                                                                                    |
|                                                                                                    |                                                                                                    |
|                                                                                                    |                                                                                                    |
| 2022/02/14                                                                                                    |                                                                                                    |
| 2022/02/15 09:00                                                                                                    |                                                                                                    |
| 2022/02/15 12:00                                                                                                    |                                                                                                    |
| 2022/02/15 14:00                                                                                                    |                                                                                                    |
| 2022/02/15                                                                                                    |                                                                                                    |
|                                                                                                    |                                                                                                    |
| 指定しない                                                                                                    |                                                                                                    |
|                                                                                                    |                                                                                                    |
|                                                                                                    |                                                                                                    |
| 十木研究所 総務部会計課                                                                                                    |                                                                                                    |
| λ 札 公告 ファイル doc                                                                                                    |                                                                                                    |
| 19 March and a state of the state of the st |                                                                                                    |
|                                                                                                    |                                                                                                    |
|                                                                                                    |                                                                                                    |
| 発注図書.doc                                                                                                    |                                                                                                    |
| 、ダウンロードした後に聞いて下すい。                                                                                                    |                                                                                                    |
|                                                                                                    | 建築関係コンサルタント<br>2022/02/14<br>2022/02/15 0900<br>2022/02/15 1200<br>2022/02/15 1400<br>2022/02/15<br>指定しない<br>土木研究所 総務部会計課<br>入北小告ファイル doc<br>質問回答.doc<br>発注図書.doc<br>へ ダウンロードした後に開いて下さい。 |

回答は、入札情報公開システムの発 注情報画面にある入札公告等ファイ ルに追加掲載されますので、ダウンロ ードして確認してください。

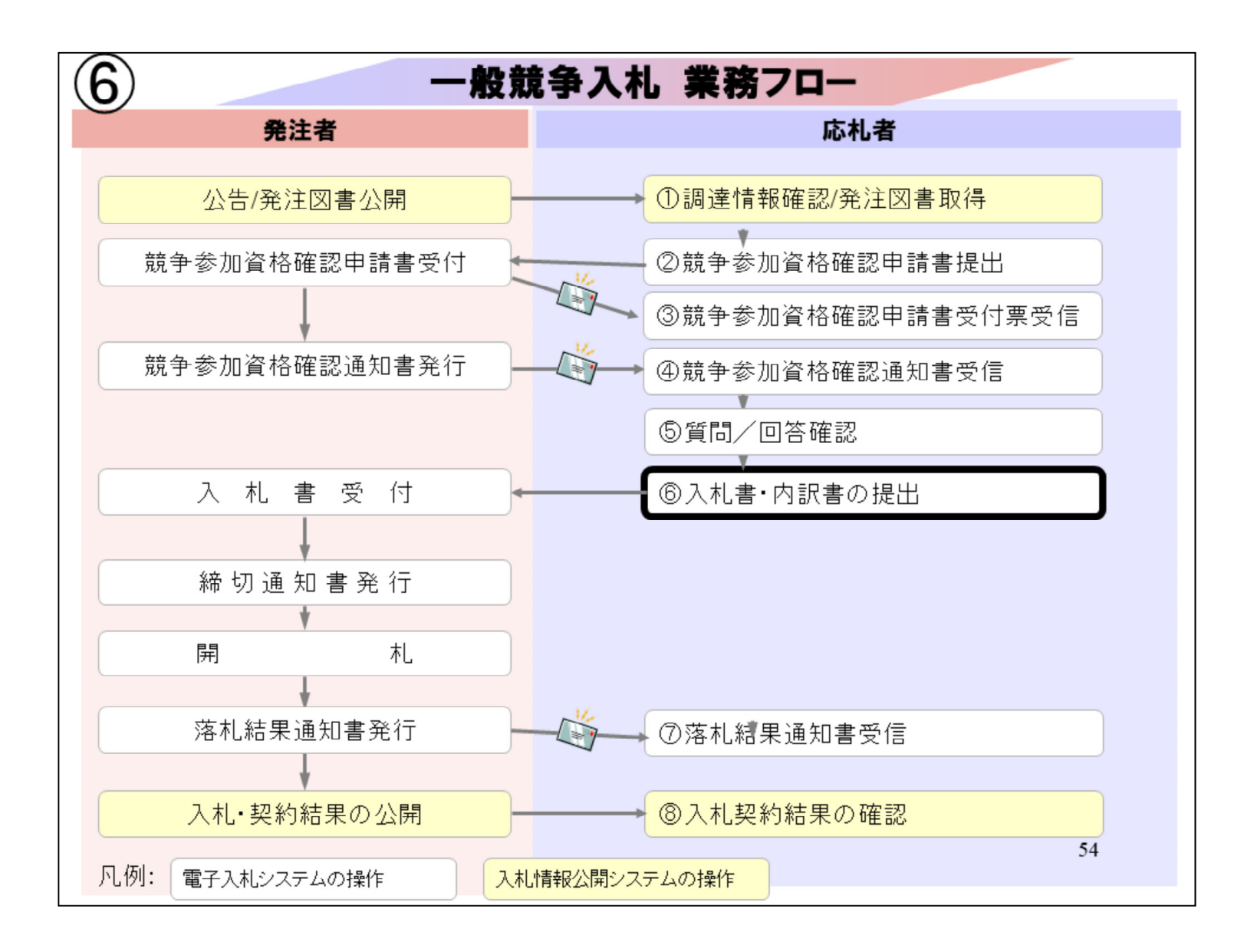

⑥入札書・内訳書の提出は 電子入札システムを立ち上げ

| 🎯 http://his-ap99/ - CALS/EC - Internet Exp                                                         | plorer                |                                                                                           |           |                                                                                                | -                |               | × |
|----------------------------------------------------------------------------------------------------|-----------------------|-------------------------------------------------------------------------------------------|-----------|------------------------------------------------------------------------------------------------|------------------|---------------|---|
| 土木研究所                                                                                               |                       | 2022年02月15日 12時00                                                                         | 分 CALS/EC | 電子入札システム                                                                                       |                  |               | Ø |
| ● ● ● ● ● ● ● ● ● ● ● ● ● ● ● ● ● ● ●                                                               | 報サービス 電子入札シ           | ステム 説明要求                                                                                  |           |                                                                                                | and the property |               |   |
| ○ 簡易案件検索                                                                                            |                       | 調達案件                                                                                      | 牛検索       |                                                                                                |                  |               | ^ |
| · 調達案件検索 部局                                                                                         |                       | 土木研究所                                                                                     |           | ~                                                                                              |                  |               |   |
| <ul> <li>         · 調達案件一覧         · 入札状況一覧         · 登録者情報         ·         ·         ·</li></ul> |                       | ▼全て)<br>総務部会計課                                                                            |           |                                                                                                |                  |               |   |
| ○ 保存データ表示                                                                                           |                       | 工事                                                                                        | []<br>]   | ンサル                                                                                            |                  |               |   |
| 入札刀                                                                                                 | 方式                    | <ul> <li>▼全て〕</li> <li>□一般競争入札</li> <li>□随意契約</li> </ul>                                  |           | <ul> <li>▲て</li> <li>一般競争入札</li> <li>通常型指名競争入札</li> <li>簡易公募型ブロポーザル方式</li> <li>随意契約</li> </ul> | t                |               |   |
| 工事種コンサ                                                                                              | 重別/<br>トル種別           | <ul> <li>▼全て</li> <li>一般土木工事</li> <li>アスファルト舗装工事</li> <li>満橋上部工事</li> <li>造園工事</li> </ul> |           | ▼全て<br>明量<br>建築関係コンサルタント<br>ヒ木関係コンサルタント<br>地質調査                                                | \$               |               |   |
| 案件科                                                                                                 | 伏態                    | <ul> <li>全て ✓</li> <li>結果登録済の案件を表示しない場合はチェックしてください</li> </ul>                             |           |                                                                                                |                  |               |   |
| 検索                                                                                                  | 日付                    | 指定しない<br>                                                                                 |           |                                                                                                |                  |               |   |
| ●<br>契<br>○ 案                                                                                       | 約管理番号 ※完全一致検索<br>《件番号 |                                                                                           | 管理番号または案( | 件番号のみの場合はチェックして                                                                                | てください            |               |   |
| 案件行                                                                                                 | 名称                    |                                                                                           |           |                                                                                                |                  |               |   |
| 表示(                                                                                                 | 生物                    | 10 V件                                                                                     |           |                                                                                                |                  | 5             |   |
|                                                                                                    |                       |                                                                                           |           |                                                                                                |                  | <b>a</b> 100% | • |

#### 入札状況一覧をクリックして

| limited for the second second | EC - Internet Explorer                                                                                                    | - 0                                      | ×                                      |
|----------------------------------------------------------------------------------------------------|----------------------------------------------------------------------------------------------------|------------------------------------------|----------------------------------------|
| また研究所<br>モナス机システム                                                                                                    | 2022年02月15日 12時02分 CALS/EC 電子入札システム<br>入札情報サービス 電子入札システム 説明要求                                                                                                    |                                          | Ø                                      |
| <ul> <li>● 簡易案件検索</li> <li>● 簡易案件検索</li> <li>● 調達案件検索</li> <li>● 調達案件一覧</li> <li>● 入札状況一覧</li> <li>● 登録者情報</li> <li>● 保存データ表示</li> </ul>                                                                                                    | At情報サービス         会子人社システム         説明要求           人札状況一覧           企業D         S310000000004           発音器         9900001           企業A社         成式会社テスト工務店の1           人名比尔         子スト 1大郎           文件表示順序         家件番号         ○昇順           ② 保護         ○日間           ② 住まって順序         家件番号         ○月順           ③ 保護         ○日間         ②           ② 自然会         ○日間         ③         ③           ③ 自然会         ○日間         ③         ③           ③ 自然会         ○日間         ③         ③         ○日間           ③ 自然会         ○日前         ○日前         ○日前         ○日前         ○日前           ③ 自然会         ○日前         ○日前         ○日前         ○日前         ○日前         ○日前         ○日前           ③ 自然会         ○日前         ○日前         ○日前         ○日前         ○日前         ○日前         ○日前         ○日前         ○日前           ○ 自然会         ○日前         ○日前         ○日前         ○日前         ○日前         ○日前         ○日前         ○日前         ○日前         ○日前         ○日前         ○日前         ○日前         ○日前         ○日前         ○日前         ○日前         ○日前         ○日前< | 表示案<br>全案件<br>量<br>2022.02<br>表示误<br>全案件 | 2件 1-1<br>数 1<br>1 )<br>表示<br>15 12:02 |
|                                                                                                    |                                                                                                    | 56                                       | n9/ -                                  |
|                                                                                                    |                                                                                                    | ۹ 10                                     |                                        |

該当案件の入札書提出ボタンをクリッ クします。

| http://his-ap99/ - CALS/EC -                                                                   | Internet Explorer              |                                                                              | -  |      | ×      |
|------------------------------------------------------------------------------------------------|--------------------------------|------------------------------------------------------------------------------|----|------|--------|
| 土木研究所                                                                                          |                                | 2022年02月15日 12時03分 <b>CALS/EC</b> 電子入札システム                                   |    |      | Ø      |
|                                                                                                | 人礼情報サービス                       | 電子入札システム 説明要求                                                                |    |      | (78.47 |
| <ul> <li>         ・ 簡易案件検索         <ul> <li>                        調達案件検索</li></ul></li></ul> | 発注者名称                          | 入札書                                                                          |    |      | 1      |
| 29.43.49.49.40                                                                                 | 案件番号                           | 531001010020210027                                                           |    |      |        |
| 2 金嫁省1頁報                                                                                       | 案件名称                           | 一般競争入札案件                                                                     |    |      |        |
| ○保存データ表示                                                                                       | 飘行 <u>回</u> 叙<br>绕初口時          | 1回日<br>会和04年02月15日 14時00分                                                    |    |      |        |
|                                                                                                | 14 众新[半会才                      |                                                                              |    |      |        |
|                                                                                                | ∧礼玉朝 <b>L千月(</b>               |                                                                              |    |      |        |
|                                                                                                | (入力欄)                          | (表示欄)                                                                        |    |      |        |
|                                                                                                |                                | 15000000 円(税抜き) 15,000,000 円(税抜き)                                            |    |      |        |
|                                                                                                | Sales and the second           | 1500万円(税抜き)                                                                  |    |      |        |
|                                                                                                | くじ入力番号                         |                                                                              |    |      |        |
|                                                                                                | 本案件について                        |                                                                              |    |      |        |
|                                                                                                | 内訳書                            | 添付資料追加                                                                       | 参照 |      |        |
|                                                                                                | ※ 添付資料の<br>尚、添付ファ-<br>※ 発注者が指定 | €付可能サイズは 3MB以内です。<br>イルは、ウィルスチェックを最新版のチェックデータで行って下さい。<br>≧したファイル形式で添付してください。 |    |      |        |
|                                                                                                | 企業D                            | 531000000000004                                                              |    |      |        |
|                                                                                                | 企業名称                           | 株式会社テスト工務店01                                                                 |    |      |        |
|                                                                                                | 氏名                             | テスト 1太郎                                                                      |    |      |        |
|                                                                                                | <連絡先>                          |                                                                              |    |      |        |
|                                                                                                | 商号(連絡先名科                       | (i) 連絡先名称(部署名等)                                                              |    |      | ~      |
|                                                                                                |                                |                                                                              | 57 | 7    |        |
|                                                                                                |                                |                                                                              |    | 100% | •      |
|                                                                                                |                                |                                                                              |    |      | 111    |

入札金額を入力します。

| http://his-ap99/ - CALS/EC - Internet                                                                                  | Explorer                                                                                                    |                                                                                                    |                                                                                                    |                                                   | -    |                 | × |
|----------------------------------------------------------------------------------------------------|----------------------------------------------------------------------------------------------------|----------------------------------------------------------------------------------------------------|----------------------------------------------------------------------------------------------------|---------------------------------------------------|------|-----------------|---|
| 土木研究所<br>単分形で、電子入札システム                                                                                                 | 情報サービス                                                                                                    | 202:<br>電子入札システム                                                                                                    | 2年02月15日 12時06分<br>説明要求                                                                                                    | CALS/EC 電子入札システム                                  |      |                 | Ø |
| <ul> <li>・ 簡易案件検索</li> <li>・ 調達案件検索</li> <li>・ 調達案件一覧</li> <li>・ 入札状況一覧</li> <li>・ 登録者情報</li> <li>・ 保存データ表示</li> </ul> | <ul> <li>発注者名称<br/>案件番号<br/>案件名称<br/>執行回数<br/>締切日時<br/>入札金額[半角でノ<br/>(入力欄)</li> <li>(じ入力番号<br/>本案件について上)</li> <li>内訳書</li> <li>※ 添付資料の送<br/>尚、添付ファイ、<br/>※ 発注者が指定し</li> </ul> | 本 ナ 人 礼 システム<br>、 カ し て ください ]<br>1500000<br>15000000<br>1500000<br>1500000<br>15000000<br>1500000<br>15000000<br>1500000<br>1500000<br>15000000<br>1500000<br>15000000<br>15000000<br>15000000<br>15000000<br>15000000<br>15000000<br>15000000<br>15000000<br>15000000<br>15000000<br>15000000<br>15000000<br>15000000<br>150000000<br>150000000<br>150000000<br>15000000<br>15000000<br>150000000<br>150000000<br>150000000<br>150000000<br>150000000<br>150000000000 | ま<br>本研究所<br>531001010020210027<br>一般競争入札案件<br>10目<br>令和04年02月15日 14時00分<br>(表示欄)<br>可(税抜き)<br>111<br>提出します。<br>本付資料追加<br>削除<br>3以内です。<br>クを最新版のチェックデータで<br>おけてください。 | 15,000,000 円(税抜き)<br>1500万 円(税抜き)<br>1500万 円(税抜き) | k 春照 | 1               |   |
|                                                                                                    | 企業D<br>企業名称<br>氏名<br><連絡先>                                                                                                    |                                                                                                    | 53100000000004<br>株式会社テスト工務店01<br>テスト 1太郎                                                                                                    |                                                   |      |                 |   |
|                                                                                                    | 商号(連絡先名称)                                                                                                    | )                                                                                                    | 連絡先名称(部署名等)                                                                                                    |                                                   |      |                 | ~ |
|                                                                                                    |                                                                                                    |                                                                                                    |                                                                                                    |                                                   | 50   | € <b>,</b> 100% | • |

入札金額は入力欄の右側に、3桁区 切りと漢字表示されますので、確認し てください。

くじ入力番号は任意の3桁数字を入力 します。

| http://his-ap99/ - CALS/EC - Ir                                                                                        | nternet Explorer                                                         |                                                                   |                                                                                                    |                         | -  |               | × |
|----------------------------------------------------------------------------------------------------|--------------------------------------------------------------------------|-------------------------------------------------------------------|----------------------------------------------------------------------------------------------------|-------------------------|----|---------------|---|
| また研究所<br>電子入札システム                                                                                                    | 入礼情報サービス                                                                 | 2<br>電子入札システ                                                      | 022年02月15日 12時06分<br>4                                                                                                    | <b>CALS/EC</b> 電子入札システム |    |               | Ø |
| <ul> <li>・ 簡易案件検索</li> <li>・ 調達案件検索</li> <li>・ 調達案件一覧</li> <li>・ 入札状況一覧</li> <li>・ 登録者情報</li> <li>・ 保存データ表示</li> </ul> | 発注者名称<br>案件番号<br>案件名称<br>執行回数<br>締切日時<br>入札金額 <b>[半角で</b><br>(入力欄)       | ・入力してください]<br>15000000                                            | 入札書<br>土木研究所<br>531001010020210027<br>一般競争入札案件<br>1回目<br>令和04年02月15日 14時00分<br>(表示欄)<br>円(税抜ぎ)                                           | 15,000,000 円(税抜ぎ)       |    |               | ^ |
|                                                                                                    | くじ入力番号 本案件について」 内訳書 ※添付資料の後 尚、添付ファー ※発注者が指数 企業 D 企業名称 氏名 <連絡先> 商号(連絡先名称) | と記金額にて入札4<br>き付可能サイズは3<br>イルは、ウィルスチ<br>としたファイル形式<br><sup>()</sup> | 111<br>雪を提出します。<br>添付資料追加<br>削除<br>3MB以内です。<br>エックを最新版のチェックデータで<br>で添付してください。<br>5310000000004<br>株式会社テスト工務店01<br>テスト 1太郎<br>連絡先名称(部署名等) | 1300)J FM/0xe7          | 参照 | 9             | × |
|                                                                                                    |                                                                          |                                                                   |                                                                                                    |                         |    | <b>a</b> 100% | • |

内訳書は参照ボタンをクリックして、フ ァイルを選択し、添付資料追加ボタン で追加してください。

| http://his-ap99/ - CALS/EC -                                                                                           | Internet Explorer                                                                                                    |                                                                                                    |                                   | -  |               | ×   |
|----------------------------------------------------------------------------------------------------|----------------------------------------------------------------------------------------------------|----------------------------------------------------------------------------------------------------|-----------------------------------|----|---------------|-----|
| <b>土木研究所</b>                                                                                                    |                                                                                                    | 2022年02月15日 12時06分                                                                                         | CALS/EC 電子入札システム                  |    |               | Ø   |
| ● FVIFE 電子入札システム                                                                                                    | 入札情報サービス 電子入                                                                                                    | 札システム 説明要求                                                                                                 |                                   |    |               |     |
| <ul> <li>・ 簡易案件検索</li> <li>・ 調達案件検索</li> <li>・ 調達案件一覧</li> <li>・ 入札状況一覧</li> <li>・ 登録者情報</li> <li>・ 保存データ表示</li> </ul> | <ul> <li>(入力欄)</li> <li>1500</li> <li>(じ入力番号</li> <li>本案件について上記金額)</li> <li>内訳書</li> </ul>                                              | (表示欄)<br>20000 円(税抜き)<br>111<br>こて入札書を提出します。<br>本付資料追加                                                     | 15,000,000 円(税抜き)<br>1500万 円(税抜き) | 参照 |               | ^   |
|                                                                                                    | <ul> <li>※ 添付資料の送付可能</li> <li>尚、添付ファイルは、ウ</li> <li>※ 発注者が指定したファー</li> <li>企業D</li> <li>企業名称</li> <li>氏名</li> <li>&lt;連絡先&gt;</li> </ul> | 剤除<br>サイズは3MB以内です。<br>ワイルスチェックを最新版のチェックデータで<br>イル形式で添付してください。<br>53100000000004<br>株式会社テスト工務店01<br>テスト 1太郎 | 行って下さい。                           |    |               |     |
|                                                                                                    | 商号(連絡先名称)                                                                                                    | 連絡先名称(部署名等)                                                                                                |                                   |    |               |     |
|                                                                                                    | 氏名                                                                                                    | 連絡先氏名                                                                                                    |                                   | _  |               |     |
|                                                                                                    | 任所                                                                                                    | 2里裕元15Ph                                                                                                   |                                   | _  |               |     |
|                                                                                                    | 电话台留写<br>E-Mail                                                                                                    |                                                                                                    |                                   |    |               |     |
|                                                                                                    |                                                                                                    | 提出內容確認                                                                                                    | 戻る                                | 6  | 0             | v   |
|                                                                                                    |                                                                                                    |                                                                                                    |                                   |    | <b>a</b> 100% | · · |

内訳書の添付が終わりましたら、提出 内容確認ボタンをクリックします

| http://his-ap99/ - CALS/EC                                                                                             | C - Internet Explorer                                                                                                    |                        |                                                                                                    |                                       |               |                                 | -  |      | × |
|----------------------------------------------------------------------------------------------------|----------------------------------------------------------------------------------------------------|------------------------|----------------------------------------------------------------------------------------------------|---------------------------------------|---------------|---------------------------------|----|------|---|
| <b>土木研究所</b><br>モチ入札システム                                                                                               | 入札情報サービス                                                                                                    | 電子入札シス                 | 2022年02月15日 1<br>テム 説明要求                                                                                                    | 12時08分                                | CALS/EC       | : 電子入札システム                      |    |      | Ø |
| <ul> <li>・ 簡易案件検索</li> <li>・ 調達案件検索</li> <li>・ 調達案件一覧</li> <li>・ 入札状況一覧</li> <li>・ 登録者情報</li> <li>・ 保存データ表示</li> </ul> | 発注者名称<br>案件番号<br>案件名称<br>執行回政<br>締切日時<br>入札金額<br>(入力欄)<br>(じ入力番号<br>本案件について上部<br>内訳書<br>企業四<br>企業名称<br>氏名<br>く連絡先><br>商号(連絡先名称)<br>氏名<br>住所<br>電話番号<br>E-Mail | 15000000<br>己金額町こて入 札: | 土木研究所<br>53100101002021002<br>一般競争入札案件<br>1回目<br>令和004年02月15日<br>(表示欄)<br>円(税抜ぎ)<br>111<br>書を提出します。<br>531000000000004<br>株式会社テスト工務<br>テスト 1太郎<br>連絡先名称(部署名<br>連絡先氏名<br>連絡先氏名<br>連絡先氏ろ | 入札書<br>77<br>14時00分<br>)<br>店01<br>等) | 1<br><b>1</b> | 5,000,000 円(税抜き)<br>500万 円(税抜き) |    |      | < |
|                                                                                                    |                                                                                                    | ¢                      | ከBi≿ት₋ፖሎስ 1                                                                                                    | 出 争担中 ポケ                              | *た181下1 7     | 77531                           | 61 | 100% | - |
|                                                                                                    |                                                                                                    |                        |                                                                                                    |                                       |               |                                 |    |      |   |

## 提出内容を

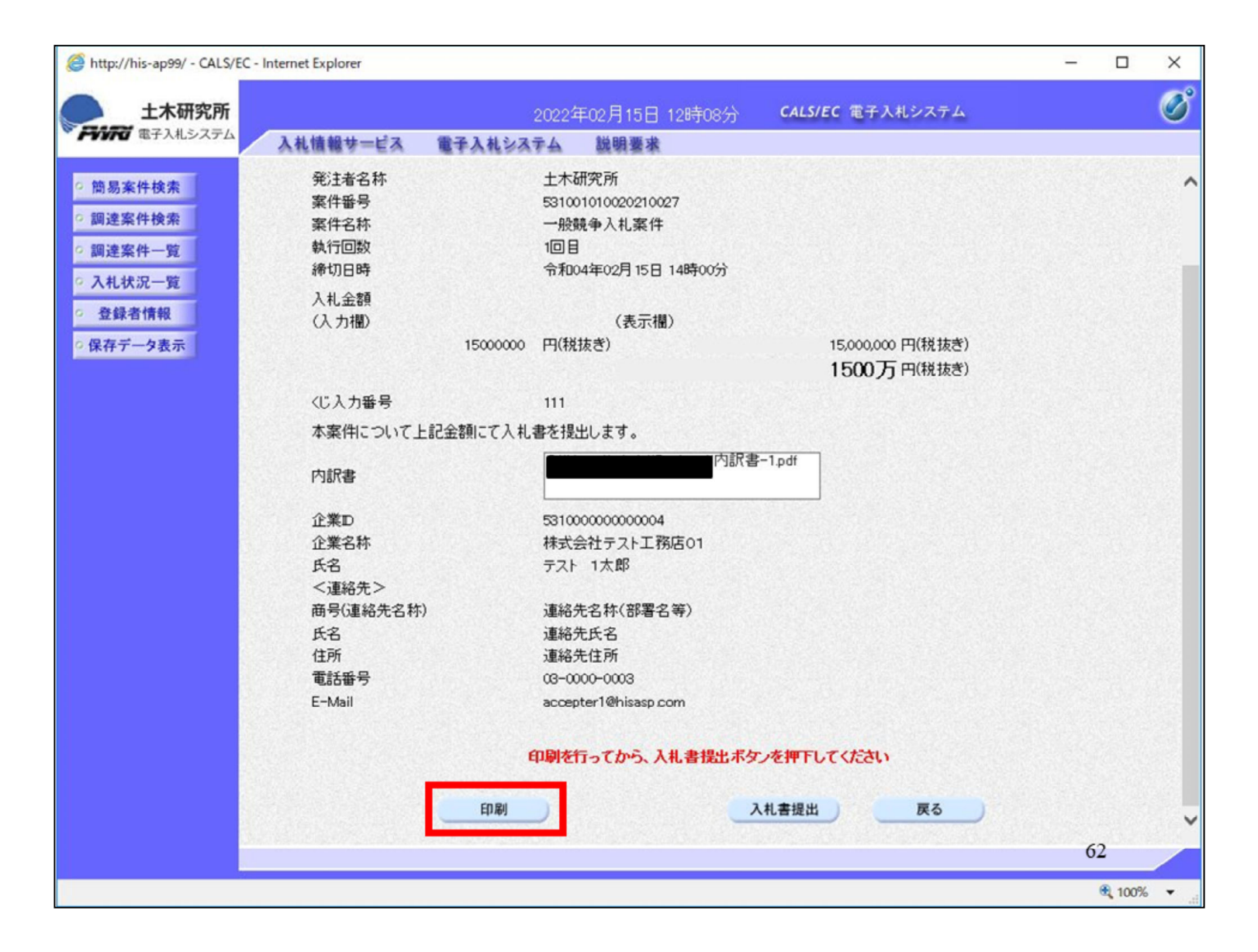

印刷して

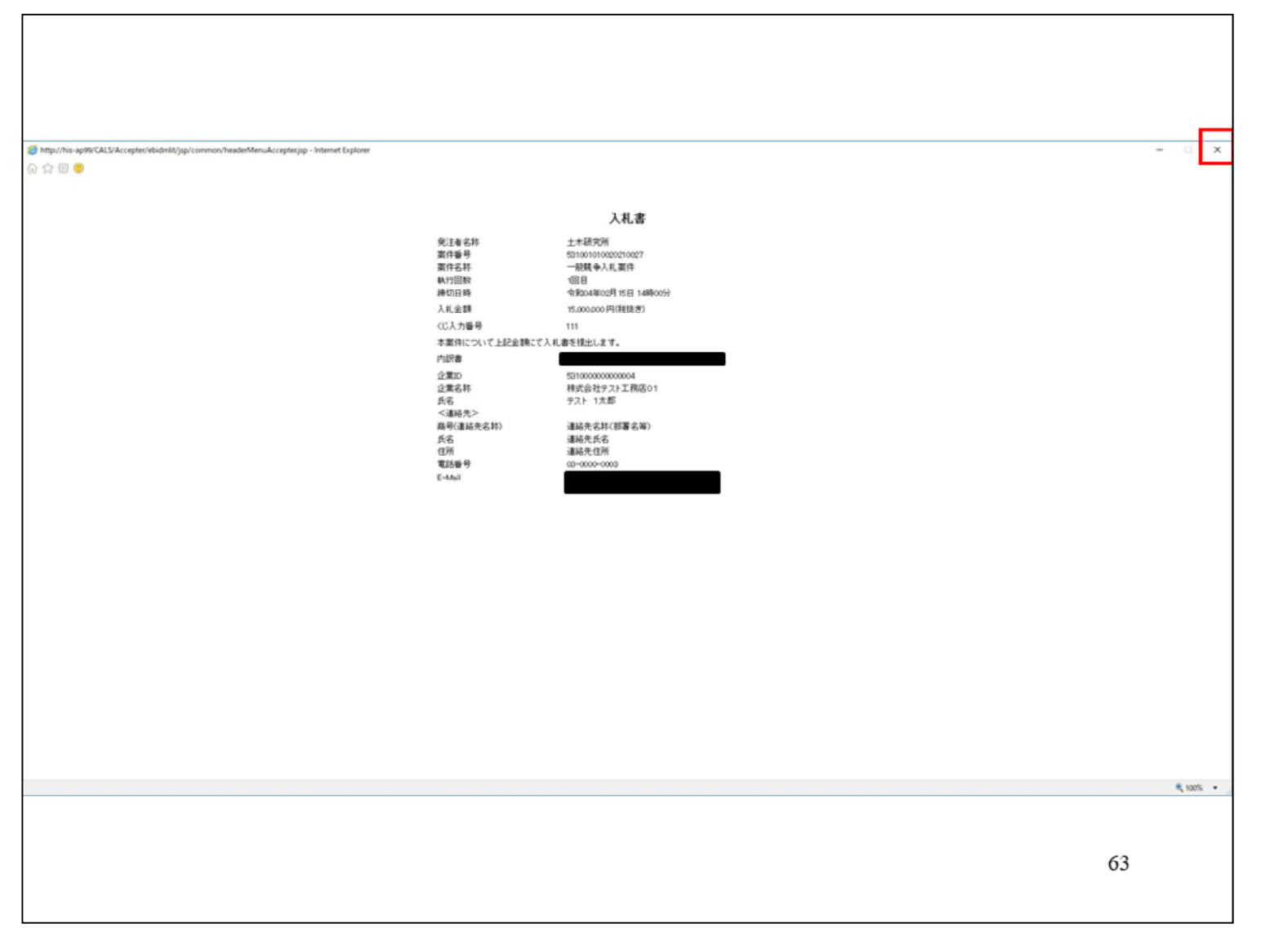

確認してください。

| http://his-ap99/ - CALS/E                                                          | C - Internet Explorer                 |           |                                                                  |                      |                                          | _ |              | ×   |
|------------------------------------------------------------------------------------|---------------------------------------|-----------|------------------------------------------------------------------|----------------------|------------------------------------------|---|--------------|-----|
| 土木研究所                                                                              |                                       |           | 2022年02月15日 12時                                                  | i08分 <b>c</b> /      | ALS/EC 電子入札システム                          |   |              | Ø   |
| PYING #FARSAFA                                                                     | 入札情報サービス                              | 電子入札シス    | テム 説明要求                                                          |                      |                                          |   |              |     |
| <ul> <li>・ 簡易案件検索</li> <li>・ 調達案件検索</li> <li>・ 調達案件一覧</li> <li>・ 入札状況一覧</li> </ul> | 発注者名称<br>案件番号<br>案件名称<br>執行回数<br>締切日時 |           | 土木研究所<br>531001010020210027<br>一般競争入札案件<br>1回目<br>令和04年02月15日14時 | 00分                  |                                          |   |              | ^   |
| · 登録者情報                                                                            | 入札金額<br>(1 + 期)                       |           | (主三期)                                                            |                      |                                          |   |              |     |
| ○ 保存データ表示                                                                          |                                       | 15000000  | (税抜き)                                                            |                      | 15,000,000 円(税抜き)<br><b>1500万</b> 円(税抜き) |   |              |     |
|                                                                                    | くじ入力番号                                |           | 111                                                              |                      |                                          |   |              |     |
|                                                                                    | 本案件について上                              | 記金額にて入札   | 書を提出します。                                                         |                      |                                          |   |              |     |
|                                                                                    | 内訳書                                   |           |                                                                  | 内訳書-1.pd             | f                                        |   |              |     |
|                                                                                    | 企業D<br>企業名称<br>氏名<br><連絡先>            |           | 53100000000004<br>株式会社テスト工務店の<br>テスト 1太郎                         | 1                    |                                          |   |              |     |
| 入札書の<br>提出ボタ                                                                       | )再提出は出<br>マンをクリッ                      | まま<br>ックし | せんので、<br>てくださし                                                   | 再度<br><sup>\</sup> 。 | ご確認の上、                                   | • |              |     |
|                                                                                    |                                       | f         | 印刷を行ってから、入札書                                                     | 提出ボタンを押              | ドレてくたきい                                  |   |              |     |
|                                                                                    |                                       | 印刷        | )                                                                | 入札書                  | 提出 戻る                                    |   | 64           | ~   |
|                                                                                    |                                       |           |                                                                  |                      |                                          |   | <b>a</b> 100 | 6 - |

入札書の再提出は出来ませんので、 再度ご確認の上、提出ボタンをクリッ クしてください。

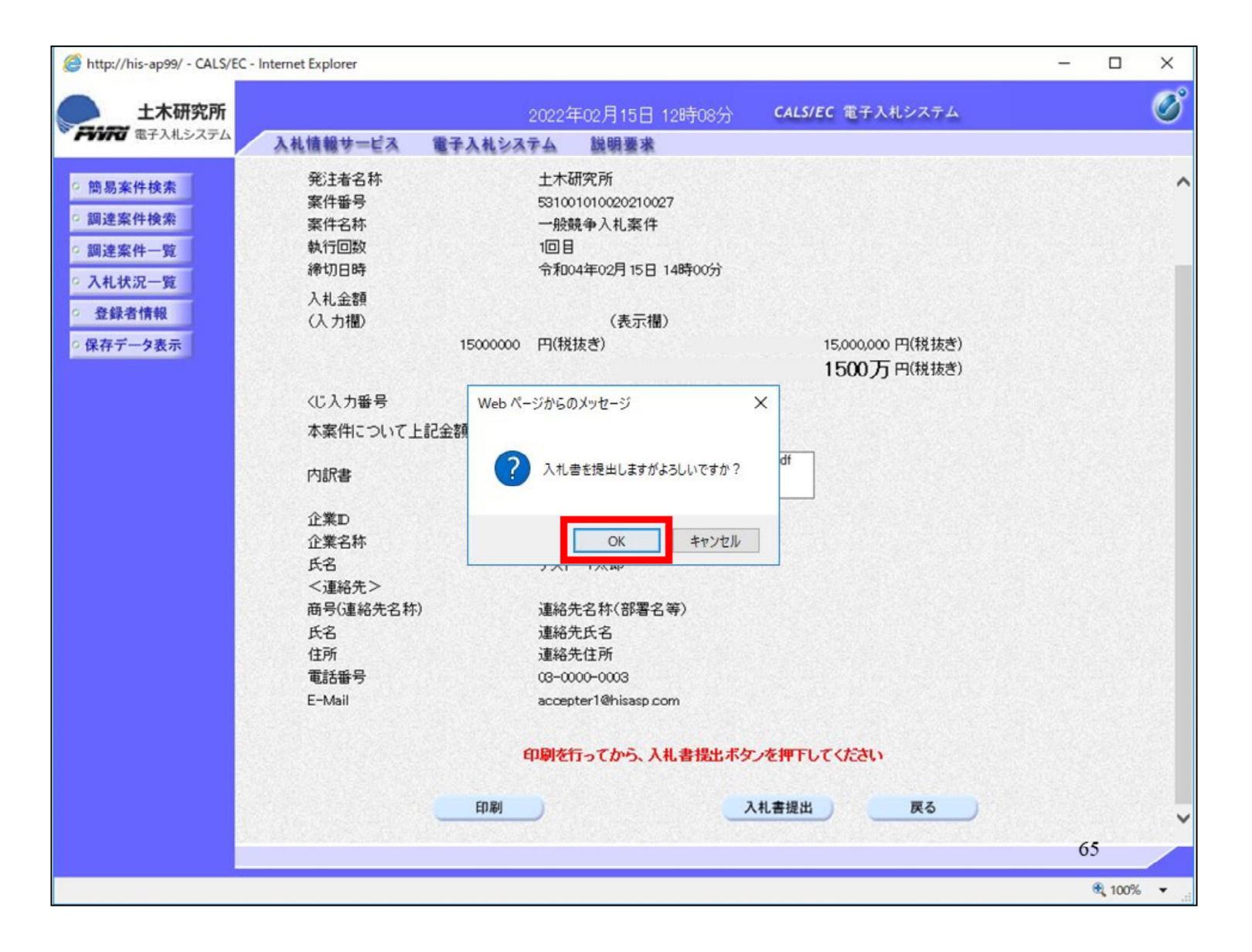

最終確認画面になります。提出に問題がなければOKをクリックしてください。

| lttp://his-ap99/ - CALS/EC - In | ternet Explorer                   |                                 |                                     | - |               | ×        |
|---------------------------------|-----------------------------------|---------------------------------|-------------------------------------|---|---------------|----------|
| ▲ 土木研究所                         | 20                                | 22年02月15日 12時08分                | CALS/EC 電子入札システム                    |   |               | Ø        |
| FYFR 電子入札システム                   | 入札情報サービス 電子入札システィ                 | 22                              | Carlot Constants                    |   |               | <u> </u> |
|                                 | NIGHES EN BINISONS                | a <u>maaten</u> at              |                                     |   |               | 349 A    |
| <ul> <li>簡易案件検索</li> </ul>      |                                   | 入札書受信A                          | 確認通知                                |   |               |          |
| <ul> <li>調達案件検索</li> </ul>      |                                   | 入札書は下記の内容で正常                    | 常に送信されました。                          |   |               |          |
| ○ 調達案件一覧                        | 発注者名称                             | ±                               | 木研究所                                |   |               |          |
| 0 3 # ## /0 _ 00                | 案件番号                              | 53                              | 1001010020210027                    |   |               |          |
| ◎ 入礼状沉一覧                        | 案件名称                              | -                               | 般競争入札案件                             |   |               |          |
| · 登録者情報                         | 執行回数                              | 1[                              |                                     |   |               |          |
| ○保存データ表示                        | 締切日時                              | 令                               | 和04年02月15日 14時00分                   |   |               |          |
|                                 | 企業D                               | 53                              | 1000000000004<br>犬会社ニュレエ政につ1        |   |               |          |
|                                 | 止未石朴<br>エタ                        | 杯                               | 式会社ナストエ務店UI<br>フト 1 大郎              |   |               |          |
|                                 | (道絃先)                             | · · · · · ·                     |                                     |   |               |          |
|                                 | 商号(道络先名称)                         | 诵                               | 絡先名称(部署名等)                          |   |               |          |
|                                 | 氏名                                | 連                               | 絡先氏名                                |   |               |          |
|                                 | 住所                                | 連                               | 絡先住所                                |   |               |          |
|                                 | 電話番号                              | 03                              | -0000-0003                          |   |               |          |
|                                 | E-Mail                            |                                 |                                     |   |               |          |
|                                 | 備考                                |                                 |                                     |   |               |          |
|                                 | 入札書提出日時                           | <b>弁</b>                        | 和04年02月15日 12時08分27秒                |   |               |          |
|                                 |                                   |                                 |                                     |   |               |          |
|                                 | මෝ                                | 「旅行ってから、入札,状況」                  | 皆ボタッを押下してください                       |   |               |          |
|                                 |                                   |                                 |                                     |   |               |          |
|                                 | and the second second             |                                 |                                     |   |               |          |
|                                 | ED 局·                             | 入札書係                            | 森 入札状況一覧                            |   |               |          |
|                                 | Shelp have a state being a second | a second a second second second | and the second second second second |   |               |          |
|                                 |                                   |                                 |                                     |   |               |          |
|                                 |                                   |                                 |                                     |   |               |          |
|                                 |                                   |                                 |                                     |   |               |          |
|                                 |                                   |                                 |                                     | 6 | 6             |          |
|                                 |                                   |                                 |                                     |   | <b>a</b> 100% | •        |

入札書が提出されましたので、入札 書受信確認通知も印刷して

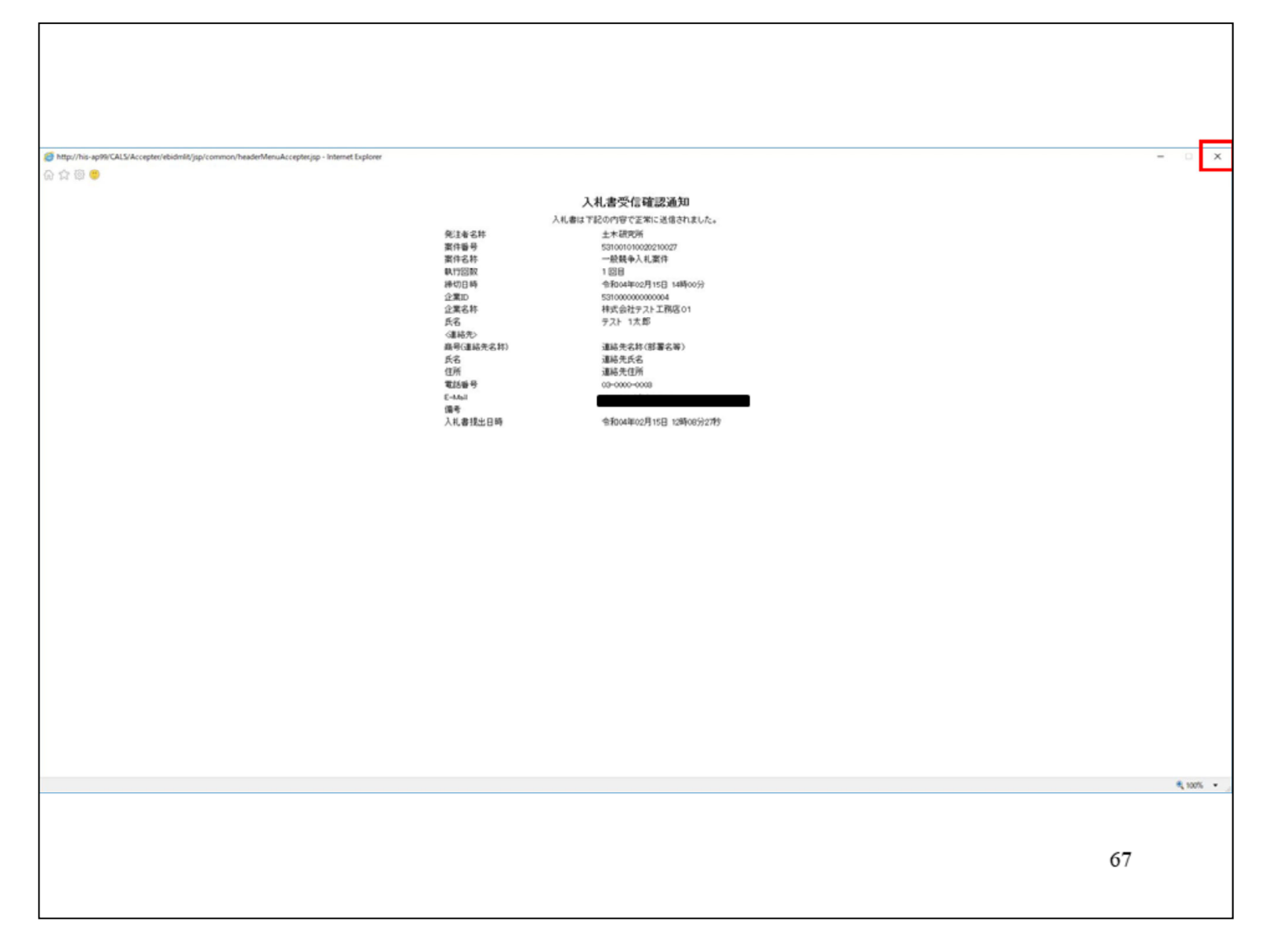

#### 保存してください。

| e http://                                                                                           | his-ap99/ - CALS/EC                        | - Internet Explorer |                                                                         |                  |                                                                               |                                                                                                    | _ |               | × |
|----------------------------------------------------------------------------------------------------|--------------------------------------------|---------------------|-------------------------------------------------------------------------|------------------|-------------------------------------------------------------------------------|----------------------------------------------------------------------------------------------------|---|---------------|---|
| FWR                                                                                                 | 土木研究所<br>電子入札システム                          | 入札情報サービス            | 202:<br>電子入札システム                                                        | 2年02月15日<br>説明要求 | 12時08分                                                                        | CALS/EC 電子入札システム                                                                                      |   |               | Ø |
| <ul> <li>○ 簡易済</li> <li>○ 調達済</li> <li>○ 調達済</li> <li>○ 入札</li> <li>○ 登録:</li> <li>○ 保存デ</li> </ul> | &件検索<br>&件検索<br>&件一覧<br>式況一覧<br>者情報<br>9表示 | ARUNYELA            | 発注者名称<br>案件番号<br>案件名称<br>執行回数<br>締切日時<br>企業D<br>企業名称                    | 入札書は下記の          | <b>書受信確</b> 認<br>の内容で正常に<br>生木研<br>53100<br>一般<br>1 回目<br>令和0<br>53100<br>株式会 | 認通知<br>送信されました。<br>一般所<br>1010020210027<br>競争入札案件<br>1<br>4年02月15日 14時00分<br>0000000004<br>会社テスト工務店01 |   |               |   |
|                                                                                                    |                                            |                     | 氏名<br>(連絡先)<br>商号(連絡先名称)<br>氏名<br>住所<br>電話番号<br>E-Mail<br>備考<br>入札書提出日時 |                  | テスト<br>連絡                                                                     | 1太郎<br>1太郎<br>E名称(部署名等)<br>E氏名<br>E住所<br>00-0003<br>4年02月15日 12時08分27秒                                |   |               |   |
|                                                                                                    |                                            |                     | <b>印刷</b>                                                               | を行ってから、)         | 入札書保存                                                                         | ジャンを押下してください<br>入札状況一覧                                                                                |   |               |   |
|                                                                                                    |                                            |                     |                                                                         |                  |                                                                               |                                                                                                    | 6 | 8             |   |
| javascript:pr                                                                                       | rintScreenConfirm()                        |                     |                                                                         |                  |                                                                               |                                                                                                    |   | <b>a</b> 100% | • |

# 入札状況一覧に戻って

| http://his-ap99/ - CALS/EC - Internet Explor                                                                                                    | er                                                                                        |                                                                |                    |                                                                                           |                                     | - 0                                                                | ×                                                                    |
|----------------------------------------------------------------------------------------------------|-------------------------------------------------------------------------------------------|----------------------------------------------------------------|--------------------|-------------------------------------------------------------------------------------------|-------------------------------------|--------------------------------------------------------------------|----------------------------------------------------------------------|
| 土木研究所 電子入札システム 1 社 体報                                                                                                    | +                                                                                         | 2022年02月15                                                     | 日 12時09分           | CALS/EC 電子入札                                                                              | システム                                |                                                                    | Ø                                                                    |
| 上木研究所<br>電子入札システム       人札懐継1         ・ 簡易案件検索       企業D         ・ 調達案件一覧       企業A番号         ・ 調達案件一覧       企業A番号         ・ 登録者情報       定業A赤原         ・ 保存データ表示       第件表示順序         1       一般競争 | ホービス 電子入札シス<br>53100000000004<br>99000001<br>株式会社テスト工務<br>テスト 1太郎<br>案件番号<br>文件名称<br>入礼案件 | 2022年02月15<br>テム 説明要<br>第店01<br>▼ ○屛順<br>●降順<br>入北方式<br>一般競争入礼 | □ 128寺09分 ★ 入札.状況- | E     新建     受付票/通道       理論書     受付票/通道       理論書     支付票/通道       現出     表示)       未参照有 | システム<br>最新更新日時<br>1音<br>文品確認<br>中訪さ | 表示案<br>全案件<br>量新<br>2022.02<br>企業<br>プロパ<br>ライ<br>変更<br>表示案<br>全案件 | 件 1-1<br>一数 1<br>1<br>表示<br>15 12:09<br>数<br>1<br>1<br>5<br>15 12:09 |
|                                                                                                    |                                                                                           |                                                                |                    |                                                                                           |                                     | 69                                                                 | x0% -                                                                |
|                                                                                                    |                                                                                           |                                                                |                    |                                                                                           |                                     |                                                                    |                                                                      |

入札書提出ボタンが消えたことを確認 してください。

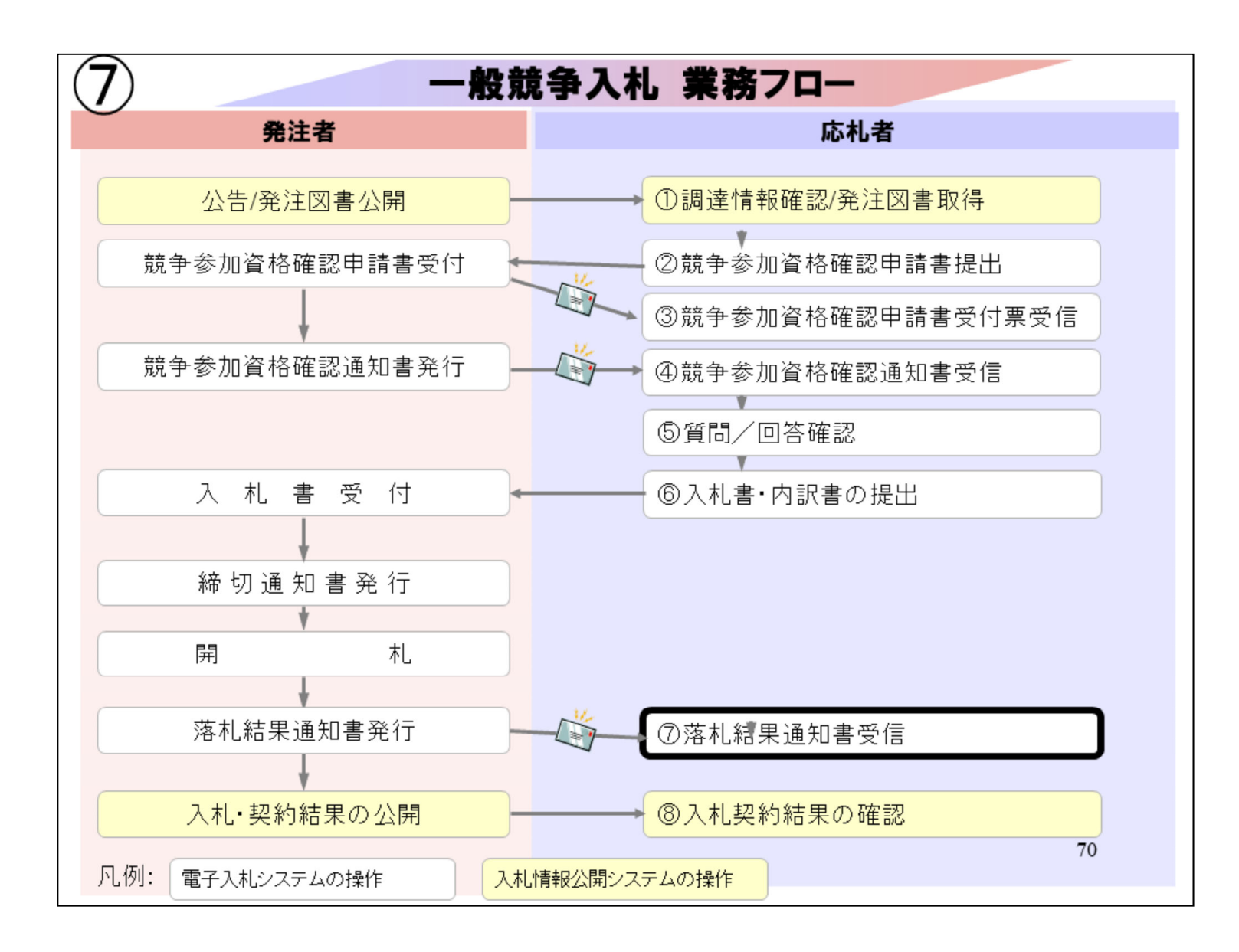

⑦落札結果通知書により、落札者を確認します。

| http://his-ap99/ - CALS/EC - In                                                     | nternet Explorer                                   |                                                                                      |                                                                                                    | -  |               | × |
|-------------------------------------------------------------------------------------|----------------------------------------------------|--------------------------------------------------------------------------------------|----------------------------------------------------------------------------------------------------|----|---------------|---|
| 土木研究所                                                                               |                                                    | 2022年02月15日 12時14分 C                                                                 | ALS/EC 電子入札システム                                                                                                    |    |               | Ø |
| ● ● ● ● ● ● ● ● ● ● ● ● ● ● ● ● ● ● ●                                               | 入札情報サービス 電子入札:                                     | メステム 説明要求                                                                            |                                                                                                    |    |               |   |
| ◎ 簡易案件検索                                                                            | 調達案件検索                                             |                                                                                      |                                                                                                    |    |               | ^ |
| <ul> <li>調達案件検索</li> </ul>                                                          | 部局                                                 | 土木研究所 イ                                                                              |                                                                                                    |    |               |   |
| <ul> <li>         · 調達案件一覧         · 入札状況一覧         ·         ·         ·</li></ul> | 課所                                                 | (▼全て)<br>総務部会計課                                                                      |                                                                                                    |    |               |   |
| <ul> <li>○保存データ表示</li> </ul>                                                        |                                                    | I                                                                                    | コンサル                                                                                                    |    |               |   |
|                                                                                     | 入札方式                                               | <ul> <li>▼全て</li> <li>□一般競争入札</li> <li>□随意契約</li> </ul>                              | <ul> <li>          ・一般競争入札      </li> <li>         ・通常型指名競争入札         </li> <li>         ・簡易公募型ブロボーザル方式     </li> <li>         ・随意契約     </li> </ul> |    |               |   |
|                                                                                     | 工事種別/<br>コンサル種別                                    | <ul> <li>▼全て</li> <li>一般土木工事</li> <li>アスファルト舗装工事<br/>鋼橋上部工事</li> <li>造園工事</li> </ul> | ▼全て<br>測量<br>建築関係コンサルタント<br>土木関係コンサルタント<br>地質調査                                                                                                    | \$ |               |   |
|                                                                                     | 案件状態                                               | <ul> <li>         全て         □ 結果登録済の案件を表示しない場合はチェックしてください     </li> </ul>           |                                                                                                    | ]  |               |   |
|                                                                                     | 検索日付                                               | 指定しない                                                                                | 5                                                                                                    |    |               |   |
|                                                                                     | <ul> <li>●契約管理番号 ※完全一致検索</li> <li>○案件番号</li> </ul> | □ 契約管理番号または案件番号のみの場合はチェックしてください                                                      |                                                                                                    |    |               |   |
|                                                                                     | 案件名称                                               |                                                                                      |                                                                                                    |    |               |   |
|                                                                                     | 夷云件数                                               | 10 \4                                                                                |                                                                                                    | -  | 1             |   |
|                                                                                     |                                                    |                                                                                      |                                                                                                    | 1  | 1             |   |
|                                                                                     |                                                    |                                                                                      |                                                                                                    |    | <b>a</b> 100% | • |

# 入札状況一覧をクリックして

| http://his-ap99/ - CALS/E                                                                                              | EC - Internet Explorer                                                                                                    | -                                            |                                                                                                    | ×                                              |
|----------------------------------------------------------------------------------------------------|----------------------------------------------------------------------------------------------------|----------------------------------------------|----------------------------------------------------------------------------------------------------|------------------------------------------------|
| 土木研究所                                                                                                    | 2022年02月15日 12時14分 <b>CALS/EC</b> 電子入札システム                                                                                                    |                                              |                                                                                                    | Ø                                              |
| <ul> <li>・ 簡易案件検索</li> <li>・ 調達案件検索</li> <li>・ 調達案件一覧</li> <li>・ 入札状況一覧</li> <li>・ 登録者情報</li> <li>・ 保存データ表示</li> </ul> | Description 128/143     Description 128/143       Add#####IX     Add#####IX       Add#####IX     Add#####IX       CMLTXD-GD       CMLTXD-GD       < | 表<br>全<br>2022<br>業<br>一<br>一<br>一<br>表<br>全 | 示案件数<br>④ 1<br>最新表示<br>20215<br>和<br>和<br>和<br>4<br>5<br>5<br>年<br>数<br>4<br>5<br>6<br>7<br>8<br>4<br>5<br>6<br>7<br>8<br>4<br>5<br>7<br>8<br>4<br>5<br>7<br>8<br>4<br>5<br>7<br>8<br>1<br>1<br>1<br>1<br>1<br>1<br>1<br>1<br>1<br>1<br>1<br>1<br>1 | 1-1<br>1<br>12:14<br>我況<br>表示<br>1-1<br>1<br>) |
|                                                                                                    |                                                                                                    | 72                                           | 2                                                                                                    |                                                |
|                                                                                                    |                                                                                                    | (                                            | <b>a</b> 100%                                                                                                    | •                                              |

受付票・通知書の表示ボタンをクリッ クして
| 🙆 http://his-ap99/ - CALS/EC -             | Internet Explorer |                    |                                                 |           | - 0                | ×       |
|--------------------------------------------|-------------------|--------------------|-------------------------------------------------|-----------|--------------------|---------|
| 土木研究所<br>電子入札システム                          | 入礼信報サービス          | 2022年0<br>電子入札システム | 2月15日 12時14分 <b>CALS/EC</b> 電子 <i>)</i><br>説明要求 | し札システム    |                    | ø       |
| · 簡易案件検索                                   |                   |                    | 入札状況通知書一覧                                       |           |                    |         |
| ○ 調達案件検索                                   | 執行回数              | 通知書名               | 通知書発行日付                                         | 通知書表示     | 通知書確認              |         |
| <ul> <li>回達案件一覧</li> <li>入札状況一覧</li> </ul> |                   | 落札者決定通知書           | 令和04年02月15日(火)12時13分                            | 表示        | 未参照                |         |
| · 登録者情報                                    | 1                 | 入札締切通知書            | 令和04年02月15日(火)12時10分                            | 表示        | 未参照                |         |
| ○ 保存データ表示                                  |                   | 入札書受付票             | 令和04年02月15日(火)12時09分                            | 表示        | 未参照                |         |
|                                            |                   | 、atu ナダ            | <b>油加大型/5日</b> 44                               | )ator a c | i a to che Tak i H |         |
|                                            |                   |                    |                                                 |           | 加合理語               |         |
|                                            | 日時変更通知            | 和書                 | 令和04年02月15日(火)12時09分                            | 表示        | 未参照                |         |
|                                            |                   |                    | 戻る                                              |           |                    |         |
|                                            |                   |                    |                                                 |           |                    |         |
|                                            |                   |                    |                                                 |           |                    |         |
|                                            |                   |                    |                                                 |           |                    |         |
|                                            |                   |                    |                                                 |           |                    |         |
|                                            |                   |                    |                                                 |           |                    |         |
|                                            |                   |                    |                                                 |           |                    |         |
|                                            |                   |                    |                                                 |           |                    |         |
|                                            |                   |                    |                                                 |           | 73                 |         |
|                                            |                   |                    |                                                 |           | <b>a</b> 100       | % • .:: |

## 落札者決定通知書を表示して

| http://his-ap99/ - CALS/EC -                                                                                           | Internet Explorer                                                          |                 |                                                                                                    |                                                                        | -                   |               | × |
|----------------------------------------------------------------------------------------------------|----------------------------------------------------------------------------|-----------------|----------------------------------------------------------------------------------------------------|------------------------------------------------------------------------|---------------------|---------------|---|
| 土木研究所                                                                                                    |                                                                            | 2022:           | 年02月15日 12時14分                                                                                                    | <b>CALS/EC</b> 電子入札システム                                                |                     |               | Ø |
| FUN afALSATA                                                                                                    | 入札情報サービス                                                                   | 電子入札システム        | 説明要求                                                                                                    |                                                                        |                     |               |   |
| <ul> <li>・ 簡易案件検索</li> <li>・ 調達案件一覧</li> <li>・ 調達案件一覧</li> <li>・ 入札状況一覧</li> <li>・ 登録者情報</li> <li>・ 保存データ表示</li> </ul> | 株式会社テスト:<br>代表取締役社長<br>テスト 1太郎 著<br>案件番号<br>案件名称<br>開札日時<br>落礼企業名称<br>落礼金額 | 工務店01<br>続<br>様 | 落札者決定通<br>(44423236623026<br>(44423236623026<br>(中について、下記の者が薄料<br>記<br>531001010020210027<br>一般競争入札案件<br>令和04年02月15日 12時<br>株式会社テスト工務店の<br>15,000,000 円(税抜き)<br>16,500,000 円(税込み) | 国立研究開発法人士<br>理事長<br>西川 和康<br>通知書<br>29112)<br>しした旨通知いたします。<br>12分<br>1 | 令和04年02月15<br>二木研究所 | 1             |   |
|                                                                                                    | Um <b>*5</b>                                                               | 印刷              | 保存                                                                                                    | <b>庚</b> る                                                             | 7                   | 4             |   |
|                                                                                                    |                                                                            |                 |                                                                                                    |                                                                        |                     | <b>a</b> 100% | • |

落札者を確認します。 印刷して

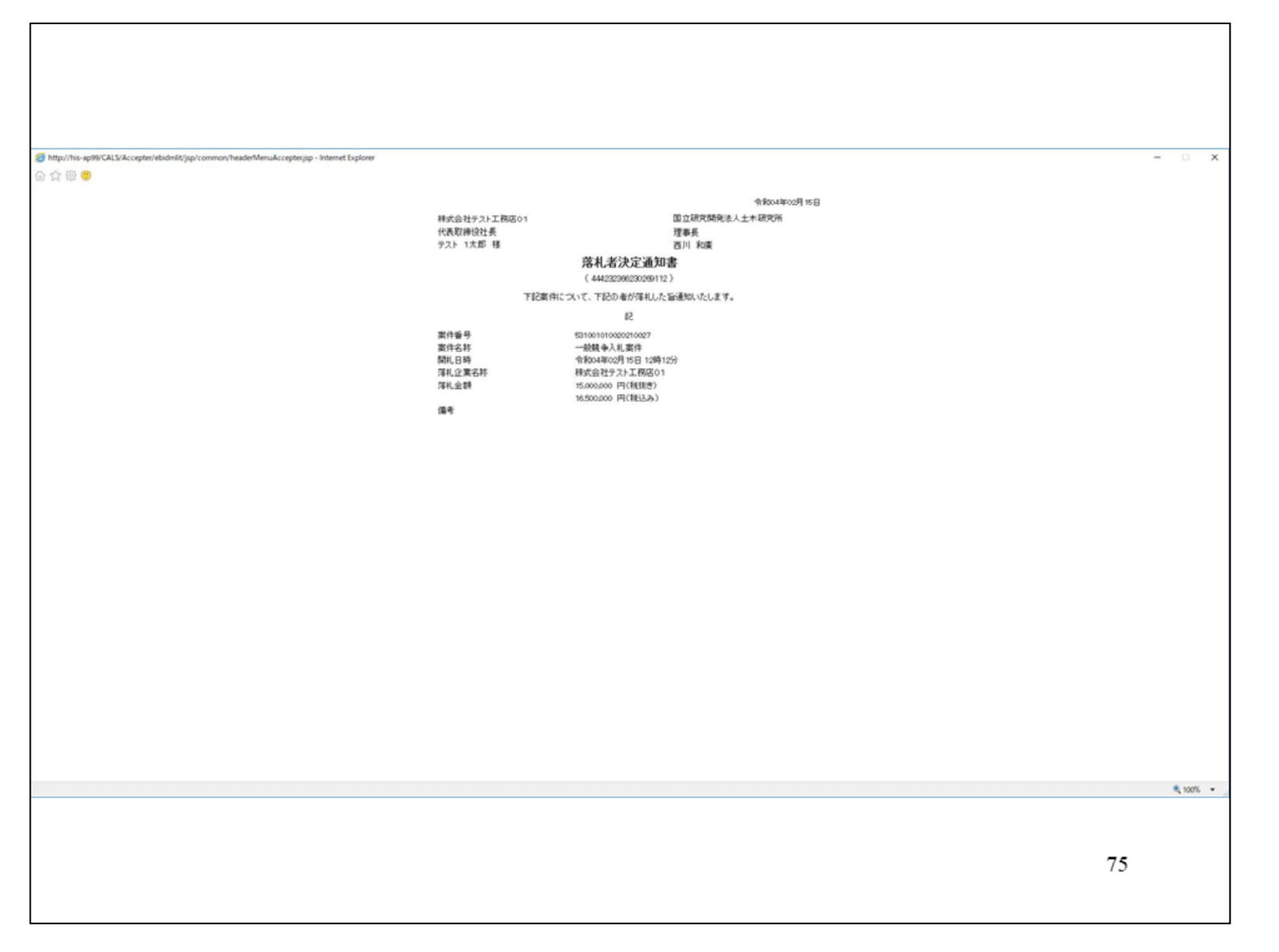

保存してください。

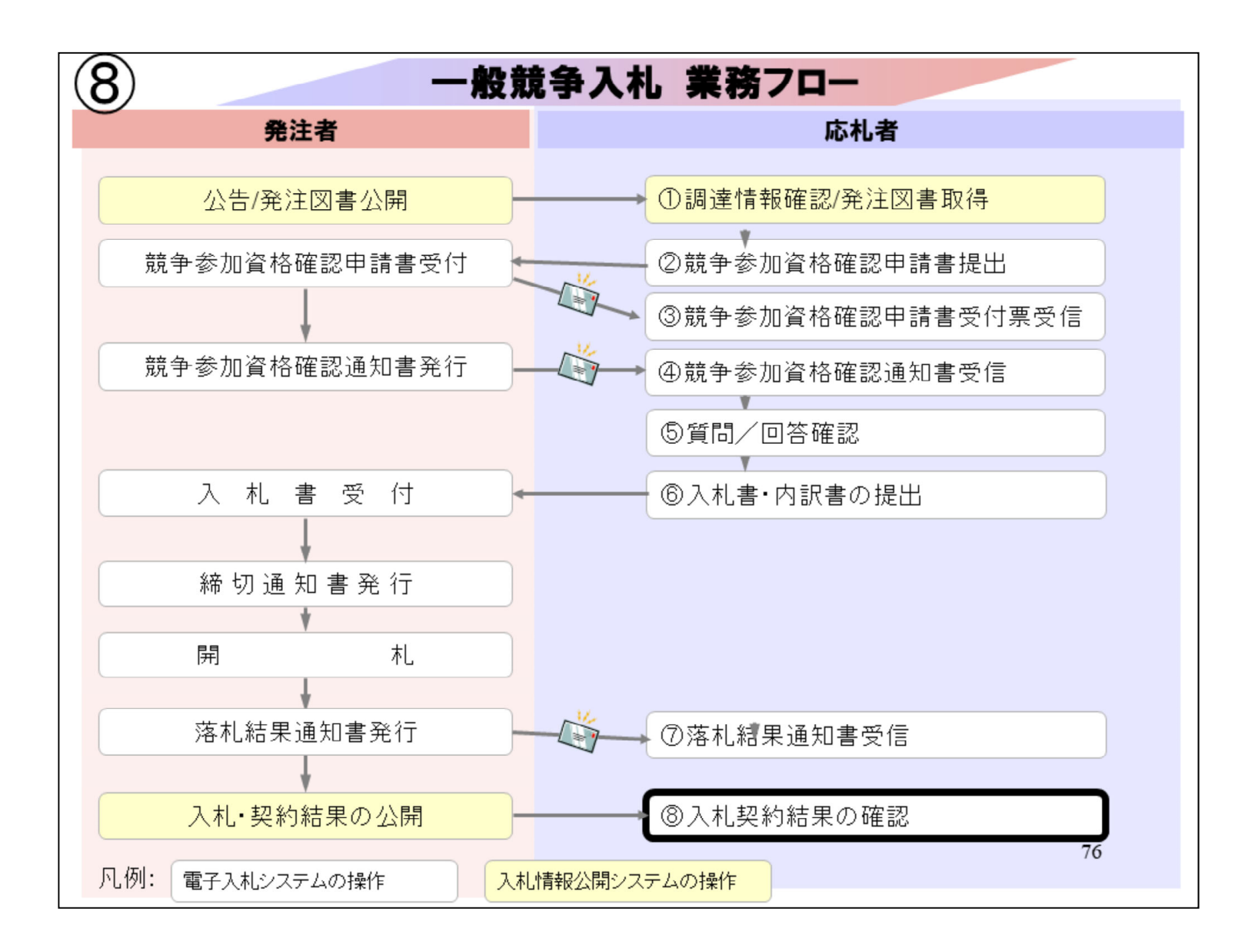

⑧入札契約結果の確認は、入札情報 公開システムで行います。

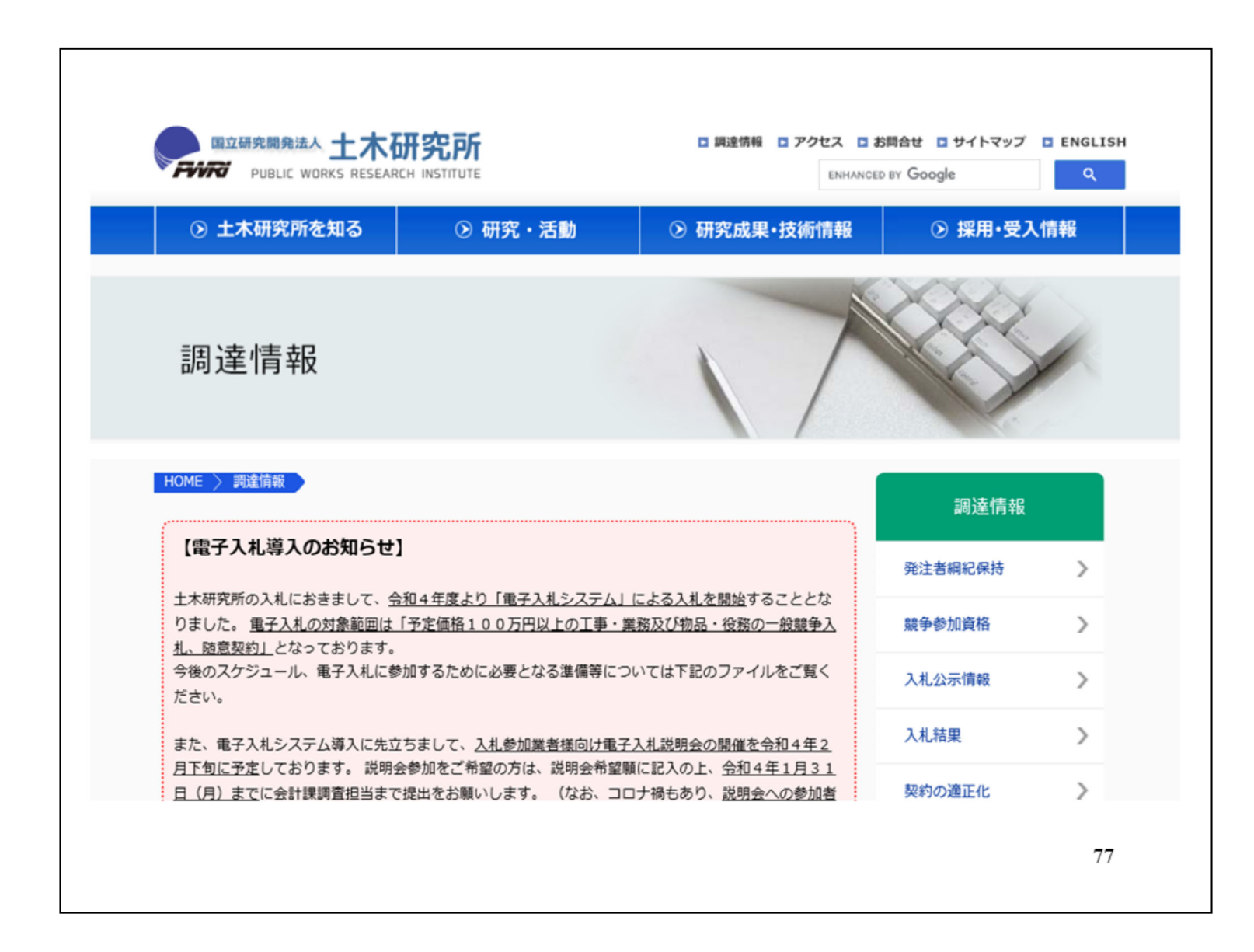

土木研究所の調達情報ページから電 子入札ポータルサイトへ進んでくださ い。

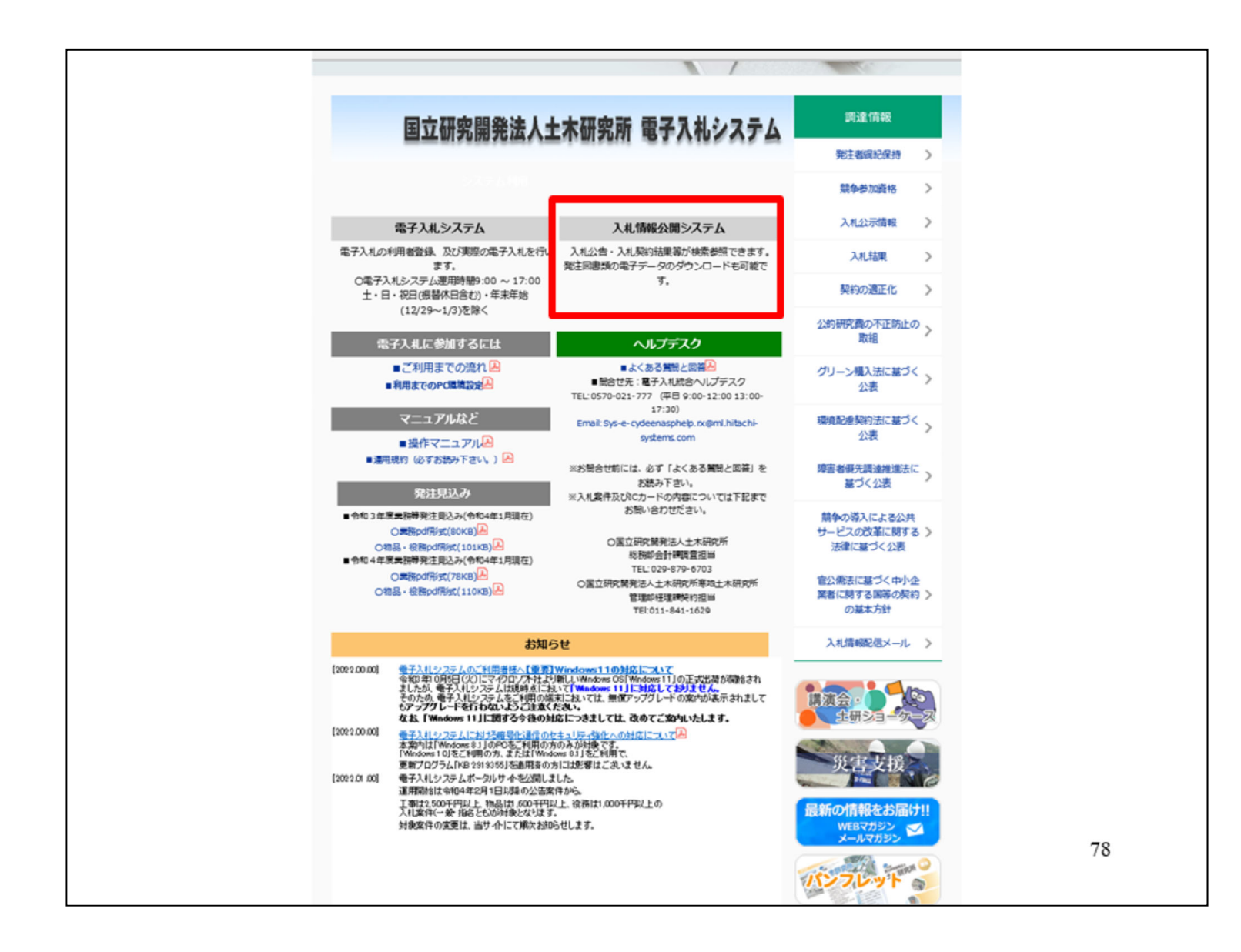

入札情報公開システムをクリックしま す。

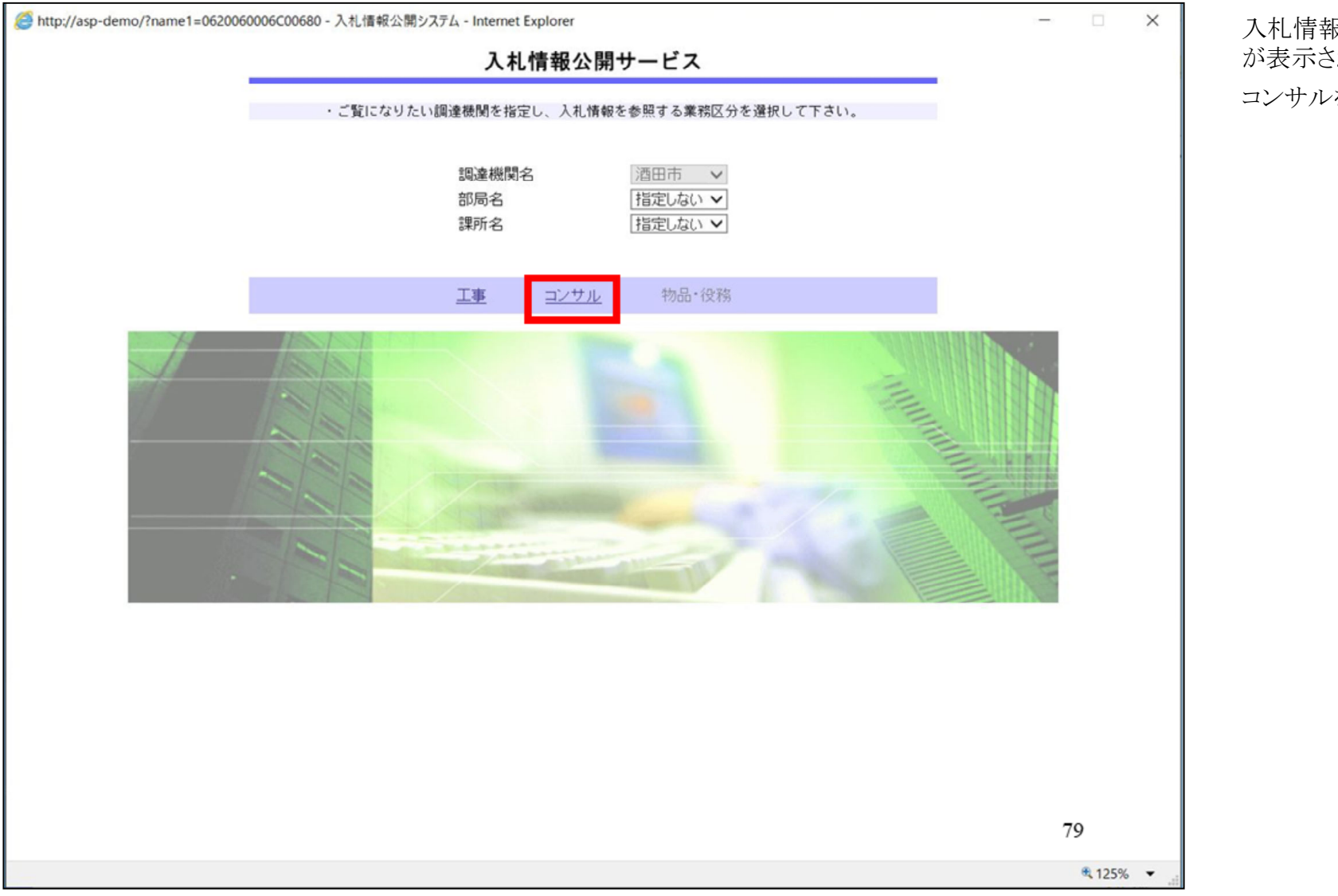

入札情報公開サービストップページ が表示されますので コンサルを選択します。

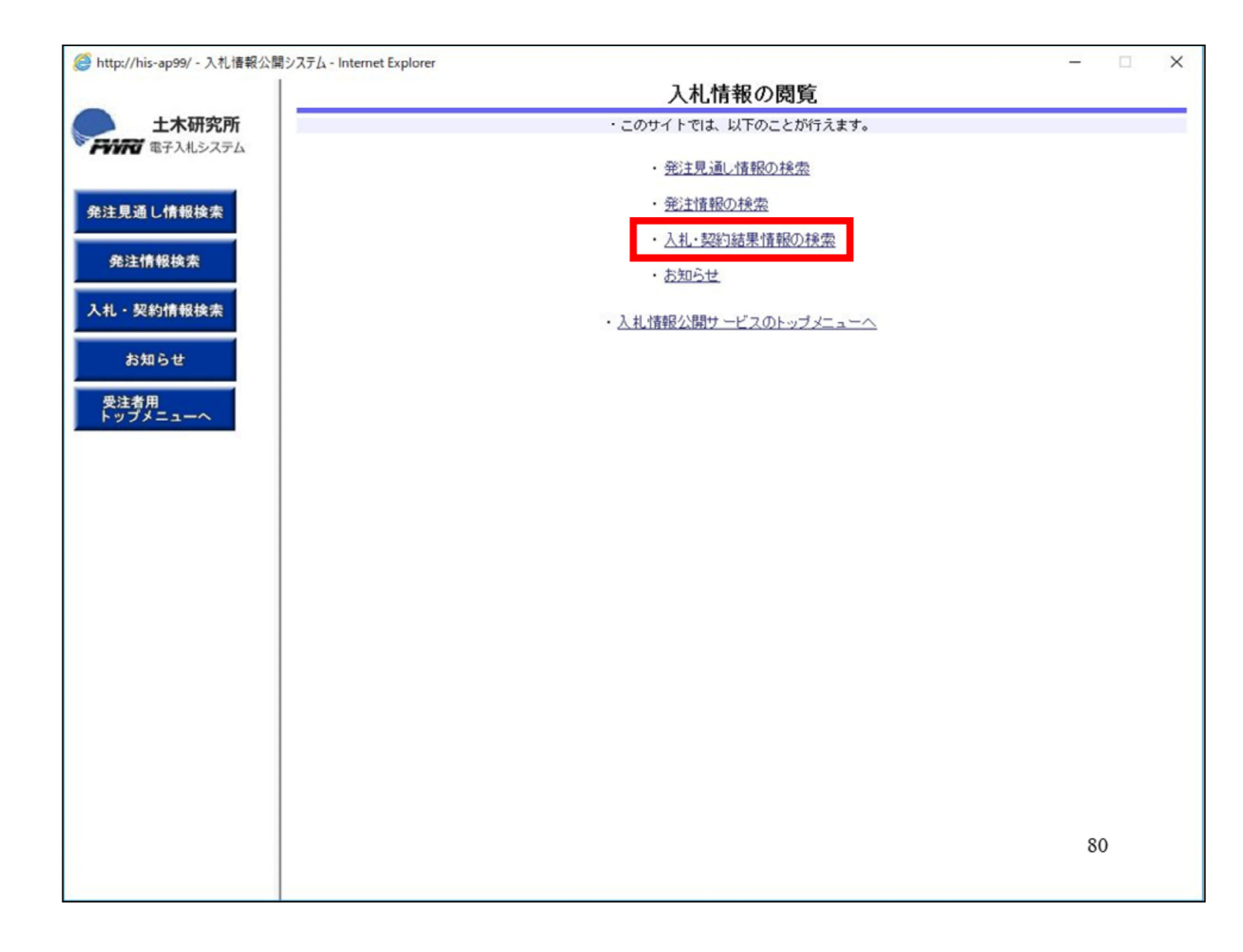

画面が切り替わりましたら、入札契約 結果情報の検索をクリックします。

| is-ap99/ - 入札情報公開システム - Inte<br> | rnet Explorer |            | 고치    | . 现纳          | 计电情报系  | 志              |                      |       |
|----------------------------------|---------------|------------|-------|---------------|--------|----------------|----------------------|-------|
| 土木研究所                            | 0             |            | 7/16  | 大小川           |        | ( <b>7</b>     | 検                    | 索 クリア |
| 電子人札システム表示種別                     | 指定            | しない 🗸      |       |               | 年度     | 指定しない、         |                      |       |
| 入札方式                             | 指定            | しない        | ~     |               | 業種     | 指定しない          | ~                    |       |
| し情報検索業務名                         |               |            |       |               |        | 1              |                      | を含む   |
| 契約管理者                            | 盻             |            |       | を含む           | 業務場所   |                |                      | を含む   |
| 青報検索 条件1                         | 指定            | しない ~      |       |               |        |                |                      |       |
| 日付                               | क इन्         |            |       |               | Ø      |                |                      |       |
| 報検索                              | 更新            |            |       |               | 表示件教   | 10 ¥           |                      |       |
| south                            | 又和            |            |       |               | SOUTER | 10 4           |                      |       |
| • ##                             | 細を参照するに       | は、業務名をクリック | クします。 |               |        |                |                      |       |
| + = + (1)                        | 開机日/          | 業務名        | 契     | 約管理           | 74 5-5 | 落札者/           | 落札金額(税抜)             | 課所名   |
| 用 表示権別                           | 94910         |            | 1     | 番号            | ALMA   | 契約者            | /契約金額                |       |
|                                  | 949-10        |            |       | 番号            | ALDIA  | 契約者            | / 契約金額               |       |
| <u>→</u><br>示される件数<br>ださい。       | 文が多           | い場合        | は、入   | <sup>番号</sup> | 5式等    | <sup>爽</sup> 術 | <sup>-</sup><br>を指定し | して    |

検索したい情報を入力して、画面右 上の検索ボタンをクリックします。

|           |             | ,           | 、札・契約     | 結果情報      | 検索        |              |              |
|-----------|-------------|-------------|-----------|-----------|-----------|--------------|--------------|
|           |             |             |           |           |           | 検            | 索 !          |
| 表示種別      | 指定しない       | ~           |           | 年度        | 指定しない 🗸   |              |              |
| 入札方式      | 指定しない       | ~           |           | 業種        | 指定しない     | ~            |              |
| 業務名       |             |             |           |           |           |              | を含           |
| 契約管理番号    | 20220215001 |             | を含む       | 業務場所      |           |              | 2            |
| 条件 1      | 指定しない 🗸     | ]           |           |           |           |              |              |
| 日付        | 更新日 🗸       | ~           |           |           |           |              |              |
| 表示順       | 更新日         | ▼の降順 ▼      |           | 表示件数      | 10 🗸      |              |              |
| 検索結果一覧:   | 1件のうち1-1件を  | 表示          | 题始節理      |           | 菇村去/      | 荷利 余類(形法)    | (全           |
| 表示種別 "契   | 新自          | 業務名         | 番号        | 入札方式      | 契約者       | /契約金額        | 課所           |
| 2 1 . 8   |             | 1 +1 52/4   | 022021500 | 一般競争入     | 株式会社テスト工務 | 15,000,000円  | 土木研3<br>総務部4 |
| 積結果 2022/ | /02/15 二股競争 | <u>人礼亲庄</u> |           | 札         | 店01       | 10,000,000 1 | 課            |
| 積結果 2022/ | /02/15 二股競爭 |             |           | <u>†L</u> | 店01       |              | 課            |
| 積結果 2022/ | /02/15 二股競爭 |             |           | <u>ŧ.</u> | 店01       |              |              |
| 積結果 2022/ | /02/15 二股競争 |             |           | <u>ŧ.</u> | 店01       |              |              |
| 積結果 2022/ | /02/15 二股競争 |             |           | <u>ŧ.</u> | 店01       |              |              |
| 積結果 2022/ | /02/15 二股競爭 |             |           | <u></u>   | 店01       |              |              |

案件が表示されますので、結果を確 認する案件をクリックします。

|                     |                                                 |                        | 入                         | 札・見積終          | 吉果情報閱  | 覧           |      |    | ш., |
|---------------------|-------------------------------------------------|------------------------|---------------------------|----------------|--------|-------------|------|----|-----|
| 土木研究所<br>電子入札システム   |                                                 |                        |                           |                |        |             |      |    | Ē   |
|                     | 更新日:2022/02/15                                  |                        |                           |                |        |             |      |    |     |
|                     | 間扎結果                                            |                        | 落机者決定                     |                |        |             |      |    |     |
| 通し情報検索              | 年度                                              |                        | 2021年度                    |                |        |             |      |    |     |
|                     | 業務名                                             |                        | 一般競争入机                    | 、案件            |        |             |      |    |     |
| 1 4 4 4 1 4 1       | 契約管理番号                                          |                        | 20220215001               |                |        |             |      |    |     |
| LIN TAXAR           | 入札方式                                            |                        | 一般競争入机                    | _              |        |             |      |    |     |
| and highlighter and | 業種                                              |                        | 建築関係コン                    | サルタント          |        |             |      |    |     |
| 契約情報検索              | 落札方式                                            |                        | 価格競争                      |                |        |             |      |    |     |
|                     | 業務場所                                            |                        |                           |                |        |             |      |    |     |
| 241 2 44            | 開札日時                                            |                        | 2022/02/15 1              | 2:12:12        |        |             |      |    |     |
| 32196               | 予定価格(税抜)                                        |                        | 20,000,000円               |                |        |             |      |    |     |
| ** 00               | 基準評価値                                           |                        |                           |                |        |             |      |    |     |
| 有用<br>ゴメニューへ        | 設計額又は見積額(税抜)                                    |                        |                           |                |        |             |      |    |     |
|                     | 調査基準価格/最低制限価格                                   | 区分                     | 最低制限価格                    | 5              |        |             |      |    |     |
|                     | 調査基準価格(税抜)<br>/最低制限価格(税抜)                       |                        | 5,000,000円                |                |        |             |      |    |     |
|                     | 条件1                                             |                        | 指定しない                     |                |        |             |      |    |     |
|                     | 条件2                                             |                        |                           |                |        |             |      |    |     |
|                     | 添付ファイル                                          |                        |                           |                |        |             |      |    |     |
|                     | 課所名                                             |                        | 土木研究所                     | 総務部会計課         |        |             |      |    |     |
|                     | 備考                                              |                        |                           |                |        |             |      |    |     |
|                     | ※本回面上記載の金額は至し<br>※添付ファイルは必ず「保存<br>入札経過(赤色で表示されて | 10.000 ビタ。<br>「」を選択し、ダ | でウンロードした<br>業者です。)<br>第1回 | 後に開いて下る<br>第2回 | い。     | 随意契约        |      |    |     |
|                     | 業者名                                             | 3                      | 金額(税抜)                    | 金額(税抜)         | 金額(税抜) | 金額          |      | 播裏 |     |
|                     | 株式会社テスト工務店01                                    |                        | 15,000,000                |                |        |             | 落札   |    |     |
|                     | 入札参加資格審査結果                                      |                        |                           |                |        |             |      |    |     |
|                     | 業者名<br>株式会社テスト工程店01                             | 咨格有                    | 資格有無                      |                | 3      | 200         |      | 備考 | ŕ   |
|                     |                                                 | Alth                   |                           |                |        |             |      |    |     |
|                     | 7 15 结果                                         |                        |                           |                |        |             |      |    |     |
|                     | くじ結果<br>順位 業者会称                                 | <u>۲ ت</u> ک           | りょうの                      | くに番号           | 入村主得中日 | 1 <b>15</b> | 村 順序 | 備者 |     |

入札結果が表示されます。落札者は赤字で表示されます。

以上で、一般競争入札(条件付き)の 操作イメージの説明は終了です。